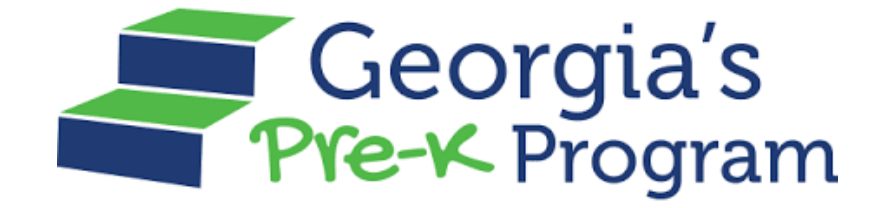

# GAPREK

# **Data Management User Guide**

Version 3.1, July 25, 2024

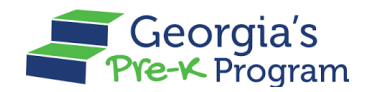

Name Of Document

# **Table of Contents**

| Personas       1         Introduction       2         Activating and Logging in to Your Account       2         Activating the GAPREK User Account       2         Logging in to the GAPREK Provider Portal       4         Viewing Dashboard       7         Managing Important Communications       7         Managing Class Reporting Manager       8         Adding a Student       8         Student Bulk Upload       12         Filtering a Student       19         Moving a Student       23         Adding a Returning Student       23         Adding a Student Documentation       35         Closing a Student Documentation       35         Closing a Student Incommentation       35         Closing a Student       44         Adding a Teacher       50         Moving a Teacher       50         Moving a Teacher       51         Changing a Teacher Type       55         Adding a Student Tothe Waiting List       67         Adding a Student Courtentation       35         Student       46         Filtering a Teacher       50         Moving a Teacher       51         Chading a Student Cothe Waiting List                                                                                                    | Purpose1                                     |
|----------------------------------------------------------------------------------------------------|----------------------------------------------|
| Introduction2Activating and Logging in to Your Account2Activating the GAPREK User Account2Logging in to the GAPREK Provider Portal4Viewing Dashboard7Managing Important Communications7Managing Class Reporting Manager8Adding a Student8Student Bulk Upload12Filtering a Student19Moving a Student21Adding a Student21Adding a Student23Adding a Student from the Waiting List.27Uploading Student Documentation35Closing a Student40Marking a Child as Did Not Attend44Adding a Teacher50Moving a Teacher50Moving a Teacher50Closing a Student to the Waiting List.55Adding a Student Type55Adding a Student Type55Adding a Teacher50Moving a Teacher50Moving a Teacher50Closing a Teacher55Adding a Student to the Waiting List68Archiving a Student to the Waiting List68Archiving a Student to the Waiting List68Archiving a Student to the Waiting List73Viewing a Student Roster77Filtering a Roster79Submitting a New Incident (Help Desk Ticket)81Managing Profiles85                                                                                                    | Personas1                                    |
| Activating and Logging in to Your Account       2         Activating the GAPREK User Account       2         Logging in to the GAPREK Provider Portal       4         Viewing Dashboard       7         Managing Important Communications       7         Managing Class Reporting Manager       8         Adding a Student       8         Student Bulk Upload       12         Filtering a Student       21         Adding a Returning Student       23         Adding a Returning Student       21         Adding a Student from the Waiting List       27         Uploading Student Documentation       35         Closing a Student       40         Marking a Child as Did Not Attend       44         Adding a Teacher       50         Moving a Teacher       51         Changing a Teacher Type       55         Adding a Student to the Waiting List       58         Adding a Student to the Waiting List       68         Archiving a Student to the Waiting List       68         Archiving a Student to the Waiting List       68         Adding a Student to the Waiting List       68         Adding a Student to the Waiting List       68         Adding a Student to the Waiting List <td< th=""><th>Introduction2</th></td<> | Introduction2                                |
| Activating the GAPREK User Account       2         Logging in to the GAPREK Provider Portal       4         Viewing Dashboard       7         Managing Important Communications       7         Managing Class Reporting Manager       8         Adding a Student       8         Student Bulk Upload       12         Filtering a Student       19         Moving a Student       21         Adding a Returning Student       23         Adding a Student from the Waiting List       27         Uploading Student Documentation       35         Closing a Student       40         Marking a Child as Did Not Attend       44         Adding a Teacher       40         Filtering a Teacher       50         Moving a Teacher       51         Changing a Teacher Type       55         Adding a Substitute Teacher       65         Closing a Student to the Waiting List       68         Archiving a Student       73         Viewing a Student to the Waiting List       68         Adding a Student to the Waiting List       68         Adding a Student to the Waiting List       68         Archiving a Student to the Waiting List       68         Archiving a Student                                                              | Activating and Logging in to Your Account    |
| Logging in to the GAPREK Provider Portal       4         Viewing Dashboard       7         Managing Important Communications       7         Managing Class Reporting Manager       8         Adding a Student       8         Student Bulk Upload       12         Filtering a Student       19         Moving a Student       21         Adding a Returning Student       23         Adding a Student from the Waiting List       27         Uploading Student Documentation       35         Closing a Student       40         Marking a Child as Did Not Attend       44         Adding a Teacher       40         Filtering a Teacher       50         Moving a Teacher       51         Changing a Teacher Type       55         Adding a Substitute Teacher       65         Closing a Student to the Waiting List       68         Archiving a Student to the Waiting List       68         Archiving a Student to the Waiting List       68         Archiving a Student to the Waiting List       68         Archiving a Student to the Waiting List       68         Archiving a Student Roster       77         Filtering a New Incident (Help Desk Ticket)       81 <th>Activating the GAPREK User Account2</th>                    | Activating the GAPREK User Account2          |
| Viewing Dashboard7Managing Important Communications7Managing Class Reporting Manager8Adding a Student8Student Bulk Upload12Filtering a Student19Moving a Student21Adding a Returning Student21Adding a Student from the Waiting List27Uploading Student Documentation35Closing a Student40Marking a Child as Did Not Attend44Adding a Teacher50Moving a Teacher55Adding a Substitute Teacher55Adding a Student to the Waiting List58Adding a Student Type55Adding a Teacher65Closing a Teacher67Adding a Substitute Teacher67Adding a Student to the Waiting List68Archiving a Student to the Waiting List73Viewing a Student Roster77Filtering a New Incident (Help Desk Ticket)81Managing Profiles85                                                                                                    | Logging in to the GAPREK Provider Portal4    |
| Managing Important Communications       7         Managing Class Reporting Manager       8         Adding a Student       8         Student Bulk Upload       12         Filtering a Student       19         Moving a Student       21         Adding a Returning Student       23         Adding a Student from the Waiting List       27         Uploading Student Documentation       35         Closing a Student       40         Marking a Child as Did Not Attend       44         Adding a Teacher       50         Moving a Teacher       50         Moving a Teacher Type       55         Adding a Student to the Waiting List       58         Adding a Student to the Waiting List       68         Archiving a Student       73         Viewing a Student to the Waiting List       68         Archiving a Student Roster       77         Filtering a Roster       77         Submitting a New Incident (Help Desk Ticket)       81         Managing Profiles       85                                                                                                    | Viewing Dashboard7                           |
| Managing Class Reporting Manager8Adding a Student8Student Bulk Upload12Filtering a Student19Moving a Student21Adding a Returning Student23Adding a Student from the Waiting List27Uploading Student Documentation35Closing a Student40Marking a Child as Did Not Attend44Adding a Teacher46Filtering a Teacher50Moving a Teacher Type55Adding a Teacher Type55Adding a Student to the Waiting List68Archiving a Student to the Waiting List67Adding a Student Tope55Substitute Teacher67Adding a Student to the Waiting List68Archiving a Student to the Waiting List68Archiving a Student to the Waiting List73Viewing a Student Roster77Filtering a New Incident (Help Desk Ticket)81Managing Profiles85                                                                                                    | Managing Important Communications7           |
| Adding a Student                                                                                                    | Managing Class Reporting Manager8            |
| Student Bulk Upload12Filtering a Student19Moving a Student21Adding a Returning Student23Adding a Student from the Waiting List27Uploading Student Documentation35Closing a Student40Marking a Child as Did Not Attend44Adding a Teacher46Filtering a Teacher50Moving a Teacher51Changing a Teacher Type55Adding a Substitute Teacher65Closing a Student to the Waiting List68Archiving a Student to the Waiting List68Archiving a Student to the Waiting List68Archiving a Student to the Waiting List73Viewing a Student Roster77Filtering a Roster79Submitting a New Incident (Help Desk Ticket)81Managing Profiles85                                                                                                    | Adding a Student8                            |
| Filtering a Student19Moving a Student21Adding a Returning Student23Adding a Student from the Waiting List27Uploading Student Documentation35Closing a Student40Marking a Child as Did Not Attend44Adding a Teacher46Filtering a Teacher50Moving a Teacher51Changing a Teacher Type55Adding a Substitute Teacher65Closing a Student to the Waiting List68Archiving a Student to the Waiting List68Archiving a Student Roster77Filtering a Roster79Submitting a New Incident (Help Desk Ticket)81Managing Profiles85                                                                                                    | Student Bulk Upload12                        |
| Moving a Student.21Adding a Returning Student23Adding a Student from the Waiting List.27Uploading Student Documentation35Closing a Student40Marking a Child as Did Not Attend44Adding a Teacher46Filtering a Teacher50Moving a Teacher51Changing a Teacher Type55Adding a Substitute Teacher65Closing a Student to the Waiting List68Archiving a Student to the Waiting List68Archiving a Student Roster77Filtering a Roster79Submitting a New Incident (Help Desk Ticket)81                                                                                                    | Filtering a Student19                        |
| Adding a Returning Student.23Adding a Student from the Waiting List.27Uploading Student Documentation35Closing a Student40Marking a Child as Did Not Attend44Adding a Teacher46Filtering a Teacher50Moving a Teacher51Changing a Teacher Type55Adding a Substitute Teacher65Closing a Teacher65Closing a Student to the Waiting List68Archiving a Student Roster77Filtering a Roster79Submitting a New Incident (Help Desk Ticket)81                                                                                                    | Moving a Student21                           |
| Adding a Student from the Waiting List.27Uploading Student Documentation35Closing a Student40Marking a Child as Did Not Attend44Adding a Teacher46Filtering a Teacher50Moving a Teacher51Changing a Teacher Type55Adding a Substitute Teacher65Closing a Teacher65Closing a Teacher67Adding a Student to the Waiting List68Archiving a Student Roster77Filtering a Roster79Submitting a New Incident (Help Desk Ticket)81                                                                                                    | Adding a Returning Student23                 |
| Uploading Student Documentation.35Closing a Student.40Marking a Child as Did Not Attend.44Adding a Teacher.46Filtering a Teacher.50Moving a Teacher.51Changing a Teacher Type.55Adding an Additional Staff.58Adding a Substitute Teacher.65Closing a Teacher.67Adding a Student to the Waiting List.68Archiving a Student.73Viewing a Student Roster.77Filtering a Roster.79Submitting a New Incident (Help Desk Ticket).81Managing Profiles.85                                                                                                    | Adding a Student from the Waiting List27     |
| Closing a Student.40Marking a Child as Did Not Attend.44Adding a Teacher.46Filtering a Teacher.50Moving a Teacher.51Changing a Teacher Type.55Adding an Additional Staff.58Adding a Substitute Teacher.65Closing a Teacher.67Adding a Student to the Waiting List.68Archiving a Student.73Viewing a Student Roster.77Filtering a Roster.79Submitting a New Incident (Help Desk Ticket).81                                                                                                    | Uploading Student Documentation              |
| Marking a Child as Did Not Attend44Adding a Teacher46Filtering a Teacher50Moving a Teacher51Changing a Teacher Type55Adding an Additional Staff58Adding a Substitute Teacher65Closing a Teacher67Adding a Student to the Waiting List68Archiving a Student Roster73Viewing a Student Roster77Filtering a Roster79Submitting a New Incident (Help Desk Ticket)81Managing Profiles85                                                                                                    | Closing a Student40                          |
| Adding a Teacher46Filtering a Teacher50Moving a Teacher51Changing a Teacher Type55Adding an Additional Staff58Adding a Substitute Teacher65Closing a Teacher67Adding a Student to the Waiting List68Archiving a Student73Viewing a Student Roster77Filtering a Roster79Submitting a New Incident (Help Desk Ticket)81Managing Profiles85                                                                                                    | Marking a Child as Did Not Attend            |
| Filtering a Teacher50Moving a Teacher51Changing a Teacher Type55Adding an Additional Staff58Adding a Substitute Teacher65Closing a Teacher67Adding a Student to the Waiting List68Archiving a Student73Viewing a Student Roster77Filtering a Roster79Submitting a New Incident (Help Desk Ticket)81Managing Profiles85                                                                                                    | Adding a Teacher                             |
| Moving a Teacher                                                                                                    | Filtering a Leacher                          |
| Changing a Teacher Type55Adding an Additional Staff58Adding a Substitute Teacher65Closing a Teacher67Adding a Student to the Waiting List68Archiving a Student73Viewing a Student Roster77Filtering a Roster79Submitting a New Incident (Help Desk Ticket)81Managing Profiles85                                                                                                    | Moving a Teacher                             |
| Adding an Additional Start       58         Adding a Substitute Teacher       65         Closing a Teacher       67         Adding a Student to the Waiting List       68         Archiving a Student       73         Viewing a Student Roster       77         Filtering a Roster       79         Submitting a New Incident (Help Desk Ticket)       81         Managing Profiles       85                                                                                                    | Changing a Teacher Type                      |
| Adding a Substitute Teacher                                                                                                    | Adding an Additional Staff                   |
| Closing a Teacher       67         Adding a Student to the Waiting List       68         Archiving a Student       73         Viewing a Student Roster       77         Filtering a Roster       79         Submitting a New Incident (Help Desk Ticket)       81         Managing Profiles       85                                                                                                    | Adding a Substitute reacher                  |
| Adding a Student to the Walting List                                                                                                    | Closing a reacher to the Waiting List        |
| Viewing a Student Roster                                                                                                    | Adding a Student to the Walting List         |
| Filtering a New Incident (Help Desk Ticket)                                                                                                    | Viewing a Student Roster 77                  |
| Submitting a New Incident (Help Desk Ticket)                                                                                                    | Filtering a Boster                           |
| Managing Profiles                                                                                                    | Submitting a New Incident (Help Desk Ticket) |
| IVIGITABITE I TOTICE                                                                                                    | Managing Profiles                            |
| Viewing Provider Information 85                                                                                                    | Viewing Provider Information                 |
| Viewing Grant Contract Signatory Information 86                                                                                                    | Viewing Grant Contract Signatory Information |
| Viewing and Editing User Information 86                                                                                                    | Viewing and Editing User Information 86      |

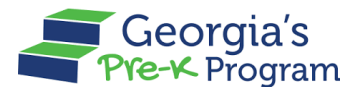

# PURPOSE

This user guide provides support to the Data Management Users in performing required actions on the GA DECAL Integrated Provider Portal for the Pre-K program.

# PERSONAS

| Personas             | Responsibilities                                      |
|----------------------|-------------------------------------------------------|
|                      | Accessing Important Communication                     |
|                      | Submitting a New Incident                             |
|                      | Adding a Student                                      |
|                      | <ul> <li>Marking a Child as Did Not Attend</li> </ul> |
|                      | Moving a Student                                      |
|                      | Adding a Returning Student                            |
|                      | Adding a Student from Waiting list                    |
|                      | Uploading Student Documentation                       |
| Data Management User | Closing a Student                                     |
|                      | Adding a Teacher                                      |
|                      | Closing a Teacher                                     |
|                      | Moving a Teacher                                      |
|                      | Changing a Teacher Type                               |
|                      | Adding an Additional Staff                            |
|                      | Adding a Substitute Teacher                           |
|                      | Adding a Student to Waiting List                      |
|                      | Archiving a Student                                   |
|                      | Viewing a Student Roster                              |

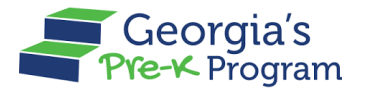

# **INTRODUCTION**

This User Guide will assist Data Management Users in efficiently navigating and utilizing the GA DECAL Integrated Provider Portal. It provides vital information and detailed instructions for managing your duties. The guide explains portal features, submitting new incidents, handling students, teachers, rosters, and additional staff. Utilizing this guide will help ensure the seamless and efficient operation of your Provider or Site.

# ACTIVATING AND LOGGING IN TO YOUR ACCOUNT

If you are not enrolled as a Pre-K Provider with DECAL, you have to activate your account first.

The Data Management User will need to contact their Primary Authorized User to activate provider details.

# **Activating the GAPREK User Account**

To activate your GAPREK Provider Account, perform the following steps:

- 1. Go to your email inbox and search for a Welcome Email from GA DECAL.
- 2. Open the email and click the **link** you see in the Email body.

**Note:** Your Username will be provided in this email. Please note this Username for future logins.

|   | [External Message] Sandbox: Welcome to GA DECAL (External) Inbox ×                                                                                                    | ¢             | ß        |
|---|----------------------------------------------------------------------------------------------------|---------------|----------|
| • | GA DECAL no-reply@decal.ga.gov via xdw9ru1fd7n37j.3s-8hmguay.cs133.bnc.sandbox.salesforce.com       11:23 PM (0 minutes ago)       ☆         to chinmayee.chirasmita+999@mtxb2b.com ▼         Hi John,                                                                                                    | 4             | :        |
|   | Welcome to GA DECAL! To get started, go to https://gadecal-mergega.sandbox.my.site.com/iccs/login?c=k1eo1NeSGBicMsLJdwt_SYbRtNA3C1<br>D_TmzdGDaQgKnJf9RdrSKNw7yyg5ss7OtbMhm1U7FvdRsET1f_HKV_oa2YENCiSz3EHgWJIyPYWM20gby7ndzaC5pPnCvXH3v3VBbPGxTmJRFnlys_y<br>BcLR2.e7AoNSeNAIEhMQh1QLyjaelGevtlpfjtAeQmPEtQHIno4Gnx3wn9l3P1AQD46CLJKg%3D%3D | <u>y1dK0N</u> | <u>1</u> |
|   | Username: <u>chinmayee.chirasmita+999@mtxb2b.com</u><br>Thanks,<br>Georgia Department of Early Care & Learning Gov Cloud Plus Org                                                                                                    |               |          |

The Georgia DECAL **Change Password** page will be displayed, allowing you to create a password.

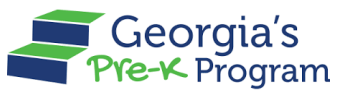

- 3. Enter your password in the **New Password** and **Re-Enter Password** text boxes.
- 4. Click the Change Password button.

**Note**: You will need to use this Password, along with your Username, every time you log in to the portal in the future.

| Georgia Dept<br>of Early Care<br>and Learning Integrated Pr                                                                                                    | ovider Portal                                    |                                                                                                    | en_US V |
|----------------------------------------------------------------------------------------------------|--------------------------------------------------|----------------------------------------------------------------------------------------------------|---------|
| WELCOME TO<br>Georgia DECAL<br>Ditegrated Provider<br>Portal<br>MyDECAL is the Georgia DECAL's online<br>platform for program and workforce<br>management. Through MyDECAL, you can<br>access the below applications |                                                  | Change Password<br>Please enter a new password<br>New Password<br>Re-Enter Password<br>Re-Enter Password<br>The password should satisfy the password policy<br>of DECAL<br>Include ut least 10 characters<br>Include Uppercase and Iowercase letters |         |
| CAPS<br>CAPS<br>Licensed child care programs and two<br>categories of license-exempt programs<br>(government owned and operated child<br>care programs and day camps) are<br>eligible to participate in CAPS.        | Pre-K Services Effect and Services Pre-K Program | Include at least 1 special character<br>Include at least 1 number<br>Change Password<br>Privacy Policy • Terms & Conditions                                                                                                    |         |

You are now logged into the Integrated Provider Portal. On the Welcome page, the programs you have enrolled in (in this case, Pre-K) will be displayed as tiles under the Program List.

5. On the Pre-K Portal tile, click the **Go to Providers List** button.

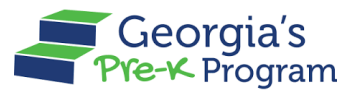

| Georgia Dept<br>of Early Care<br>and Learning<br>super reasons to aver                                          | en_US     |
|----------------------------------------------------------------------------------------------------|-----------|
| Welcome, John David                                                                                             |           |
| Program List                                                                                                    |           |
| Georgia's                                                                                                    |           |
| Pre-K Portal                                                                                                    |           |
| Submit Pre-K grant applications, Manage Student and Teacher Rosters,<br>Reconciliation, Payments and many more. |           |
| Go to Providers List →                                                                                          |           |
|                                                                                                    |           |
|                                                                                                    | Live Chat |

# Logging in to the GAPREK Provider Portal

If you already have an Account, you will need to log in.

To Login to the Provider Portal, perform the following steps:

- 1. Click <u>here</u> to access the Integrated Provider Portal Login page.
- 2. Enter the **Username** mentioned in the Welcome email and the **Password** you created during Account Activation. Then click the **Log In** button.

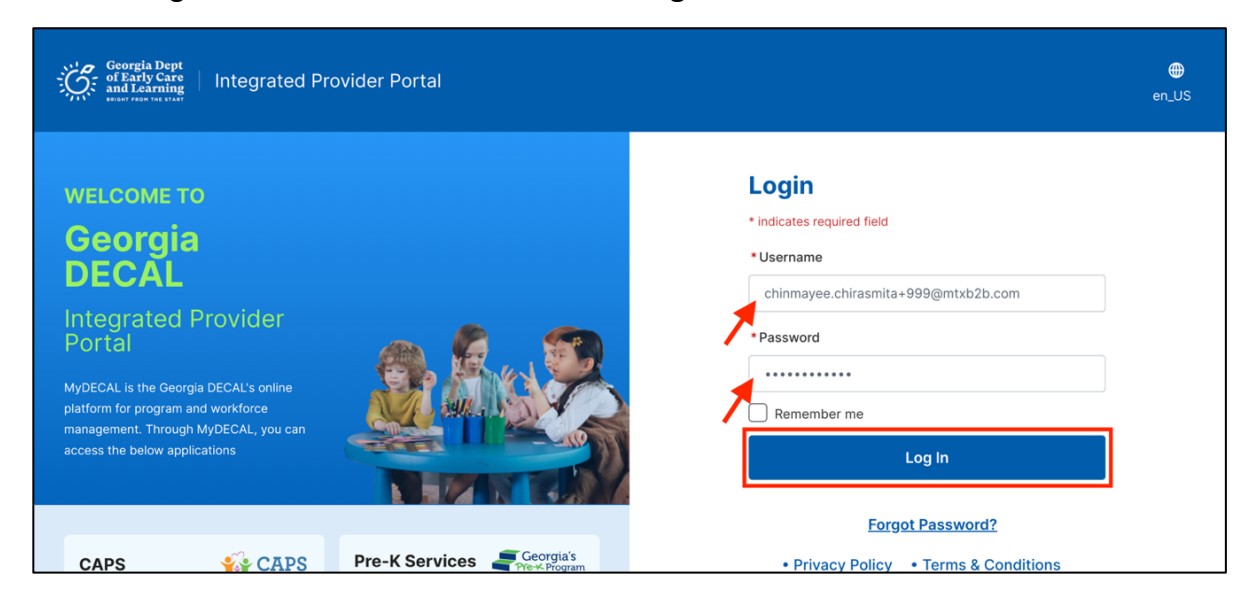

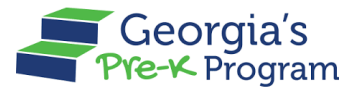

After logging in, you will be directed to the GA DECAL Integrated Provider Portal welcome page. Please note that if you are enrolled with other Provider Programs you will also see other Program Tiles (such as CAPS) in addition to Pre-K.

3. On the Pre-K Portal tile, click the **Go to Providers List** button.

| Georgia Dept<br>of Barty Care<br>water resource in the contract of the contract of t |  |
|----------------------------------------------------------------------------------------------------|--|
|                                                                                                    |  |
| Welcome, John David Program List                                                                                                    |  |
| Georgia's                                                                                                    |  |
| Pre-K Portal                                                                                                    |  |
| Submit Pre-K grant applications, Manage Student and Teacher Rosters,<br>Reconciliation, Payments and many more.                                                                                                    |  |
| Go to Providers List→                                                                                                    |  |

The Provider List page will be displayed.

**Note**: You will be directed to the Provider Dashboard directly if enrolled with only one Provider.

4. On the required provider tile, click the **Go To DashBoard** button.

| Georgia Dept<br>of Early Care<br>and Care in the Care in the | en_US                        |
|----------------------------------------------------------------------------------------------------|------------------------------|
| Welcome, John David                                                                                                    |                              |
|                                                                                                    | Return to DECAL program list |
| Please select the provider you would like to log into.                                                                                                    |                              |
| Provider List                                                                                                    |                              |
| John Doe<br>Testa StreetSausalito CA United States 94965                                                                                                    | JOMO Legal Owner<br>China    |
| Provider Details                                                                                                    | Provider Details             |
| Pre-K Provider ID 173709                                                                                                    | Pre-K Provider ID 235297     |
| Go To DashBoard                                                                                                    | Go To DashBoard              |

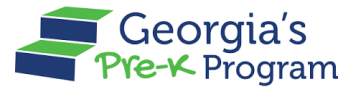

Now, you will be directed to the Provider Dashboard page, and the **Provider ID** will be displayed at the top.

| Georgia Dept<br>of Early Care<br>and Learning | Georgia's               |                          | L.<br>Notifications | JD John David 🔻             |
|-----------------------------------------------|-------------------------|--------------------------|---------------------|-----------------------------|
| Welcome to Joh                                | n Doe Provider ID 17370 | 9                        | ← Re                | turn to Pre-K provider list |
| 合 Home                                        |                         | Dashboard                |                     |                             |
| S Class R                                     | eporting Manager        | Important Communications |                     |                             |
| ≔ Manage                                      | Rosters                 |                          |                     |                             |
| B Waiting                                     | Lists                   |                          |                     |                             |
| Contact P                                     | ort?<br>те-К д          |                          |                     |                             |
| Phone<br>+1 844 480 202                       | 2                       |                          |                     |                             |

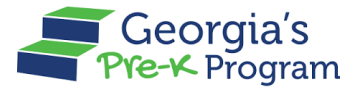

# **VIEWING DASHBOARD**

Your Pre-K Dashboard provides convenient access to information and data that you will frequently need to consult. Data Management Users have limited access to Dashboard features.

# **Managing Important Communications**

Important communication sections under the Dashboard section assist the Data Management user in viewing notifications and pending actions to be carried out on the portal.

You can view the Important Communications in the section and respond appropriately.

| G                                           | Georgia Dept<br>of Early Care<br>and Learning Pre-K Program     |                                    | L.<br>Notifications | DU Dhata Manage User 🔻          |
|---------------------------------------------|-----------------------------------------------------------------|------------------------------------|---------------------|---------------------------------|
| Welcor                                      | me to John Doe Provider ID 173                                  | 3709                               |                     | ← Return to Pre-K provider list |
| ٠                                           | Home                                                            | Dashboard                          |                     |                                 |
| <u></u>                                     | Class Reporting Manager                                         | Important Communications           |                     |                                 |
| ≔                                           | Manage Rosters                                                  | Upload/Input Financial Information |                     | Upload                          |
| Eo                                          | Waiting Lists                                                   |                                    |                     |                                 |
| C N<br>N<br>Phone<br>+184<br>Email<br>prek@ | leed Support?<br>Contact Pre-K 🗗<br>4 480 2029<br>Edecal.ga.gov |                                    |                     | Ping - Tem                      |

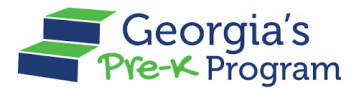

# MANAGING CLASS REPORTING MANAGER

Managing Class Reporting Managers involves adding and removing students, including returning ones and those from waiting lists, uploading student documentation, closing student profiles, adding, moving, or changing teachers, and adding additional staff or substitute teachers.

# **Adding a Student**

To add a student to a class, perform the following steps:

1. On the Pre-K Program welcome page, click the **Class Reporting Manager** tab on the left panel.

| Ğ     | Georgia Dept<br>of Early Care<br>and Learning<br>brast free the trast | S Anno Anno Anno Anno Anno Anno Anno Ann | DU Dhata Manage User 🔻          |
|-------|-----------------------------------------------------------------------|------------------------------------------|---------------------------------|
| Welco | me to John Doe Provider II                                            | 0 173709                                 | ← Return to Pre-K provider list |
|       |                                                                       |                                          |                                 |
|       | Home                                                                  | Dashboard                                |                                 |
| 000   | Class Reporting<br>Manager                                            | Important Communications                 |                                 |
| :=    | Manage Rosters                                                        | Upload/Input Financial Information       | Upload                          |
| Đ     | Waiting Lists                                                         |                                          |                                 |

The **Class Reporting Manager** page will be displayed.

2. To select a site for accessing the students, click the Manage button.

| Georgia Dept<br>of Early Care<br>Heatry Care<br>Pre-K Program |                                                               |                                     |                                                |                  | Notifications                                 | nata Manage User 👻                |
|---------------------------------------------------------------|---------------------------------------------------------------|-------------------------------------|------------------------------------------------|------------------|-----------------------------------------------|-----------------------------------|
| Welcome to John Doe Provider ID 1737                          | 09                                                            |                                     |                                                |                  | ← Return                                      | to Pre-K provider lis             |
|                                                               | <b>Class Reportin</b>                                         | ng Manag                            | er                                             |                  |                                               |                                   |
| 🔂 Home                                                        | Select a site to access the stu                               | udent and teacher o                 | data.                                          |                  |                                               |                                   |
| Class Reporting Manager       Image Rosters                   | sparkle Acadan<br>3564 Neville Street,<br>Claus, GA, Appling, | <b>my</b><br>, TEST, Santa<br>30436 | Texas Acadamy<br>3564 Neville Street,<br>30436 | Santa Claus, GA, | Bakingo Acada<br>3564 Neville Street<br>30436 | <b>amy</b><br>t, Santa Claus, GA, |
| Waiting Lists                                                 | Program Legal Name: John                                      | Doe                                 | Program Legal Name: John D                     | loe              | Program Legal Name: John                      | Doe                               |
|                                                               | Site ID:                                                      | 173710                              | Site ID:                                       | 173711           | Site ID:                                      | 173712                            |
| D Need Support?                                               | Classes at this site:                                         | 4                                   | Classes at this site:                          | 1                | Classes at this site:                         | 3                                 |
| Contact Pre-K                                                 | Students at this site:                                        | 43                                  | Students at this site:                         | 11               | Students at this site:                        | 14                                |
| Phone<br><u>+1844 480 2029</u>                                | Manage                                                        |                                     | Manage                                         |                  | Manage                                        |                                   |
| Email<br><u>prek@decal.ga.gov</u>                             |                                                               |                                     |                                                |                  |                                               |                                   |

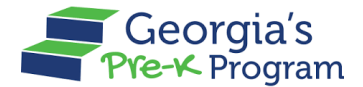

The Site page will be displayed with the Student Data tab selected.

3. To add a student to the site, click the Add Student button.

| Georgia Dept<br>of Early Care<br>and Learning<br>Pre-K Program |                                                                                   | Notifications | DU Dhata Manage User 🔻          |
|----------------------------------------------------------------|-----------------------------------------------------------------------------------|---------------|---------------------------------|
| Welcome to John Doe Provider ID 173                            | 1709                                                                              |               | ← Return to Pre-K provider list |
| Home                                                           | Class Reporting Manager                                                           |               | ← Return to the list            |
| Class Reporting Manager                                        |                                                                                   |               |                                 |
| Waiting Lists                                                  | Student Data  • Salect School Year  • Salect Student List                         |               |                                 |
| Need Support?                                                  | 2023-2024 V Current Stud V                                                        | Q. Search     | a Filter                        |
| Contact Pre-K ₫<br>Phone<br>+1844 480 2029                     | + Add Student        → Move      + Add Returning Students        Current Students |               |                                 |

The Add Student > Student Information page will be displayed.

4. In the Student Information section, enter the following information:

#### Notes:

- Fields marked with a red asterisk (\*) are mandatory fields.
- You can also bulk upload student data using the **Bulk Upload** feature. Refer to the <u>Bulk Upload</u> section for instructions on uploading student data to the Class Reporting Manager.
- a. Enter the First Name, Middle Name, Last Name, Date of Birth, and Social Security Number.

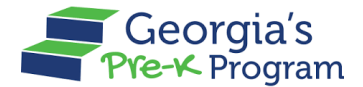

b. Select the **Gender** and **Multi-birth**.

**Note**: Select the **SSN Not available** checkbox if a Social Security Number was not provided. You will be prompted to enter the appropriate Waiver option instead.

| Georgia Dept<br>of Early Care<br>and Learning<br>Pre-K. Program |                                                                                 |                                 | Notifications                  |
|-----------------------------------------------------------------|---------------------------------------------------------------------------------|---------------------------------|--------------------------------|
| Welcome to John Doe Provider ID 17                              | 3709                                                                            |                                 | ← Return to Pre-K provider lis |
|                                                                 | Class Reporting Manag                                                           | er                              | ← Return to the list           |
| 🔂 Home                                                          | Add Student                                                                     |                                 |                                |
| 🐣 Class Reporting Manager                                       |                                                                                 |                                 |                                |
| I Manage Rosters                                                | Student Information                                                             |                                 | Lo Mark Did Not Attend         |
| Waiting Lists                                                   | Select a method to Add Students<br>Add Manually Bulk Upload                     |                                 |                                |
| Contact Pre-K &                                                 | * Indicates required field<br>Enter the student name as it appears on the birth | documentation.                  |                                |
| Phone<br>+1 844 480 2029                                        | Robin                                                                           | • Middle Name                   | David                          |
| Email                                                           | 1                                                                               | No Middle Name on Documentation | 1                              |
| prek@decal.ga.gov                                               | Suffix (Jr., III, IV, V, etc.)                                                  | • Date of Birth                 | • Gender                       |
|                                                                 |                                                                                 | Jun 19, 2009                    | 🛍 Male 👻                       |
|                                                                 | • Multi-birth                                                                   | 7                               | 1                              |
|                                                                 | 1                                                                               | *                               |                                |
|                                                                 | Social Security Number                                                          |                                 |                                |
|                                                                 | ***-**-6745                                                                     |                                 |                                |
|                                                                 | SSN Not available                                                               |                                 | Princy                         |

- c. Select the Yes/No radio button for Transportation, Socioeconomic Category, Multilingual Learner, Does this student receive Special Education Services, Is this student in a blended Head Start/Pre-K classroom field. Note: Depending on the selected Socioeconomic Category, you may need to select the Services.
- d. Select **Ethnicity** and **Race**.

| Georgia Dept<br>of Tarty Care<br>and Laring Georgia's<br>Pre-K Program | Notifications                                                                                                    | DU Dhata Manage User 🔻          |
|------------------------------------------------------------------------|----------------------------------------------------------------------------------------------------|---------------------------------|
| Welcome to John Doe Provider ID 173709                                 | 3                                                                                                    | ← Return to Pre-K provider list |
| A Home                                                                 | * Transportation  * Yes ○ No  *Socioeconomic                                                                                                    |                                 |
| Class Reporting Manager                                                | Category 1 Services<br>Child and Adult Care Food Program (CACFP)<br>Child and Patent Services (CAP5)                                                    |                                 |
| Walting Lists                                                          | Foster Care Medicaid Supplemental Nutrition Assistance Program (SNAP) Supplemental Security Income (SSI)                                                |                                 |
| Contact Pre-K d                                                        | Temporary Assistance to Needy Families (TANF) Multilingual Learner Yes  No                                                                              |                                 |
| +1844 480 2029<br>Fmail                                                | Tooes this student receive Special Education Services?     Yes      No                                                                                  |                                 |
| prek@decal.ga.gov                                                      | Is this student in a blended Head Start/Pre-K classroom?     # Yes ○ No                                                                                 |                                 |
|                                                                        | • Ethnicity<br>Hispanic/Latino                                                                                                    |                                 |
|                                                                        | Race     American Indian or Alaskan Native Asian Black or African American Native Hawaiian or Other Pacific Islander White     Information Not Provided | ] _                             |
|                                                                        | Parent / Guardian Information                                                                                                    | Privacy - Territe               |

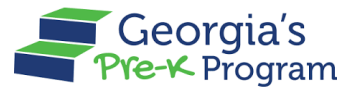

- 5. Next, scroll to the Parent/Guardian Information section and enter the following information:
  - a. Enter the **Parent / Guardian First Name**, **Parent / Guardian Last Name**, **Relationship**, **Parent/Guardian Email**, and **Parent/Guardian Zip Code**.
  - b. Select the **Relationship** from the drop-down list. In the Additional Information section, select a **Class** including the **Begin** and **End Date in Class**.
  - c. Click the **Submit** button.

**Note**: The age of the student should be between 4-6 years as of September 1st of the current school year.

| Georgia Dept<br>of Early Care<br>and Learning<br>and Learning<br>Pre-K Program |                                                              |                               | Notifications     | hata Manage User 👻       |
|--------------------------------------------------------------------------------|--------------------------------------------------------------|-------------------------------|-------------------|--------------------------|
| Welcome to John Doe Provider ID 173709                                         |                                                              |                               | ← Retur           | n to Pre-K provider list |
| 🔝 Home                                                                         | White Information Not Provided Parent / Guardian Information |                               |                   |                          |
| Sclass Reporting Manager                                                       | • Parent / Guardian First Name                               | * Parent / Guardian Last Name | • Relationship    |                          |
| Manage Rosters                                                                 | Chinmayee                                                    | Chirasmita                    | Guardian          | •                        |
| R Waiting Lists                                                                | Parent/Guardian Email<br>chinmayee.chirasmita@mtxb2b.com     | Parent/Guardian Zip Code      | 7                 |                          |
| Need Support?                                                                  | Additional Information                                       | /                             |                   |                          |
| Contact Pre-K                                                                  | * Select a Class                                             | Begin Date in Class           | End Date in Class |                          |
| Phone<br><u>+1844 480 2029</u><br>Email<br>prok@decal.ga.gox                   | 100007                                                       | May 9, 2024 a                 | ≣ Jun 28, 2024    | ā                        |
|                                                                                | Cancel                                                       |                               |                   | Submit                   |

After submitting, a success message will be displayed on the page, and a new Student record will be displayed in the **Current Students** section.

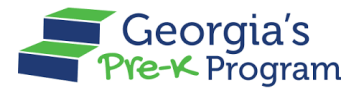

| Georgia Dept<br>of Early Cave<br>and Learning Pro-4 Program                                |                                                                                      |                                                                                                    |                                                                     |                      |                  |                 |                             |                   | Notifications      | Dhata Manage User        |
|--------------------------------------------------------------------------------------------|--------------------------------------------------------------------------------------|----------------------------------------------------------------------------------------------------|---------------------------------------------------------------------|----------------------|------------------|-----------------|-----------------------------|-------------------|--------------------|--------------------------|
| Icome to John Doe Provider ID 1                                                            | 73709                                                                                |                                                                                                    |                                                                     |                      |                  |                 |                             |                   | +                  | Return to Pre-K provider |
| Home<br>Class Reporting Manager                                                            | Class Re<br>sparkle Aca                                                              | porting Mai                                                                                                    | nager                                                               |                      |                  |                 |                             |                   |                    | ← Return to the lis      |
| Manage Rosters<br>Walting Lists<br>Need Support?<br>Contact Pre-K @<br>none<br>LEAL #20228 | Student Data<br>* Select School<br>2023-2024<br>+ Add Stud<br>Current St<br>M The sy | Teacher Data<br>I Year Select Studen<br>✓ Current Str<br>Hent → Move + Ac<br>tudents<br>ystem has identified pot | t List<br>id •<br>id Returning Students<br>ential duplicate student | ts. These students h | ave been flagged | I below. Review | r and update the records as | appropriate.      | 9. Search          | a Filter                 |
| ek@decal.ga.goy                                                                            | Select                                                                               | Last Name                                                                                                    | First Name                                                          | Student ID           | Class ID         | Gender          | Begin Date in Class         | End Date in Class | Attendance Overlap |                          |
|                                                                                            |                                                                                      | Conley                                                                                                    | Chulbul                                                             | 0009276              |                  | Male            | Jun 6, 2024                 |                   |                    |                          |
|                                                                                            |                                                                                      | Cunazadazahh                                                                                                    | Terontosoehh                                                        | 0006453              |                  | Female          | May 1, 2024                 |                   |                    | <b>A</b>                 |
|                                                                                            |                                                                                      | Cyril                                                                                                    | Ramirez                                                             | 0030307              | 100009           | Male            | Jun 4, 2024                 |                   |                    | <b>A</b>                 |
|                                                                                            |                                                                                      | Cyril                                                                                                    | Ramirez Guiterez                                                    | 0034906              | 100009           | Male            | Jun 12, 2024                |                   |                    | <b>A</b>                 |
|                                                                                            |                                                                                      | Data                                                                                                    | test                                                                | 0010140              | 100015           | Male            | May 1, 2024                 | May 13, 2024      |                    | <b>A</b>                 |
|                                                                                            |                                                                                      | Data                                                                                                    | test                                                                | 0010140              | 100009           | Male            | Jun 5, 2024                 |                   |                    | <b>A</b>                 |
|                                                                                            |                                                                                      | David                                                                                                    | Robin                                                               | 0034959              | 100007           | Male            | May 9, 2024                 | Jun 28, 2024      |                    |                          |
|                                                                                            |                                                                                      |                                                                                                    |                                                                     |                      |                  |                 |                             |                   | _                  | N                        |

#### Student Bulk Upload

The bulk upload feature helps you to upload multiple student data at once. You can bulk upload the data by uploading the Pre-K Bulk Student Upload Class Reporting template to the portal or the designated bulk upload extract from your student management system.

To bulk upload student data, perform the following steps:

1. On the Class Reporting Manager > Add Student page, under the Student Information section, click the **Bulk Upload** button.

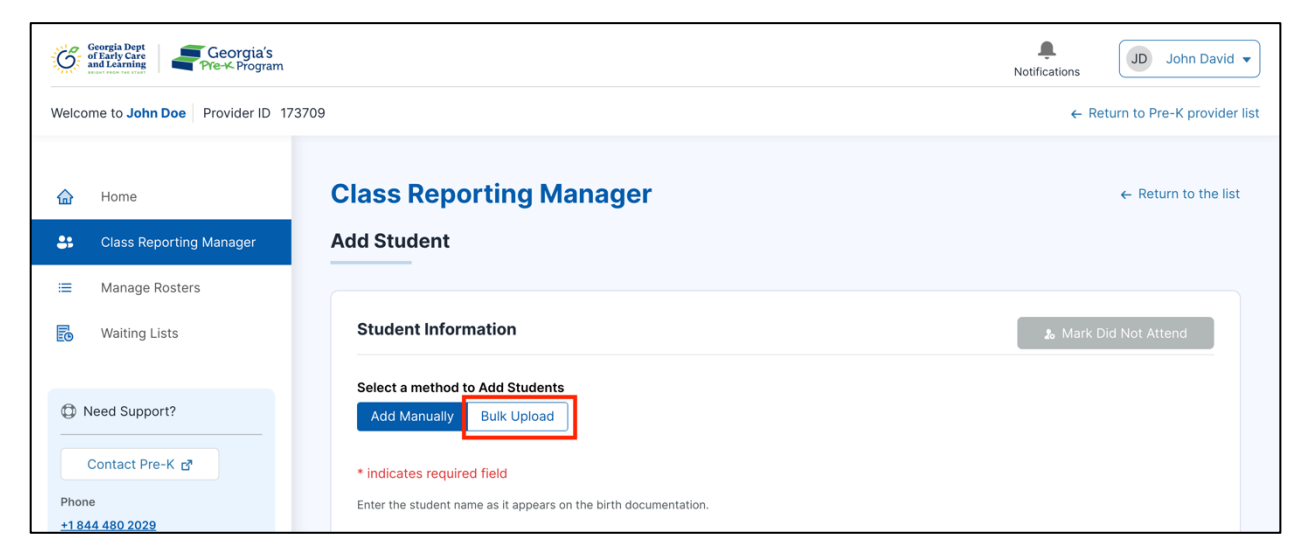

2. Under the Upload CSV Data section, click the **Get Student Template** button to download the template.

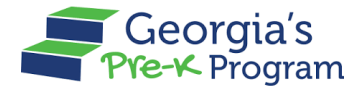

a. If you are uploading the designated bulk upload extract from your student management system, you can move to step 5.

| Georgia Dept<br>of Early Care<br>Berly Care<br>Pre-K Program |                                                                                                    | Notifications                   |
|--------------------------------------------------------------|----------------------------------------------------------------------------------------------------|---------------------------------|
| Welcome to John Doe Provider ID 17                           | 3709                                                                                                    | ← Return to Pre-K provider list |
| <ul> <li></li></ul>                                          | Class Reporting Manager<br>Add Student                                                                                | ← Return to the list            |
| ≔ Manage Rosters<br>Waiting Lists                            | Student Information                                                                                                   |                                 |
| Need Support?     Contact Pre-K                              | Select a method to Add Students           Add Manually         Bulk Upload           Upload CSV Data         CSV Data |                                 |
| Phone<br>+1 844 480 2029<br>Email<br>prek@decal.ga.goy       | Please note that you will need the following information to complete the Bulk Upload.                                 | Get Student Template            |

PreK Bulk Student Upload Class Reporting Template will be downloaded and saved in your local system.

3. Read the information in the Student Information section before filling out the information in the Pre-K Bulk Student Upload Class Reporting Template.

| Georgia Dept<br>of Early Care<br>and Learning Georgia's<br>Pre-K Program | JD John David                                                                                                    | ▼ t         |
|--------------------------------------------------------------------------|----------------------------------------------------------------------------------------------------|-------------|
| Welcome to John Doe Provider ID 17370                                    | 9 ← Return to Pre-K provide                                                                                                    | er list     |
| 🟠 Home                                                                   | Student Information                                                                                                    |             |
| Class Reporting Manager                                                  | Select a method to Add Students           Add Manually         Bulk Upload                                                                                                    |             |
| i≡ Manage Rosters                                                        | Upload CSV Data                                                                                                    |             |
| Waiting Lists                                                            | Get Student Template                                                                                                    |             |
| Need Support?      Contact Pre-K P  Phone                                | 1. Class ID's linked to the selected site are: i. 100007 ii. 100007 iii. 100012 iv. 100015                                                                                                    |             |
| +1 844 480 2029<br>Email<br>prek@decal.ga.gov                            | <ol> <li>Validations for Bulk Upload         <ol> <li>Please validate all the required fields to be filled before uploading (You can find the required fields from the Downloaded Student Template).</li> <li>Please enter the Zip code in numeric and xxxxx pattern.</li> <li>Please ensure Begin Date and End Date falls within the allowed date range of the current year.</li> <li>K. End Date should not be less than the Begin Date.</li> <li>v. Age of the student should be between 4-6 years.</li> <li>The class ID should be valid for the selected site.</li> <li>The Special Education Services is Required when child receive Special Education Services is selected as Yes.</li> <li>SN Waiver Reason Code is required if SN is not populated.</li> <li>SN Waiver Reason Datail is required if Waiver Reason Code is 5.</li> <li>Any of the category services is should be Yes if Socioeconomic is category 1.</li> </ol> </li> </ol> | ky - Terris |

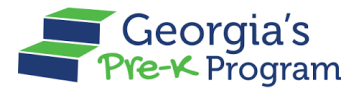

4. Fill in the information on the Pre-K Bulk Student Upload Class Reporting Template as per the instructions.

| 0 | A      | B   | 3   | С     | D    | E            | F    | G         | Н      | 1   | J | Κ | LMN   | 0 | Р | Q | 1 | 2 | S | 1 | r | U    | V      | W      | ΧY    | Ζ | AA              | AB | AC | AD | AE | AF | AG         | AH         | AI | AJ   | AK   | AL     | AM          | AN    |
|---|--------|-----|-----|-------|------|--------------|------|-----------|--------|-----|---|---|-------|---|---|---|---|---|---|---|---|------|--------|--------|-------|---|-----------------|----|----|----|----|----|------------|------------|----|------|------|--------|-------------|-------|
|   |        |     |     |       |      |              |      |           |        |     |   |   |       |   |   |   |   |   |   |   |   | camy | le Tem | plate2 |       |   |                 |    |    |    |    |    |            |            |    |      |      |        |             |       |
| 1 | 167865 | 100 | 015 | virat | user | Kohli user   | Jr   | 9/15/2018 | 567348 | 647 |   | м | 4 N 2 |   |   |   |   |   |   |   |   |      | N      |        | Y IEP | N | Hispanic/Latino |    |    |    |    |    | 06/12/2024 | 06/20/2024 |    | USER | USER | Mother | usu45@g.com | 66775 |
| 2 | 167865 | 100 | 015 | virat | user | test bat     | Jr   | 9/16/2018 | 674587 | 346 |   | м | 3 N 2 |   |   |   |   |   |   |   |   |      | N      |        | Y 504 | N | Hispanic/Latino |    |    |    |    |    | 06/12/2024 | 06/20/2024 |    | USER | USER | Mother | usu45@g.com | 66775 |
| 3 | 167865 | 100 | 015 | virat | user | three skippe | r Jr | 9/17/2018 |        | 2   |   | м | 4 N 2 |   |   |   |   |   |   |   |   |      | N      |        | Y IEP | Ν | Hispanic/Latino |    |    |    |    |    | 06/12/2024 | 06/20/2024 |    | USER | USER | Mother | usu45@g.com | 66775 |
| ₫ | -      | -   | -   | -     | -    |              | -    | _         | _      | -   | - | - | _     | _ | _ | _ | _ | - | - |   | _ | -    |        | -      | -     | - |                 | _  | _  | _  | _  | _  |            |            | _  | _    | -    | _      |             |       |

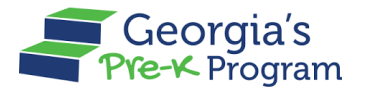

- 5. Under the Upload CSV Data section, select the **School Year** from the drop-down list.
- 6. To upload the template, click the **Upload Files** button.

| Georgia Dept<br>of Early Care<br>and Large and Care<br>Pre-K-Program | ●<br>Notifications JD John David ▼                                                                                                    |
|----------------------------------------------------------------------|----------------------------------------------------------------------------------------------------|
| Welcome to John Doe Provider ID 1737                                 | CO9 ← Return to Pre-K provider list                                                                                                    |
| <ul> <li>↔ Home</li> <li>Class Reporting<br/>Manager</li> </ul>      | <ul> <li>v. Age of the student should be between 4-6 years.</li> <li>vi. The class ID should be valid for the selected site.</li> <li>vii. The Special Education Services is Required when child receive Special Education Services is selected as Yes.</li> <li>viii. SSN Waiver Reason Code is required if SSN is not populated.</li> <li>ix. SSN Waiver Reason Detail is required if Waiver Reason Code is 5.</li> <li>x. Any of the category services is should be Yes,if Socioeconomic is category 1.</li> </ul> |
| ≔ Manage Rosters                                                     | * indicates required field                                                                                                    |
| B Waiting Lists                                                      | * Select School Year<br>2023-2024                                                                                                    |
| Contact Pre-K P                                                      |                                                                                                    |
| <u>+1 844 480 2029</u><br>Email<br><u>prek@decal.ga.gov</u>          | Phase-Terr                                                                                                    |

You will be directed to your local system to upload the template.

7. Now, select the **File** and click the **Open** button.

Note: You can upload the file only in .csv format.

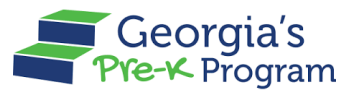

#### Name Of Document

| Georgia Dept<br>of Early Care<br>Pre-K Program |                          |                                |                                       | ÷.                                                                | JD John D                | bavid 🗸                               |
|------------------------------------------------|--------------------------|--------------------------------|---------------------------------------|-------------------------------------------------------------------|--------------------------|---------------------------------------|
| Welcome to John Doe Provider ID 1              | Favourites               |                                |                                       | esktop — iCloud                                                   | <b>Q</b> 9               | Search                                |
|                                                | 🙏 Applications           |                                |                                       |                                                                   |                          |                                       |
| 🔒 Home                                         | Ownloads                 |                                |                                       | E contra<br>G. A Park<br>Management and and<br>management and and | CO Park                  | U U U U U U U U U U U U U U U U U U U |
|                                                | iCloud                   |                                | CSV                                   | DOCX                                                              | DOCX                     | DOCX                                  |
| Class Reporting<br>Manager                     | Shared iCloud Drive      | Screenshot<br>2024-053.55 PM   | PreK Bulk Student<br>Uploadplate .csv | GA_Pre-K_Data<br>Manage24.docx                                    | GA_Pre-<br>K_Depu24.docx | NM_DWS_CSA_S<br>upervis024.docx       |
| 🚍 Manage Rosters                               | Desktop                  |                                | 7                                     | #                                                                 |                          |                                       |
| Waiting Lists                                  | Documents                |                                | ĒıµI                                  | Docx                                                              |                          |                                       |
|                                                | Red                      | NM_DWS_CSA_A<br>gent_Us24.docx | nmdws icon.jpg                        | GA_Pre-<br>K Finan24.docx                                         |                          |                                       |
| D Need Support?                                | Orange                   | J                              |                                       |                                                                   |                          |                                       |
|                                                | Yellow                   |                                |                                       |                                                                   |                          |                                       |
| Contact Pre-K                                  | • Green                  |                                |                                       |                                                                   |                          |                                       |
| Phone                                          | <ul> <li>Blue</li> </ul> | Show Options                   |                                       |                                                                   | Ca                       | ncel Open                             |
| <u>+1 844 480 2029</u>                         | Durnle                   |                                |                                       |                                                                   |                          |                                       |
| Email                                          |                          |                                |                                       |                                                                   |                          |                                       |

After uploading the CSV file, you can see the student data on the page.

8. Click the **Submit** button.

| Ğ     | Georgia Dept<br>of Early Care<br>and Learning<br>And Learning | 1                |                   |                 | Notifications     | J Dhata Manage User 🔻         |
|-------|---------------------------------------------------------------|------------------|-------------------|-----------------|-------------------|-------------------------------|
| Welco | me to John Doe Provider ID                                    | 2023-2024        | ▼ sparkle Ac      | adamy           | *                 | Return to Pre-K provider list |
| 命     | Home                                                          |                  | sampl             | e Template2.csv |                   |                               |
| *     | Class Reporting<br>Manager                                    |                  | ± Upload          | Files Or drop   | files             |                               |
| ≡     | Manage Rosters                                                | Student LastName | Student FirstName | Date of Birth   | Parent/Guardian E | mail Address                  |
| E     | Waiting Lists                                                 | virat            | Kohli user        | 9/15/2018       | usu45@g.com       |                               |
|       |                                                               | virat            | test bat          | 9/16/2018       | usu45@g.com       |                               |
|       | Need Support?                                                 | virat            | three skipper     | 9/17/2018       | usu45@g.com       |                               |
| Phor  | Contact Pre-K 🗗                                               | Submit           |                   |                 |                   |                               |

After submitting, you will receive a notification that data will take up to 24 hours to process and the Project Director will receive an email confirmation when the processing is complete.

9. To view the notification, click the Notification Bell icon.

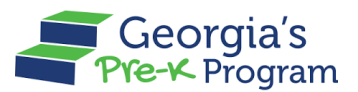

Name Of Document

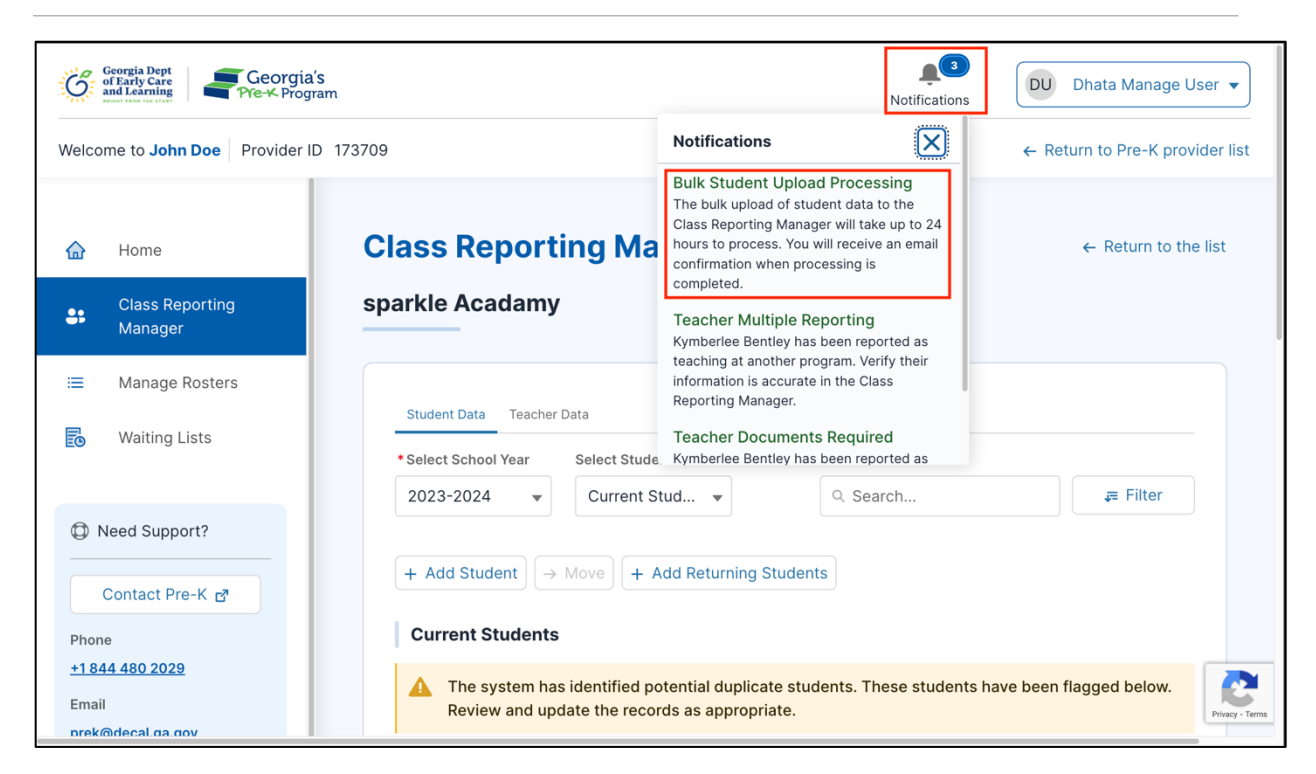

After 24 hours of the bulk upload, the Project Director will receive a notification email with the update.

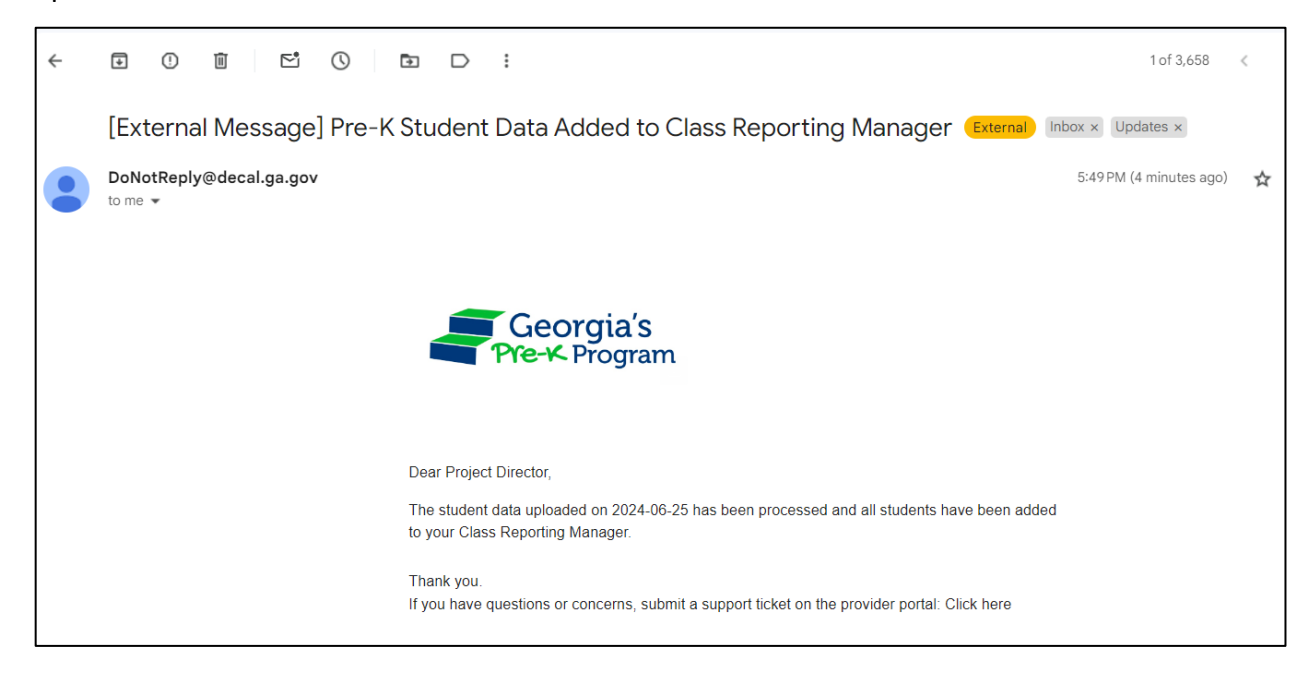

You can view the updated student data in the Class Reporting Manager > Student Data > Current Students section.

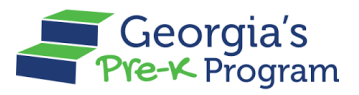

Name Of Document

| Georgia Dept<br>of Early Care<br>and Learning<br>PTe-K Program |            |                  |               |               |             |          |                        | Notification         | DU                    | Dhata Manag       | e User 🔻    |
|----------------------------------------------------------------|------------|------------------|---------------|---------------|-------------|----------|------------------------|----------------------|-----------------------|-------------------|-------------|
| Welcome to John Doe Provider ID 173709                         |            |                  |               |               |             |          |                        |                      | ← Retu                | ırn to Pre-K p    | rovider lis |
| 1                                                              | sparkle    | Acadamy          | ,             |               |             |          |                        |                      |                       |                   |             |
| 🔂 Home                                                         |            |                  |               |               |             |          |                        |                      |                       |                   |             |
| Sclass Reporting Manager                                       | Student    | Data Teacher     | Data          |               |             |          |                        |                      |                       |                   |             |
| I Manage Rosters                                               | * Select s | School Year      | Select Stud   | dent List     |             |          |                        |                      |                       |                   |             |
| Waiting Lists                                                  | 2023-      | 2024 🔻           | Current       | Stud 🔻        |             |          |                        | ् virat              | ۵                     | , <b>≡</b> Filter |             |
|                                                                | + Add      | Student →        | Move +        | Add Returning | g Students  |          |                        |                      |                       |                   |             |
| D Need Support?                                                | Curre      | ent Students     |               |               |             |          |                        |                      |                       |                   |             |
| Contact Pre-K                                                  |            |                  |               |               |             |          |                        |                      |                       |                   |             |
| Phone                                                          | Select     | Last Name        | First<br>Name | Student<br>ID | Class<br>ID | Gender   | Begin Date in<br>Class | End Date in<br>Class | Attendance<br>Overlap |                   | Du<br>Fla   |
| <u>+1 844 480 2029</u><br>Email                                |            | Kohli user       | virat         | 0043668       | 100015      | Male     | Jun 12, 2024           | Jun 20, 2024         |                       |                   |             |
| prek@decal.ga.gov                                              |            | test bat         | virat         | 0043669       | 100015      | Male     | Jun 12, 2024           | Jun 20, 2024         | ~                     |                   |             |
|                                                                |            | three<br>skipper | virat         | 0043674       | 100015      | Male     | Jun 12, 2024           | Jun 20, 2024         |                       |                   |             |
|                                                                | Showing    | 1-3 of 3         |               |               | Firet       | Droviour |                        |                      | Show                  | 10 _ 00           | Privacy -   |

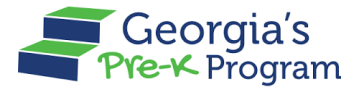

# Filtering a Student

The Filter Student feature on the GAPREK portal allows you to search for students using criteria like Class ID, Socioeconomic, Transportation, Multilingual Learner, and Special Education Services, with results matching any criteria (OR conditions).

To filter a student, perform the following steps:

1. On the selected Site > Student Data page, click the **Filter** button.

**Note**: You can search for a student by entering their First Name or Last Name in the Search bar.

| G     | Georgia Dept<br>of Early Care<br>and Learning<br>Pre-K Program | Le constitución de la constitución de la constituci | DU Dhata Manage User 🔻          |
|-------|----------------------------------------------------------------|----------------------------------------------------------------------------------------------------|---------------------------------|
| Welco | ome to John Doe Provider ID 17                                 | 3709                                                                                                    | ← Return to Pre-K provider list |
|       |                                                                | Class Reporting Manager                                                                                                    | ← Return to the list            |
| 슶     | Home                                                           | sparkle Acadamy                                                                                                    |                                 |
| :     | Class Reporting Manager                                        |                                                                                                    |                                 |
| =     | Manage Rosters                                                 | Student Data Teacher Data                                                                                                    |                                 |
| Ŀ     | Waiting Lists                                                  | Select School Year Select Student List     2023-2024      ▼ Current Stud ▼                                                                                                    | a Filter                        |
| a     | Need Support?                                                  | 2023-2024 ▼ Current Stud ▼                                                                                                    | , <b>∓</b> Filter               |

2. Select the Class ID/Socioeconomic /Transportation/Multilingual Learner/Special Education Service from the drop-down list, then click the Show Results button.

| Georgia Serte Georgia's Georgia's Pre-K Program |            |                  |                    |               |           |            |                   | Notifications                    | •           |
|-------------------------------------------------|------------|------------------|--------------------|---------------|-----------|------------|-------------------|----------------------------------|-------------|
| Welcome to John Doe Provider ID 173709          |            |                  |                    |               |           |            |                   | ← Return to Pre-K provider       | list        |
|                                                 | Student D  | ata Teacher Dat  | a                  |               |           |            |                   |                                  |             |
| Home                                            | *Select Sc | chool Year S     | Select Student Lis | t             |           |            |                   |                                  |             |
| Sclass Reporting Manager                        | 2023-20    | 024 💌            | Current Stud       | •             | R Search  |            |                   |                                  |             |
| ≅ Manage Rosters                                | + Add S    | Student → M      | ove + Add R        | eturning Stud |           |            | Class ID          |                                  |             |
|                                                 |            |                  |                    |               |           |            |                   | 100007                           |             |
| E Waiting Lists                                 | Currer     | nt Students      |                    |               |           |            |                   |                                  |             |
|                                                 | 🛕 Th       | ie system has ic | lentified potent   | ial duplicate | students. | These stud | dents have been   |                                  |             |
| D Need Support?                                 | as         | appropriate.     |                    |               |           |            |                   | Category                         |             |
|                                                 |            |                  |                    |               |           |            |                   | Transportation                   |             |
| Contact Pre-K                                   | Select     | Last Name        | First Name         | Student ID    | Class ID  | Gender     | Begin Date in Cla | No                               |             |
| Phone<br><u>+1 800 413 9935</u>                 |            | Cunaaadaaahh     | Torontoooohh       | 0006453       |           | Female     | May 1, 2024       | Multilingual Learner             |             |
| Email                                           |            | David            | Robin              | 0034959       | 100007    | Male       | May 9, 2024       | Yes                              |             |
| GAPREK.Support@decal.ga.gov                     |            | Du.ck            | Do'nale            | 0034898       | 100007    | Male       | Sep 4, 2023       | Special Education Services       |             |
|                                                 |            | Data             | test               | 0010140       | 100009    | Male       | Jun 5, 2024       | Individual Education Program (IE |             |
|                                                 |            | Gibbs            | Chava              | 0000680       |           | Male       | Jun 7, 2024       | Show Results Reset               | 2           |
|                                                 |            |                  |                    |               |           |            |                   | Prive                            | Joy - Terms |

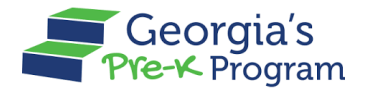

3. The search results will be displayed based on the selection entered.

| Georgia Dept<br>of Early Care<br>and Learning Pre-K Program |        |                             |                 |               |             |            |                      | Notificatio         | DU Dhata             | a Manage U |
|-------------------------------------------------------------|--------|-----------------------------|-----------------|---------------|-------------|------------|----------------------|---------------------|----------------------|------------|
| Welcome to John Doe Provider ID 173709                      |        |                             |                 |               |             |            |                      |                     | ← Return to          | Pre-K prov |
| <b>☆</b> Home                                               | A TI   | ne system ha<br>appropriate | as identified p | potential dup | licate stud | ents. Thes | se students have bee | en flagged below. F | Review and update th | e records  |
| Sclass Reporting Manager                                    | Select | Last Name                   | First Name      | Student ID    | Class ID    | Gender     | Begin Date in Class  | End Date in Class   | Attendance Overlap   | 🛕 Dupl     |
| ≅ Manage Rosters                                            |        | David                       | Robin           | 0034959       | 100007      | Male       | May 9, 2024          | Jun 12, 2024        |                      |            |
| Waiting Lists                                               |        | Du.ck                       | Do'nale         | 0034898       | 100007      | Male       | Sep 4, 2023          |                     |                      |            |
|                                                             |        | Gibbs                       | Chava           | 0000680       |             | Male       | Jun 7, 2024          |                     |                      | <b>A</b>   |
| Need Support?                                               |        | Gibbs                       | Chava           | 0000680       | 100007      | Male       | Jun 12, 2024         |                     |                      | <b>A</b>   |
| Contact Pre-K                                               |        | Megannn                     | Regannn         | 0020915       | 100007      | Male       | Jun 7, 2024          |                     |                      |            |
| Phone                                                       |        | Conley                      | Chulbul         | 0009276       | 100015      | Male       | May 1, 2024          | Jun 5, 2024         |                      |            |
| Email                                                       |        | Reemm                       | Karr            | 0000683       | 100012      | Female     | Apr 22, 2024         | May 31, 2024        |                      |            |
| GAPREK.Support@decal.ga.gov                                 |        | Benton                      | Branden         | 0007332       | 100015      | Male       | May 2, 2024          | Jun 5, 2024         |                      |            |
|                                                             |        | Conley                      | Chulbul         | 0009276       |             | Male       | Jun 6, 2024          |                     |                      |            |
|                                                             |        | Du.ck                       | Do'nale         | 0034898       | 100007      | Male       | Sep 4, 2023          |                     |                      |            |

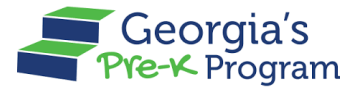

# **Moving a Student**

The Move Student feature allows you to transfer a student to another class within the same site or to a different site.

To move a student, perform the following steps:

1. On the **Current Students** section, click the checkbox to select the **student** you want to move. Then, click the **Move** button.

**Note**: The **Move** button will be enabled only after selecting one or more students.

| Georgia Bept<br>of Drity Gare<br>and reactions<br>and reactions<br>of Drity Gare<br>Pre-K-Program |              |                            |                            |                       |                  |                 | Notifications              | DU Dhata Manage User 🔻          |  |  |  |  |
|---------------------------------------------------------------------------------------------------|--------------|----------------------------|----------------------------|-----------------------|------------------|-----------------|----------------------------|---------------------------------|--|--|--|--|
| Welcome to John Doe Provider ID 173709                                                            |              |                            |                            |                       |                  |                 |                            | ← Return to Pre-K provider list |  |  |  |  |
|                                                                                                   | Student Dat  | a Teacher Data             |                            |                       |                  |                 |                            |                                 |  |  |  |  |
| 🔂 Home                                                                                            | * Select Sch | ool Year Select Stu        | dent List                  |                       |                  |                 | 0. Correla                 | - Filter                        |  |  |  |  |
| Class Reporting Manager                                                                           | 2023-202     | 4 👻 Current                | Stud 👻                     | Q Search              | ¢≡ riitei        |                 |                            |                                 |  |  |  |  |
| I Manage Rosters                                                                                  | + Add St     | udent $\rightarrow$ Move + | Add Returning Students     |                       |                  |                 |                            |                                 |  |  |  |  |
| Waiting Lists                                                                                     | Current      | urrent Students            |                            |                       |                  |                 |                            |                                 |  |  |  |  |
|                                                                                                   | 🛕 The        | system has identified      | potential duplicate studen | ts. These students ha | ave been flagger | d below. Review | v and update the records a | s appropriate.                  |  |  |  |  |
| Need Support?                                                                                     |              |                            |                            |                       |                  |                 |                            |                                 |  |  |  |  |
| Contact Pre-K                                                                                     | Select       | Last Name                  | First Name                 | Student ID            | Class ID         | Gender          | Begin Date in Class        | End Date in Class               |  |  |  |  |
| Phone +1 844 480 2029                                                                             |              | Conley                     | Chulbul                    | 0009276               |                  | Male            | Jun 6, 2024                |                                 |  |  |  |  |
| Email                                                                                             |              | Cunaaadaaahh               | Torontoooohh               | 0006453               |                  | Female          | May 1, 2024                |                                 |  |  |  |  |
| prek@decal.ga.gov                                                                                 |              | Cyril                      | Ramirez                    | 0030307               | 100009           | Male            | Jun 4, 2024                |                                 |  |  |  |  |
|                                                                                                   |              | Cyril                      | Ramirez Guiterez           | 0034906               | 100009           | Male            | Jun 12, 2024               |                                 |  |  |  |  |
|                                                                                                   |              | Data                       | test                       | 0010140               | 100015           | Male            | May 1, 2024                | May 13, 2024                    |  |  |  |  |
|                                                                                                   |              | Data                       | test                       | 0010140               | 100009           | Male            | Jun 5, 2024                |                                 |  |  |  |  |
|                                                                                                   |              | David                      | Robin                      | 0034959               | 100007           | Male            | May 9, 2024                | Jun 28, 2024                    |  |  |  |  |

The **Move Students** pop-up window will be displayed.

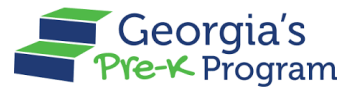

- 2. Select the appropriate radio button to indicate whether you want to **Move To Another Site** or **Move To Another Class at the Same Site**.
- 3. Select the desired **Class** from the drop-down list, and then click the **Submit** button.

Notes:

- Selecting Move to Another Site requires choosing a Site.
- If the End Date is specified while creating the student record, it will be automatically populated on the Move Students pop-up window. Otherwise, you will need to enter the **End Date** manually.

| weico | The to John Doe Provider IL | 1/3/09                                                                                                    | Keturn to Pre-k provider list |
|-------|-----------------------------|----------------------------------------------------------------------------------------------------|-------------------------------|
|       |                             | Move Students                                                                                                    |                               |
| 슯     | Home                        | You have selected to move 1 students. Please select below if you are moving the students to another class or to another site. | Filter                        |
| \$:   | Class Reporting<br>Manager  | O Move To Another Site Move To Another Class at the Same Site                                                                 |                               |
| =     | Manage Rosters              | Please select the class to which the students will be moving: 100009                                                          |                               |
| E     | Waiting Lists               | • End Date                                                                                                    | s have been flagged below.    |
|       |                             | Jun 12, 2024                                                                                                    |                               |
| 0     | leed Support?               | · · · · · · · · · · · · · · · · · · ·                                                                                         | Class ID Gender               |
|       | Contact Pre-K               | Cancel Submit                                                                                                    | Maie                          |

After submitting, a success message will be displayed on the page, and the moved Student record with a **Class ID** and **Begin Date in Class** will be displayed in the Current Students section.

| Georgia Bept<br>of Barty Care<br>and Learning<br>Pre-K Program |                                                             |                       |            |                |                                    | ,<br>Notifications | DU Dhata Manage User      | •                   |
|----------------------------------------------------------------|-------------------------------------------------------------|-----------------------|------------|----------------|------------------------------------|--------------------|---------------------------|---------------------|
| Welcome to John Doe Provider ID 173709                         |                                                             |                       |            |                |                                    |                    | ← Return to Pre-K provide | r list              |
| Home Glass Reporting Manager Manage Rosters                    | 2023-2024 		 Cu<br>+ Add Student → Move<br>Current Students | rrent Stud            | g Students | hese students  | have been flagged below. Re        | Q. Search          | as appropriate.           |                     |
| Waiting Lists  Need Support?                                   | First Name<br>Chulbul                                       | Student ID<br>0009276 | Class ID   | Gender<br>Male | Begin Date in Class<br>Jun 6, 2024 | End Date in Class  | Attendance Overlap        |                     |
| Contact Pre-K 🖉                                                | Torontoooohh                                                | 0006453               |            | Female         | May 1, 2024                        |                    |                           |                     |
| +1844 480 2029<br>Email<br>prek@decal.ga.goy                   | Ramirez<br>Ramirez Guiterez                                 | 0030307               | 100009     | Male           | Jun 4, 2024<br>Jun 12, 2024        |                    | •                         |                     |
|                                                                | test                                                        | 0010140               | 100015     | Male           | May 1, 2024                        | May 13, 2024       | •                         |                     |
|                                                                | Robin                                                       | 0010140               | 100009     | Male           | Jun 5, 2024<br>May 9, 2024         | Jun 12, 2024       | •                         |                     |
|                                                                | Robin                                                       | 0034959               | 100009     | Male           | Jun 13, 2024                       |                    | •                         | C<br>tivacy - Terms |

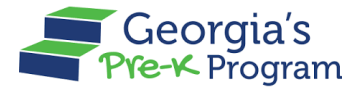

# Adding a Returning Student

The Add Returning Student feature allows you to re-enroll a closed student to the sites.

To add a returning student, perform the following steps:

1. On the Pre-K Program welcome page, click the **Class Reporting Manager** tab on the left panel.

| Ğ     | Georgia Dept<br>of Early Care<br>and Learning<br>Pre-K Prog | s Anno 1997 Anno 1997 Anno 199 | DU Dhata Manage User 🔻          |
|-------|-------------------------------------------------------------|----------------------------------------------------------------------------------------------------|---------------------------------|
| Welco | ome to John Doe Provider I                                  | D 173709                                                                                                    | ← Return to Pre-K provider list |
|       | Home                                                        | Dashboard                                                                                                    |                                 |
| 89    | Class Reporting<br>Manager                                  | Important Communications                                                                                                    |                                 |
| =     | Manage Rosters                                              | Upload/Input Financial Information                                                                                                    | Upload                          |
| Ð     | Waiting Lists                                               |                                                                                                    |                                 |
|       |                                                             |                                                                                                    |                                 |

The **Class Reporting Manager** page will be displayed.

2. To select a site for accessing the students, click the **Manage** button.

| Georgia Dept<br>of Early Care<br>and Larky Care<br>and Carly Care<br>Are Are Are Are Are Are Are Are Are Are |                                                                                  | DU Dhata Manage User                                         |
|----------------------------------------------------------------------------------------------------|----------------------------------------------------------------------------------|--------------------------------------------------------------|
| Welcome to John Doe Provider ID                                                                              | 173709                                                                           | ← Return to Pre-K provider list                              |
|                                                                                                    | <b>Class Reporting Manager</b>                                                   |                                                              |
| 🟠 Home                                                                                                    | Select a site to access the student and teacher data.                            |                                                              |
| Class Reporting<br>Manager                                                                                   | Sparkle Acadamy<br>3564 Neville Street, TEST, Santa Claus, GA,<br>Appling, 30436 | Texas Acadamy<br>3564 Neville Street, Santa Claus, GA, 30436 |
| ≅ Manage Rosters                                                                                             | Program Legal Name: John Doe                                                     | Program Legal Name: John Doe                                 |
| Bo Waiting Lists                                                                                             | Site ID: 173710                                                                  | Site ID: 173711                                              |
|                                                                                                    | Classes at this site: 4                                                          | Classes at this site: 1                                      |
| Need Support?                                                                                                | Students at this site: 45                                                        | Students at this site: 11                                    |
| Contact Pre-K                                                                                                | Manage                                                                           | Manage                                                       |
| +1 844 480 2029                                                                                              |                                                                                  | <u> </u>                                                     |
| Email<br><u>prek@decal.ga.gov</u>                                                                            | Bakingo Acadamy<br>3564 Neville Street, Santa Claus, GA, 30436                   | Princy - Terrer                                              |

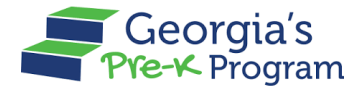

The Site page will be displayed with the **Student Data** tab selected.

3. To add a returning student to the site, click the **Add Returning Students** button.

| Georgia Bept<br>of Early Care<br>and Learning<br>Autor rot rot rot |                    |                                 |                          |                    |                    | Notificatio      | DU Dhata Manage User          | r 🔻            |
|--------------------------------------------------------------------|--------------------|---------------------------------|--------------------------|--------------------|--------------------|------------------|-------------------------------|----------------|
| Welcome to John Doe Provider ID 173                                | 3709               |                                 |                          |                    |                    |                  | ← Return to Pre-K provide     | er list        |
| <b>☆</b> Home                                                      | Class Rep          | porting N                       | lanager                  |                    |                    |                  | ← Return to the lis           | st             |
| 😫 Class Reporting Manager                                          | Texas Acada        | amy                             |                          |                    |                    |                  |                               |                |
| i≡ Manage Rosters                                                  |                    |                                 |                          |                    |                    |                  |                               |                |
| Waiting Lists                                                      | Student Data       | Teacher Data                    |                          |                    |                    |                  |                               |                |
| O Need Support?                                                    | * Select School    | Year Select S                   | tudent List<br>nt Stud ▼ |                    |                    | R Search         | <b>∓</b> Filter               |                |
| Contact Pre-K 🗗                                                    | + Add Stude        | ent → Move                      | + Add Returning S        | Students           |                    |                  |                               |                |
| Phone<br><u>+1 844 480 2029</u>                                    | Current St         | udents                          |                          |                    |                    |                  |                               |                |
| Email<br>prek@decal.ga.gov                                         | The sys<br>as appr | stem has identifie<br>ropriate. | d potential duplica      | te students. These | students have been | flagged below. I | Review and update the records |                |
|                                                                    | Select             | Last Name                       | First Name               | Student ID         | Class ID           | Gender           | Begin Date in Class           |                |
|                                                                    |                    | Atkins                          | Martin                   | 0030199            | 97853359           | Female           | Jun 11, 2024                  | Privazy - Terr |

The **Closed Students List** page will be displayed.

4. On the Closed Students List section, click the checkbox to select the **student** you want to add. Then, click the **Add Students** button.

| Georgia Dept<br>of party Care<br>and instruction         Georgia's<br>Pre-X Program           Welcome to John Doe         Provider ID 17 | 73709                   |                       |                    |                  |          |               |             | <b>A</b><br>Notificatio | ns ⊂ Retu    | Dhata Manage Us<br>Irn to Pre-K provid | er    |
|----------------------------------------------------------------------------------------------------|-------------------------|-----------------------|--------------------|------------------|----------|---------------|-------------|-------------------------|--------------|----------------------------------------|-------|
| 🟠 Home                                                                                                    | Class                   | Report                | ing Mar            | nager            |          |               |             |                         |              | ← Return to the                        | list  |
| Class Reporting Manager  Manage Rosters                                                                                                  | Add a Re                | turning S             | Student            |                  |          |               |             |                         |              |                                        |       |
| Waiting Lists                                                                                                    | Closed                  | Students              | List               |                  |          |               |             |                         |              |                                        |       |
| D Need Support?                                                                                                    | * indicate<br>School Ye | es required fie<br>ar | ld                 |                  |          |               |             |                         |              |                                        |       |
| Contact Pre-K                                                                                                    | 2023-2                  | 024                   | the heless liet to | add to Deturcine | Chudanta |               |             |                         |              |                                        |       |
| Phone<br>+1 844 480 2029<br>Email                                                                                                    | Select                  | Last Name             | First Name         | Student ID       | Class ID | Date of Birth | SSN         | Gender                  | Begin Date   | End Date                               |       |
| prek@decal.ga.gov                                                                                                    |                         | Gibbs                 | Chava              | 0000680          |          | Apr 02, 2019  | ***_**-4122 | Male                    | Apr 22, 2024 | Jun 6, 2024                            |       |
|                                                                                                    | 7                       | Plee                  | Dimpp              | 0000679          |          | Apr 01, 2019  | ***-**-3577 | Male                    | Apr 22, 2024 | Jun 6, 2024                            |       |
|                                                                                                    |                         |                       |                    |                  |          |               |             |                         | A            | dd Students                            | Prive |

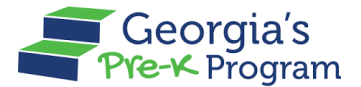

The Add Returning Students pop-up window will be displayed.

5. On the Add Returning Students pop-up window, **Select a Class** and **Start date**, then click the **Add** button.

| Welcome to John Doe Pr   | ovider ID 173709                                                                                                    | ← Return to Pre-K provider list          |
|--------------------------|----------------------------------------------------------------------------------------------------|------------------------------------------|
| 슈 Home                   | Class Reporting Manager                                                                                                    | $\times$ $\leftarrow$ Return to the list |
| Class Reporting M        | Add Returning Students                                                                                                    |                                          |
| ≅ Manage Rosters         | * indicates required field<br>You have selected to returning 1 students. Please select below if you are returning the students to another class.<br>Student Name: Chava Gibbs |                                          |
| Contact Pre-K rð         | Select a Class     Start Date     Jun 12, 2024     Add     Clear                                                                                                    |                                          |
| Phone<br>+1 844 480 2029 | Cancel Select Last Name First Name Student ID Class ID Date of Birth SSN Gender Begin                                                                                         | Date End Date                            |

\*A success message will be displayed on the page, and the **student** record will be moved from the Closed Students List to the Current Students list.

6. To view the students in the Current Students section, click **Return to the List**.

| Georgia Dept<br>of Early Care<br>and Learning<br>Pre-K Program  |                                                                                                    | L.<br>Notifications | DU Dhata Manage User 🔻          | )          |
|-----------------------------------------------------------------|----------------------------------------------------------------------------------------------------|---------------------|---------------------------------|------------|
| Welcome to John Doe Provider ID 17                              | 3709                                                                                                    |                     | ← Return to Pre-K provider list | :          |
| <ul> <li>↔ Home</li> <li>Class Reporting<br/>Manager</li> </ul> | Class Reporting Manager<br>Add a Returning Student                                                                                 |                     | ← Return to the list            |            |
| ∷ Manage Rosters                                                | Closed Students List                                                                                                    |                     |                                 |            |
| Contact Pre-K                                                   | * indicates required field<br>School Year<br>2023-2024                                                                             |                     |                                 |            |
| Phone<br>+1 844 480 2029<br>Fmail                               | Select the Students from the below list to add to Returning Students Select Last First Student Class Date of Birth Name Name ID ID | n SSN G             | Sender Begin End<br>Date Date   |            |
| prek@decal.ga.gov                                               | Plee Dimpp 0000679 Apr 01, 2019                                                                                                    | ***- N              | Male Apr 22, Jun 6,             | ₽<br>Ferms |

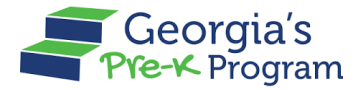

The **Student Data** > **Current Students** page will be displayed with the student record that was recently added to the Current Students list.

| Georgia Dept<br>of Early Care<br>and Learning<br>Pre-K Program |                            |                    |                       |                    |                    | Rotifications      | DU Dhata Manage Us          | er 🔻            |
|----------------------------------------------------------------|----------------------------|--------------------|-----------------------|--------------------|--------------------|--------------------|-----------------------------|-----------------|
| Welcome to John Doe Provider ID 173709                         |                            | _                  |                       |                    |                    |                    | ← Return to Pre-K provid    | der list        |
|                                                                | Student Dat                | Teacher Data       |                       |                    |                    |                    |                             |                 |
| 🔂 Home                                                         | Select School     2023-202 | ool Year Select    | Student List          |                    |                    | 9. Search          | 毎 Filter                    |                 |
| Class Reporting Manager                                        |                            |                    |                       |                    |                    |                    |                             |                 |
| ≔ Manage Rosters                                               | + Add Stu                  | ident > Move       | + Add Returning S     | students           |                    |                    |                             |                 |
| Waiting Lists                                                  | Current                    | Students           |                       |                    |                    |                    |                             |                 |
|                                                                | 🛕 The                      | system has identif | ied potential duplica | te students. These | students have been | flagged below. Rev | view and update the records |                 |
| D Need Support?                                                | as a                       | opropriate.        |                       |                    |                    |                    |                             |                 |
| Contact Pre-K                                                  | Select                     | Last Name          | First Name            | Student ID         | Class ID           | Gender             | Begin Date in Class         |                 |
| Phone                                                          |                            | Atkins             | Martin                | 0030199            | 97853359           | Female             | Jun 11, 2024                |                 |
| <u>+1 844 480 2029</u><br>Email                                |                            | Benton             | Branden               | 0007332            |                    | Male               | Jun 5, 2024                 |                 |
| prek@decal.ga.gov                                              |                            | Darrr              | Karamm                | 0000696            | 97853359           | Female             | Jun 11, 2024                |                 |
|                                                                |                            | Dup                | Akhil                 | 0000801            |                    | Male               |                             |                 |
|                                                                |                            | Gibbs              | Chava                 | 0000680            |                    | Male               | Apr 22, 2024                | Privacy - Terms |

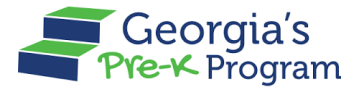

# Adding a Student from the Waiting List

The Adding Student from Waiting List feature allows you to add a waitlisted student to a different class or site.

To add a student from the waiting list, perform the following steps:

1. On the Pre-K Program welcome page, click the **Waiting Lists** tab on the left panel.

| Ğ          | Georgia Dept<br>of Early Care<br>and Learning<br>And Learning | <b>Q</b><br>Notifications          | DU Dhata Manage User 🔻          |        |
|------------|---------------------------------------------------------------|------------------------------------|---------------------------------|--------|
| Welco      | me to John Doe Provider ID                                    |                                    | ← Return to Pre-K provider list |        |
|            | Home                                                          | Dashboard                          |                                 |        |
| 00         | Class Reporting<br>Manager                                    | Important Communications           |                                 |        |
| ≔          | Manage Rosters                                                | Upload/Input Financial Information |                                 | Upload |
| Eo         | Waiting Lists                                                 |                                    |                                 |        |
| <b>(</b> ) | Need Support?                                                 |                                    |                                 |        |

The **Waiting List > Student Waiting Lists** page will be displayed.

- 2. Scroll to the Waiting Lists per Site section.
- 3. Select the required Site from the **Select Sites** drop-down list.

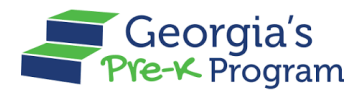

Name Of Document

|                                   |                                  | N                                                     | otifications    |                          |
|-----------------------------------|----------------------------------|-------------------------------------------------------|-----------------|--------------------------|
| Velcome to John Doe   Provider ID | 173709<br>Legal Name<br>John Doe | Address<br>3150 Junior Avenue, Norcross,<br>GA, 30003 | Phone           | ← Return to Pre-K provid |
| Class Reporting<br>Manager        | Archived Students (1)            |                                                       | Viev            | v Archived Students      |
| ■ Manage Rosters                  | Archiving students remo          | ves them from the waiting list and saves th           | eir details for | r future reference.      |
| Waiting Lists                     | Waiting Lists per Site           | 7                                                     |                 |                          |
| Contact Pre-K 2                   | Select Sites<br>Select Sites     |                                                       |                 |                          |
| Phone<br>+1 844 480 2029          | Akhil<br>sparkle Acadamy         |                                                       |                 |                          |
| Email                             | Texas Acadamy                    |                                                       |                 |                          |
| prek@decal.ga.gov                 | Bakingo Acadamy                  |                                                       |                 |                          |

The waiting list of students associated with the selected site will be displayed.

4. Click the checkbox to select the **student** you want to add to the sites. Then, click the **Move Students to Class Reporting Manager** button.

| Georgia Dept<br>and Learning Georgia's<br>Pre-K Program |                         |                         |                             |                               |                 | Notifications        | DU Dhata              | Manage Use   |
|---------------------------------------------------------|-------------------------|-------------------------|-----------------------------|-------------------------------|-----------------|----------------------|-----------------------|--------------|
| Welcome to John Doe Provider ID 173                     | 709                     |                         |                             |                               |                 |                      | ← Return to           | Pre-K provid |
|                                                         | Archived Students (     | 1)                      |                             |                               |                 | Viev                 | v Archived Stude      | ents         |
| 🔂 Home                                                  | Archiving students re   | emoves them from the wa | aiting list and saves their | details for future reference. |                 |                      |                       |              |
| Sclass Reporting Manager                                |                         |                         |                             |                               |                 |                      |                       |              |
| i≡ Manage Rosters                                       |                         |                         |                             |                               |                 |                      |                       |              |
| o Waiting Lists                                         | Select Sites            |                         | •                           |                               |                 |                      |                       |              |
|                                                         |                         |                         |                             |                               |                 |                      |                       |              |
| Need Support?                                           | sparkle Acadamy         |                         |                             |                               |                 |                      |                       |              |
| Contact Pre-K r                                         | sparkle Acadamy         |                         |                             |                               |                 |                      |                       |              |
| Phone<br>+1 844 480 2029                                | Kids Listed Statu<br>2  | S                       |                             |                               | Move            | Students to Class    | Reporting Mana        | ger          |
| Email<br>prek@decal.ga.gov                              | Select Last F<br>Name M | irst DOB<br>Iame        | Gender Phone                | Email Id                      | Entered On      | Last Modified By     | Last Modified<br>Date | Action       |
|                                                         | Dup /                   | Akhil Apr 3, 2019       | Male                        | gdfgfagsfdhgnf@gjmhgf.com     | Apr 29,<br>2024 | Dhata Manage<br>User | Jun 4, 2024           |              |
|                                                         |                         |                         |                             |                               |                 |                      |                       |              |

The Move Students to Class Reporting Manager pop-up window will be displayed.

5. To expand the **Additional Information** section and add information to it, click the right arrow.

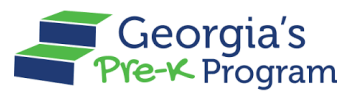

Name Of Document

| Georgia Dept<br>of Early Care<br>and Learning | eorgia's<br>⊶ Program                                 | DU Dhata Manage User 👻          |
|-----------------------------------------------|-------------------------------------------------------|---------------------------------|
| Welcome to John Doe P                         | ovider ID 173709                                      | ← Return to Pre-K provider list |
|                                               | Archived Students (1)                                 | View Archived Students          |
| <b>☆</b> Home                                 | Move Students to Class Reporting Manager              | _                               |
| S Class Reporting M                           | Selected Students Information                         |                                 |
| Ⅲ Manage Rosters                              | * Indicates required field                            |                                 |
| <b>6</b> Waiting Lists                        | Akhil Dup<br>gdfgfagsfdhgnf@gjmhgf.com    Apr 3, 2019 |                                 |
| Need Support?                                 | Additional Information                                |                                 |
| Contact Pre-K                                 |                                                       | 1                               |
| Phone<br>+1 844 480 2029                      |                                                       | Ing Manager Cancel Confirm Move |
| Email<br>prek@decal.ga.gov                    | Select Last First DOB Gender Phone Email Id           | Entered Last Last Ac            |

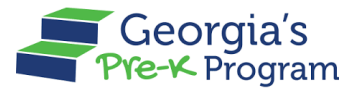

- 6. In the **Additional Information** section, enter the following information:
  - a. Enter the **Social Security Number** and select **Multi-birth** from the drop-down list.
  - b. Select the Yes/ No radio button for Transportation
  - c. Select the Socioeconomic category,
  - d. Select the *Yes/ No* radio button for **Does this child receive Special Education Service**, and **Is this child in a blended Head Start/Pre-K classroom** field.

|                                                                               | Move Students to Class Reporting Manager                                                                                                    |                               |
|-------------------------------------------------------------------------------|----------------------------------------------------------------------------------------------------|-------------------------------|
| Welcome to John Doe Pr                                                        | * indicates required field                                                                                                    | Return to Pre-K provider list |
| 🔝 Home                                                                        | Akhil Dup<br>gdfgfagsfdhgnf@gjmhgf.com    Apr 3, 2019                                                                                                    |                               |
| S Class Reporting M                                                           | Additional Information ~                                                                                                    |                               |
| :≡ Manage Rosters                                                             | SSN Not available                                                                                                    |                               |
| Maiting Lists                                                                 | Social Security Number     Multi-birth                                                                                                    | red Students                  |
| Need Support?     Contact Pre-K  Phone +1844 480 2029 Email Prok@decal.ga.gox | *Transportation  *Transportation  *Tess No  *Socioeconomic Category 1 *Dees this child receive Special Education Services?  Yes No  *Is this child in a blended Head Start/Pre-K classroom?  Yes No |                               |

- e. Select Ethnicity and Class from the drop-down list.
- f. Select the Race.
- g. Enter the Begin Date in Class and End Date in Class. Then click the Save button.
   Notes:
  - The **Begin Date in Class** and **End Date in Class** fields will be displayed after selecting the Class.
  - The Begin Date in Class will be displayed automatically.
  - The End Date in Class is not required to be populated.

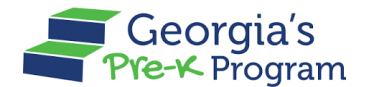

| loomo to John Doo Dr |                         | Move Students to Class Re          | eporting Manager    |      | latura ta Dra K provida |
|----------------------|-------------------------|------------------------------------|---------------------|------|-------------------------|
|                      | * Ethnicity             |                                    |                     |      | Return to Pre-K provide |
|                      | Hispanic/Latino         |                                    |                     |      |                         |
| Home                 | * Page                  |                                    |                     |      |                         |
|                      | American Indian or Alas | kan Native 🗌 Asian 📃 Black or Afri | can American        |      |                         |
| Class Reporting Ma   | Native Hawaiian or Othe | er Pacific Islander White Inform   | mation Not Provided |      |                         |
| Manage Rosters       |                         |                                    |                     |      |                         |
|                      | Class Details           |                                    |                     |      |                         |
| Waiting Lists        |                         |                                    |                     |      |                         |
|                      | * Select a Class        |                                    |                     |      |                         |
| Need Support?        | 100009                  | X                                  |                     |      |                         |
|                      |                         | -                                  |                     |      |                         |
| Contact Pre-K        | * Begin Date in Class   | End Date in Class                  |                     |      | /ed Students            |
|                      | Jun 12, 2024            | iii Jun 20, 2024                   | 苗                   |      |                         |
| 844 480 2029         | -                       | <b>•</b>                           |                     |      |                         |
|                      |                         |                                    |                     | Sava |                         |
|                      |                         |                                    |                     | Jave |                         |

A successful record creation message will be displayed.

7. To move the student, click the **Confirm Move** button.

| The second second secon | Move Students to Class Reporting Manager                                                |                               |
|----------------------------------------------------------------------------------------------------|-----------------------------------------------------------------------------------------|-------------------------------|
| Welcome to John Doe Pro                                                                                                    | ○ Yes ● No                                                                              | Return to Pre-K provider list |
| 🟠 Home                                                                                                    | * Is this child in a blended Head Start/Pre-K classroom?<br>Yes  No                     |                               |
| S Class Reporting Ma                                                                                                    | * Ethnicity<br>Hispanic/Latino +                                                        |                               |
| 🗮 Manage Rosters                                                                                                    | *Race                                                                                   |                               |
| Waiting Lists  Weed Support?                                                                                                    | Native Hawaiian or Other Pacific Islander White Information Not Provided  Class Details |                               |
| Contact Pre-K 🗗                                                                                                    | * Select a Class                                                                        | ved Students                  |
| Phone<br>+1 844 480 2029                                                                                                    | *Begin Date in Class End Date in Class                                                  |                               |
| Email<br>prek@decal.ga.gov                                                                                                    | Jun 12, 2024 🛗 Jun 20, 2024 🛱                                                           |                               |
|                                                                                                    | Cancel Confirm M                                                                        | ove                           |

\*A success message will be displayed on the page and the **student** record will be moved from the Students Waiting List.

8. To view the students under the Current Students section, click **Return to Pre-K provider** List.

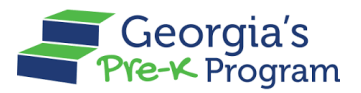

Name Of Document

| Ğ              | Georgia Dept<br>of Early Care<br>and Learning<br>Pre-K Program |                                                               |                                                    | Notifications                      |
|----------------|----------------------------------------------------------------|---------------------------------------------------------------|----------------------------------------------------|------------------------------------|
| Welco          | me to John Doe Provider ID 17370                               | 9                                                             |                                                    | ← Return to Pre-K provider list    |
| <b>a</b><br>89 | Home<br>Class Reporting Manager                                | Waiting List<br>Student Waiting Lists                         | Archive Stud                                       | ents + Add Student to Waiting List |
| =              | Manage Rosters                                                 |                                                               |                                                    |                                    |
| 6              | Waiting Lists                                                  | indicates required field     Select School Year     2023-2024 |                                                    |                                    |
| Phon           | Need Support?<br>Contact Pre-K 🗗                               | Frovider Details Legal Name John Doe                          | Address<br>3150 Junior Avenue, Norcross, GA, 30003 | Phone                              |

You will be directed to the GA DECAL Integrated Provider Portal welcome page.

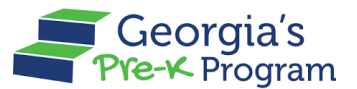

9. On the required Pre-K Portal tile, click the **Go to Providers List** button.

| Georgia Dept<br>of Early Case<br>in Learning<br>and Learning                                           |                   | en US |
|----------------------------------------------------------------------------------------------------|-------------------|-------|
| Welcome, Dhata Man                                                                                     | age User          |       |
| Program List                                                                                           |                   |       |
| Georgia's<br>Pre-K Program                                                                             |                   |       |
| Submit Pre-K grant applications, Man<br>Student and Teacher Rosters, Reconc<br>Payments and many more. | age<br>siliation, |       |
| Go to Providers List→                                                                                  |                   |       |
| L                                                                                                    |                   |       |

The Pre-K Program welcome page will be displayed.

10. On the Pre-K Program welcome page, click the **Class Reporting Manager** tab on the left panel.

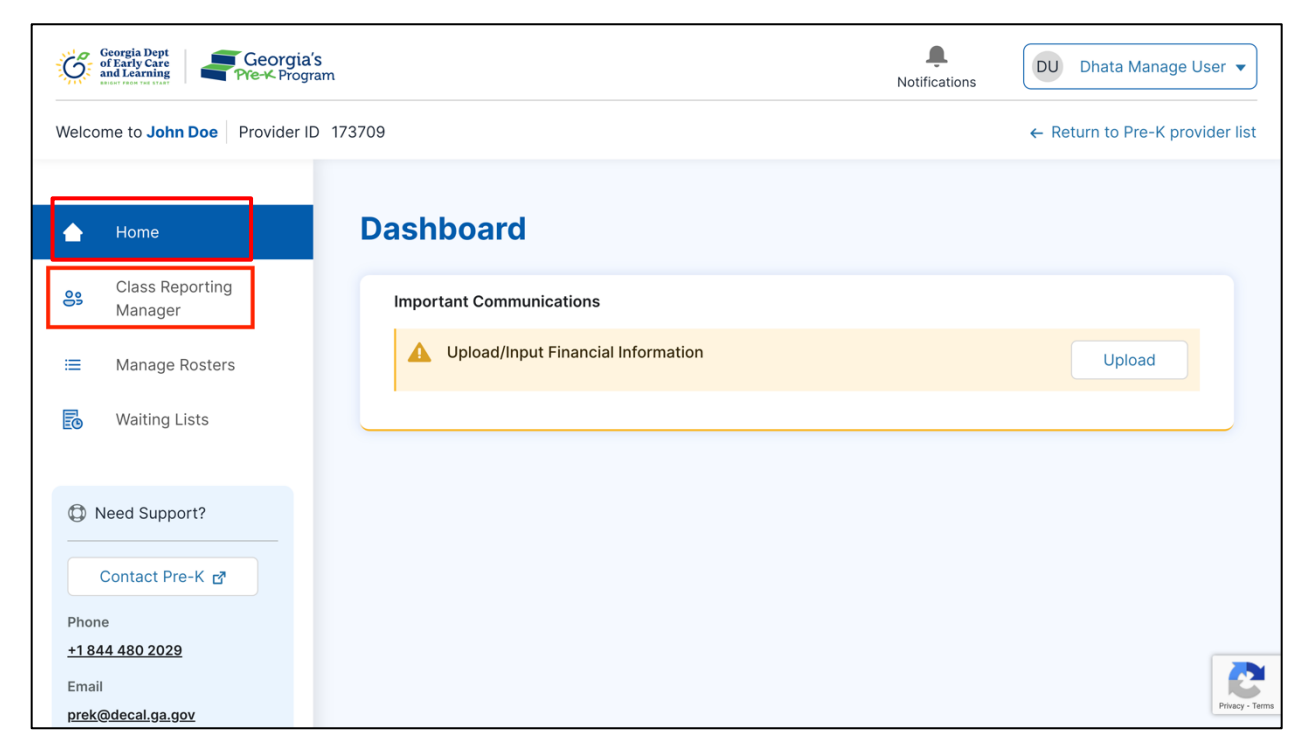

The Class Reporting Manager page will be displayed.

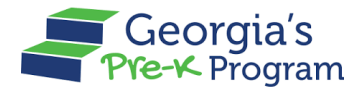

11. To select the site to access the students, click the **Manage** button.

| Georgia Dept<br>of Early Care<br>and Learning<br>Pre-K Program      |                                                                     |                                 |                                                 |                  | Notifications                                   | nata Manage User 🔻                |  |
|---------------------------------------------------------------------|---------------------------------------------------------------------|---------------------------------|-------------------------------------------------|------------------|-------------------------------------------------|-----------------------------------|--|
| Welcome to John Doe Provider ID 1737                                | 09                                                                  |                                 |                                                 |                  | ← Return                                        | to Pre-K provider list            |  |
|                                                                     | <b>Class Reporting</b>                                              | g Manag                         | er                                              |                  |                                                 |                                   |  |
| 🔂 Home                                                              | Select a site to access the stud                                    | lent and teacher o              | data.                                           |                  |                                                 |                                   |  |
| <ul> <li>Class Reporting Manager</li> <li>Manage Rosters</li> </ul> | Sparkle Acadamy<br>3564 Neville Street, T<br>Claus, GA, Appling, 30 | <b>y</b><br>TEST, Santa<br>0436 | Texas Acadamy<br>3564 Neville Street,<br>30436  | Santa Claus, GA, | Bakingo Acada<br>3564 Neville Street<br>30436   | <b>amy</b><br>:, Santa Claus, GA, |  |
| Waiting Lists                                                       | Program Legal Name: John Do                                         | be                              | Program Legal Name: John D                      | loe              | Program Legal Name: John Doe                    |                                   |  |
|                                                                     | Site ID:                                                            | 173710                          | Site ID:                                        | 173711           | Site ID:                                        | 173712                            |  |
| Contact Pre-K @                                                     | Classes at this site:<br>Students at this site:                     | 4<br>43                         | Classes at this site:<br>Students at this site: | 1<br>11          | Classes at this site:<br>Students at this site: | 3<br>14                           |  |
| Phone<br>+1 844 480 2029<br>Email<br>prek@decal.ga.gov              | Manage                                                              |                                 | Manage                                          |                  | Manage                                          |                                   |  |

The Site page will display the **Student Data** tab with the recently added student record from the Waiting List in the **Current Students** section.

| Georgia Dept<br>of Early Carning<br>and Learning<br>Pre-K Program |                                                                                   |                                                                   |                       |                          |                    | L. Notifications | DU Dhata Manage U           | Jser 🔻          |  |
|-------------------------------------------------------------------|-----------------------------------------------------------------------------------|-------------------------------------------------------------------|-----------------------|--------------------------|--------------------|------------------|-----------------------------|-----------------|--|
| Welcome to John Doe Provider ID 173709                            | 9                                                                                 |                                                                   |                       |                          |                    |                  | ← Return to Pre-K pro       | vider list      |  |
| 🔂 Home                                                            | sparkle Ac                                                                        | adamy                                                             |                       |                          |                    |                  |                             |                 |  |
| Sclass Reporting Manager                                          | Student Data                                                                      | a Teacher Data                                                    |                       |                          |                    |                  |                             |                 |  |
| :≡ Manage Rosters iii Waiting Lists                               | e Rosters<br>Select School Year Select Student List<br>2023-2024 ▼ Current Stud ▼ |                                                                   |                       |                          |                    |                  | Q Search                    |                 |  |
| Need Support? Contact Pre-K 6* Phone 11844 480 2029               | + Add Stu<br>Current                                                              | dent → Move +<br>Students<br>system has identified<br>opropriate. | Add Returning Student | s<br>lents. These studer | nts have been flag | gged below. Re   | view and update the records |                 |  |
| Email                                                             | Select                                                                            | Last Name                                                         | First Name            | Student ID               | Class ID           | Gender           | Begin Date in Class         |                 |  |
| prek@decal.ga.gov                                                 |                                                                                   | Du.ck                                                             | Do'nale               | 0034898                  | 100007             | Male             | Sep 4, 2023                 |                 |  |
|                                                                   |                                                                                   | Du.ck                                                             | Do'nale               | 0034898                  | 100007             | Male             | Sep 4, 2023                 |                 |  |
|                                                                   |                                                                                   | Dup                                                               | Akhil                 | 0000801                  | 100009             | Male             | Jun 12, 2024                | Privacy - Terms |  |
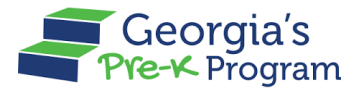

## **Uploading Student Documentation**

The Upload Student Documentation feature allows you to upload the supporting documents for the required student on a Site in the below scenarios:

- Attendance Overlap: If the provider does not take appropriate action within five days after the Attendance Overlap is marked by the Pre-K Staff, they must upload the necessary documents to resolve the attendance overlap.
- **Duplicate Student**: If the provider does not take appropriate action within 3 days after the student is marked as Duplicate by the Pre-K Staff, they must upload the **Student Identity Document** to resolve the Duplicate Student issue.

Note: The steps to upload documents in the above two scenarios will be identical.

To upload the Student Identity Document, perform the following steps:

1. On the Pre-K Program welcome page click the **Class Reporting Manager** tab on the left panel.

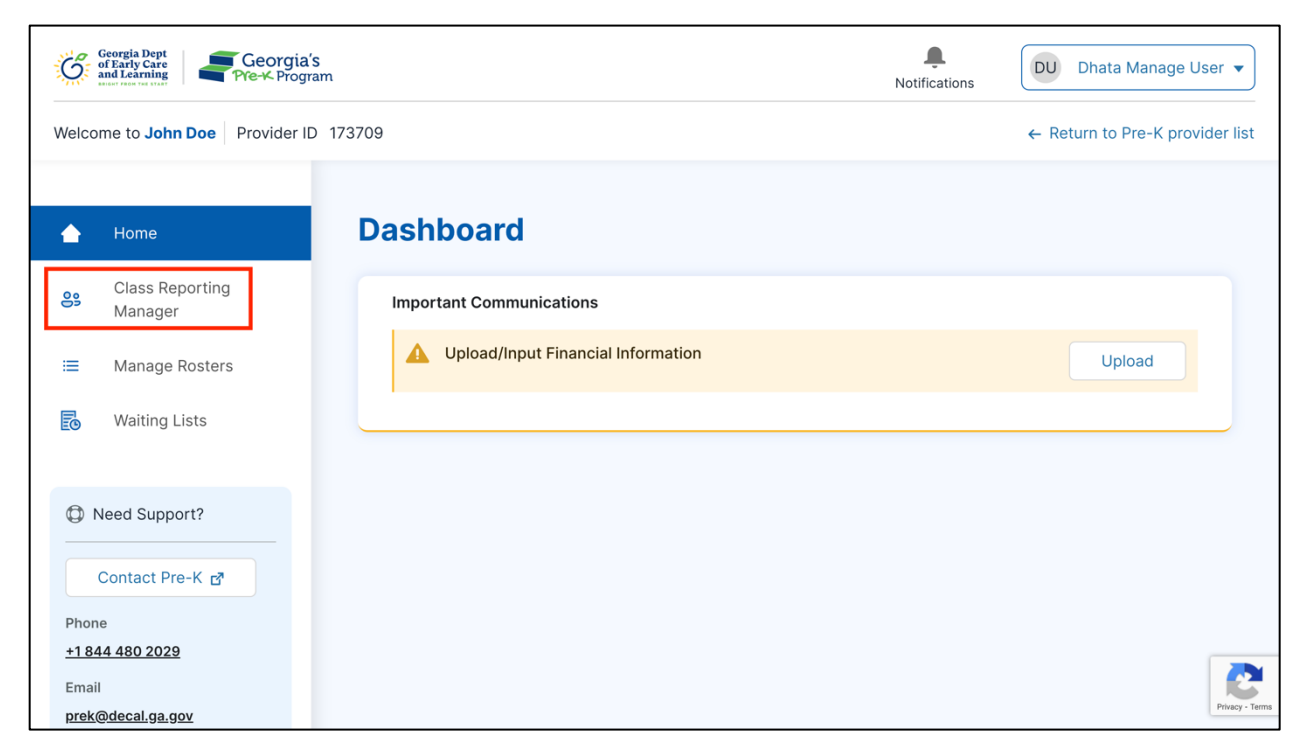

The Class Reporting Manager page will be displayed.

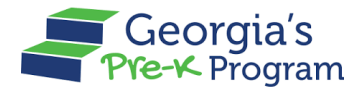

2. To select a site for accessing the students, click the Manage button.

| Georgia Dept<br>of Early Carry<br>and Learning<br>Pre-K Program |                                                             |                                      |                                                 |                  | Notifications                                   | ata Manage User                  |
|-----------------------------------------------------------------|-------------------------------------------------------------|--------------------------------------|-------------------------------------------------|------------------|-------------------------------------------------|----------------------------------|
| Velcome to John Doe Provider ID 173                             | 3709                                                        |                                      |                                                 |                  | ← Return                                        | to Pre-K provider                |
|                                                                 | <b>Class Reportin</b>                                       | ng Manag                             | er                                              |                  |                                                 |                                  |
| 🔂 Home                                                          | Select a site to access the st                              | udent and teacher o                  | data.                                           |                  |                                                 |                                  |
| Class Reporting Manager                                         | sparkle Acada<br>3564 Neville Street<br>Claus, GA, Appling, | <b>my</b><br>t, TEST, Santa<br>30436 | Texas Acadamy<br>3564 Neville Street,<br>30436  | Santa Claus, GA, | Bakingo Acada<br>3564 Neville Street<br>30436   | <b>amy</b><br>, Santa Claus, GA, |
| Waiting Lists                                                   | Program Legal Name: John Doe                                |                                      | Program Legal Name: John Doe                    |                  | Program Legal Name: John Doe                    |                                  |
|                                                                 | Site ID:                                                    | 173710                               | Site ID:                                        | 173711           | Site ID:                                        | 173712                           |
| ⑦ Need Support? Contact Pre-K ♂                                 | Classes at this site:<br>Students at this site:             | 4<br>43                              | Classes at this site:<br>Students at this site: | 1<br>11          | Classes at this site:<br>Students at this site: | 3<br>14                          |
| Phone<br>+1 844 480 2029                                        | Manage                                                      |                                      | Manage                                          |                  | Manage                                          |                                  |
| _maii<br>prek@decal.ga.gov                                      | 1                                                           |                                      |                                                 |                  |                                                 |                                  |

\*The selected site **Student Data** page will be displayed with the **Current Student** list.

3. To upload the Document, scroll right on the **Current Student** section using the scroll bar. Then, click the **Upload Student Identity Documents** icon.

| Georgia Dapt<br>of Entry Care<br>and Learning<br>Pre-K Program |         |                  |                  |                             |                              |                                | Notifications          | DU Dhata Manage User                                                                                                    |
|----------------------------------------------------------------|---------|------------------|------------------|-----------------------------|------------------------------|--------------------------------|------------------------|----------------------------------------------------------------------------------------------------|
| Welcome to John Doe Provider ID 17370                          | 9       |                  |                  |                             |                              |                                |                        | ← Return to Pre-K provider I                                                                                                    |
|                                                                | 2023-20 | 24 👻 0           | Current Stud     | •                           |                              |                                | Q Search               | 📮 Filter                                                                                                    |
| ✿ Home                                                         | + Add S | tudent → Mov     | e + Add Re       | turning Students            |                              |                                |                        |                                                                                                    |
| 😫 Class Reporting Manager                                      | Curren  | t Students       |                  |                             |                              |                                |                        |                                                                                                    |
|                                                                | 🔥 The   | e system has ide | ntified potentia | I duplicate students. These | students have been flagged b | pelow. Review and update the r | ecords as appropriate. |                                                                                                    |
| Waiting Lists                                                  |         |                  |                  |                             |                              |                                |                        |                                                                                                    |
|                                                                | Jent ID | Class ID         | Gender           | Begin Date in Class         | End Date in Class            | Attendance Overlap             | A Duplicate Flag       | Action                                                                                                    |
| Need Support?                                                  | 0306    | 100009           | Male             | Jun 4, 2024                 |                              |                                |                        |                                                                                                    |
| Contact Pre-K                                                  | 0310    | 100009           | Male             | Jun 4, 2024                 |                              |                                |                        |                                                                                                    |
| Phone<br>+1 844 480 2029                                       | 0310    | 100009           | Male             | Jun 9, 2024                 |                              |                                |                        |                                                                                                    |
| Email<br>prek@decal.ga.gov                                     | 4905    | 100009           | Male             | Jun 11, 2024                |                              |                                | <b>A</b>               | <ul> <li>Image: A set of the set of the</li></ul> |
|                                                                | 0308    | 100009           | Male             | Jun 4, 2024                 |                              |                                | A                      |                                                                                                    |
|                                                                | 7332    | 100015           | Male             | May 2, 2024                 | Jun 5, 2024                  |                                |                        | Upload Student Identity Docume                                                                                                    |
|                                                                | 6485    | 100012           | Female           | May 1, 2024                 | May 31, 2024                 |                                | <b>A</b>               | <b>1</b>                                                                                                    |
|                                                                | 0304    | 100009           | Male             | Jun 4, 2024                 |                              |                                | <b>A</b>               |                                                                                                    |
|                                                                | 4903    | 100009           | Male             | Jun 7, 2024                 |                              |                                | A                      | /                                                                                                    |
|                                                                | 9276    | 100015           | Male             | May 1, 2024                 | Jun 5, 2024                  |                                |                        | Pres                                                                                                    |

The Upload Documents page will be displayed.

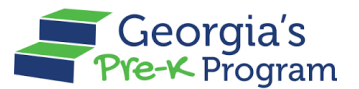

 Click the Upload button to upload documents, including the Birth Certificate, Certificate of Live Birth, Birth Certificate - Adoption, Social Security Card, Student Roster Information Form, and Child Registration Form.

The following steps explain the Certificate of Live Birth upload process. Note that the upload process for other documents will be the same.

| Georgia Dept<br>of Farty Care<br>and Learning Pre-K Program |                                                | L.<br>Notifications | DU Dhata Manage User 🔻          |
|-------------------------------------------------------------|------------------------------------------------|---------------------|---------------------------------|
| Welcome to John Doe Provider ID 173709                      |                                                |                     | ← Return to Pre-K provider list |
| Home                                                        | Upload documents for Torunnntohhh Canudddahhhh |                     |                                 |
| Class Reporting Manager                                     | Birth certificate<br><i>₱</i> image.(3).png ●  | Submitted           | ± Upload                        |
| B Waiting Lists                                             | Certificate of Live Birth                      | Unsubmitted         | 1 Upload                        |
| Need Support?                                               | Birth certificate - adoption                   | Unsubmitted         | 호 Upload                        |
| Contact Pre-K g*<br>Phone<br>+1 844 480 2029                | Social Security Card                           | Unsubmitted         | ± Upload                        |
| Email<br><u>prek@decal.ga.gov</u>                           | Student roster information form                | Unsubmitted         | ± Upload                        |
|                                                             | Child registration form                        | Unsubmitted         | ± Upload                        |
|                                                             |                                                |                     |                                 |

The **Upload Files** pop-up window will be displayed.

5. On the Upload Files pop-up window, click the **Upload Files** button.

| Georgia Bept<br>of Early Care<br>of Early Care<br>Market Care<br>Pre-K Program |                                                | L.<br>Notifications | DU Dhata Manage User 🔻          |
|--------------------------------------------------------------------------------|------------------------------------------------|---------------------|---------------------------------|
| Welcome to John Doe Provider ID 173709                                         |                                                |                     | ← Return to Pre-K provider list |
| 🟠 Home                                                                         | Upload documents for Torunnntohhh Canudddahhhh |                     |                                 |
| 😫 Class Reporting Manager                                                      | Birth certificate <pre>@ image(3).png •</pre>  | Submitted           | t Upload                        |
| <ul> <li>Manage Rosters</li> <li>Walting Lists</li> </ul>                      | Cer File                                       | Unsubmitted         | ± Upload                        |
| Need Support?      Contact Pre-K #2                                            | Birt Close                                     | Unsubmitted         | ± Upload                        |
| Phone<br>+1 844 480 2029                                                       | Social Security Card                           | Unsubmitted         | ± Upload                        |
| Email<br>prek@decal.ga.gov                                                     | Student roster information form                | Unsubmitted         | t Upload                        |

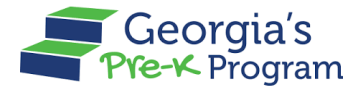

You will be directed to your local system.

6. Select the **File** from the required folder, then click the **Open** button.

| Georgia Dept<br>of Early Care<br>and Learning Pre-K Program |                         |                                                                                                    |                                                                                                    | Notifications   | DU Dhata Manag   | ge User 💌       |
|-------------------------------------------------------------|-------------------------|----------------------------------------------------------------------------------------------------|----------------------------------------------------------------------------------------------------|-----------------|------------------|-----------------|
| Welcome to John Doe Provider ID 173709                      | Favourites              |                                                                                                    | •••• •                                                                                                    | esktop — iCloud | <b>©</b>         | Search          |
|                                                             | Applications            |                                                                                                    |                                                                                                    |                 |                  |                 |
| 🔓 Home                                                      | Ownloads                | Sint Copier                                                                                                    |                                                                                                    |                 | L. C. A. Pare K. |                 |
| Sclass Reporting Manager                                    | iCloud                  |                                                                                                    |                                                                                                    |                 | DOCX             |                 |
| 🗏 Manage Rosters                                            | 📑 Shared                | Birth                                                                                                    | gadecal                                                                                                    | gadecal         | GA_Pre-K_Data    | Screenshot      |
| Waiting Lists                                               | 🛆 iCloud Drive          | Certificate.png                                                                                                 | mergeq(12).png                                                                                                    | mergeq(11).png  | Manage24.docx    | 2024-06.40 AM   |
|                                                             | Desktop                 | T                                                                                                    |                                                                                                    |                 |                  |                 |
| Need Support?                                               | Documents               |                                                                                                    |                                                                                                    |                 |                  |                 |
| Constant Day 14 m2                                          | Locations               | gadecal                                                                                                    | gadecal                                                                                                    | gadecal         | gadecal          | gadecal         |
| Contact Pre-K gr                                            | Network                 | mergeq(10).png                                                                                                  | mergeq) (9).png                                                                                                    | mergeq) (8).png | mergeq) (7).png  | mergeq) (6).png |
| Phone <u>+1844 480 2029</u>                                 | Tags                    |                                                                                                    |                                                                                                    |                 |                  |                 |
| Email                                                       | • Red                   | all and the second second second second second second second second second second second second second second s | 100 million (100 million (100 m |                 |                  |                 |
| prek@decal.ga.gov                                           | Orange                  | 19.79 C                                                                                                    |                                                                                                    |                 |                  |                 |
|                                                             | Yellow                  | Show Options                                                                                                    |                                                                                                    |                 | Ca               | incel Open      |
|                                                             | Child registration form |                                                                                                    |                                                                                                    | Unsubmitte      | d 🟦 Upload       | C.              |

7. To upload the selected file, click the **Upload** button.

| Georgia Dept<br>of Early Care<br>and Laaming Georgia's<br>Pre-K Program |                                                | Notifications | DU Dhata Manage User 👻                     |
|-------------------------------------------------------------------------|------------------------------------------------|---------------|--------------------------------------------|
| Welcome to John Doe Provider ID 173709                                  |                                                |               | $\leftarrow$ Return to Pre-K provider list |
| 🟠 Home                                                                  | Upload documents for Torunnntohhh Canudddahhhh |               |                                            |
| 🔐 Class Reporting Manager                                               | Birth certificate X                            | Submitted     | t Upload                                   |
| Manage Rosters Waiting Lists                                            | Upload Files                                   | Unsubmitted   | ± Upload                                   |
| Need Support?                                                           | Birt                                           | Unsubmitted   | ය. Upload                                  |
| Contact Pre-K g*<br>Phone<br>+1.844.480.2029                            | Social Security Card                           | Unsubmitted   | 소 Upload                                   |
| Email<br>prek@decal.ga.gov                                              | Student roster information form                | Unsubmitted   | 초 Upload                                   |
|                                                                         | Child registration form                        | Unsubmitted   | t Upload € Porg - Terms                    |

The document status will be updated to **Submitted**.

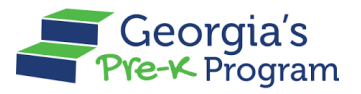

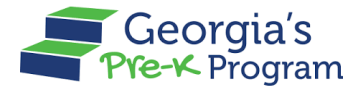

- 8. Follow the same steps to upload the other required documents.
- 9. To submit the uploaded documents, click the **Submit** button.

| Georgia Dept<br>of Early Care<br>and Learning Pre-K Program |                                                        | Notifications                   |
|-------------------------------------------------------------|--------------------------------------------------------|---------------------------------|
| Welcome to John Doe Provider ID 17                          | 3709                                                   | ← Return to Pre-K provider list |
| G Home                                                      | Document Upload                                        | ← Back                          |
| Class Reporting Manager                                     | Upload documents for Torunnntohhh Canudddahhhh         |                                 |
| <ul> <li>Manage Rosters</li> <li>Waiting Lists</li> </ul>   | Birth certificate                                      | Submitted 🗶 Upload              |
| Need Support?                                               | Certificate of Live Birth<br>∂ Birth Certificate.nng o | Submitted 🐧 Upload              |
| Contact Pre-K 🗗<br>Phone<br>+1 844 480 2029                 | Birth certificate - adoption                           | Unsubmitted 🐧 Upload            |
| Email<br><u>prek@decal.ga.gov</u>                           | Social Security Card                                   | Unsubmitted & Upload            |
|                                                             | Student roster information form                        | Unsubmitted                     |
|                                                             | Child registration form                                | Unsubmitted                     |
|                                                             |                                                        | Submit                          |

The document will be submitted and the Pre-K staff will be notified.

## **Closing a Student**

The Close Student feature allows you to close a student's assignment by specifying the End Date.

To close a student, perform the following steps:

1. On the Pre-K Program welcome page, click the **Class Reporting Manager** tab on the left panel.

#### GAPREK Data Management User Guide

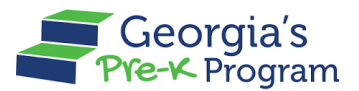

Name Of Document

| Ğ     | Georgia Dept<br>of Early Care<br>and Learning | orgia's A Program Notific          | ations                          |
|-------|-----------------------------------------------|------------------------------------|---------------------------------|
| Welco | ome to John Doe Pro                           | vider ID 173709                    | ← Return to Pre-K provider list |
|       |                                               |                                    |                                 |
|       | Home                                          | Dashboard                          |                                 |
| 00    | Class Reporting<br>Manager                    | Important Communications           |                                 |
| =     | Manage Rosters                                | Upload/Input Financial Information | Upload                          |
| _     |                                               |                                    |                                 |

The Class Reporting Manager page will be displayed.

2. To select a site to access the students, click the Manage button.

| and Learning Pre-K Program         |                                      |                               |                                         |                  | Notifications                | DU Dhata                                    | vanage User   |
|------------------------------------|--------------------------------------|-------------------------------|-----------------------------------------|------------------|------------------------------|---------------------------------------------|---------------|
| Icome to John Doe Provider ID 1737 | 09                                   |                               |                                         |                  |                              | ← Return to P                               | re-K provide  |
|                                    | <b>Class Reportin</b>                | ng Manag                      | er                                      |                  |                              |                                             |               |
| Home                               | Select a site to access the st       | tudent and teacher d          | lata.                                   |                  |                              |                                             |               |
| Class Reporting Manager            | sparkle Acada<br>3564 Neville Street | I <b>my</b><br>t, TEST, Santa | Texas Acadamy<br>3564 Neville Street, S | Santa Claus, GA, |                              | Bakingo Acadamy<br>3564 Neville Street, San | ta Claus, GA, |
| Manage Rosters                     | Claus, GA, Appling,                  | , 30436                       | 30436                                   |                  | 3                            | 30436                                       |               |
| Waiting Lists                      | Program Legal Name: John             | Doe                           | Program Legal Name: John Doe            |                  | Program Legal Name: John Doe |                                             |               |
|                                    | Site ID:                             | 173710                        | Site ID:                                | 173711           | Site ID:                     |                                             | 173712        |
| ) Need Support?                    | Classes at this site:                | 4                             | Classes at this site:                   | 1                | Classes at                   | this site:                                  | 3             |
| Contact Pre-K                      | Students at this site:               | 43                            | Students at this site:                  | 11               | Students a                   | t this site:                                | 14            |
| ione<br>844 480 2029               | Manage                               |                               | Manage                                  |                  |                              | Manage                                      |               |
| nail<br>ek@decal.ga.gov            |                                      |                               |                                         |                  |                              |                                             |               |

\*The selected site **Student Data** page will be displayed with the **Current Student** list.

3. To close a Document, scroll right on the **Current Student** section using the scroll bar. Then, click the **Edit** pencil icon.

## GAPREK Data Management User Guide

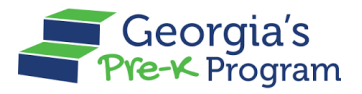

Name Of Document

| Georgia Dept<br>of Early Care<br>and Learning<br>Pre-K Program |                                  |                   |                    |                             |                               |                                | <b>A</b><br>Notifications | DU Dhata Manage User 🔻         |
|----------------------------------------------------------------|----------------------------------|-------------------|--------------------|-----------------------------|-------------------------------|--------------------------------|---------------------------|--------------------------------|
| Welcome to John Doe Provider ID 17                             | 3709                             |                   |                    |                             |                               |                                |                           | ← Return to Pre-K provider lis |
|                                                                | Class Reput                      | ung wa            | mager              |                             |                               |                                |                           | ← Return to the list           |
| 🔂 Home                                                         | sparkle Acadan                   | ny                |                    |                             |                               |                                |                           |                                |
| St Class Reporting Manager                                     |                                  |                   |                    |                             |                               |                                |                           |                                |
| ≡ Manage Rosters                                               | Student Data Teac                | her Data          |                    |                             |                               |                                |                           |                                |
| Waiting Lists                                                  | Select School Year     2023-2024 | Select Stude      | ent List<br>itud 👻 |                             |                               |                                | Q Search                  | a Filter                       |
| Need Support?                                                  | + Add Student                    | → Move + A        | Add Returning :    | Students                    |                               |                                |                           |                                |
| Contact Pre-K                                                  | Current Studer                   | has identified po | otential duplica   | ite students. These student | s have been flagged below. Re | eview and update the records a | s appropriate.            |                                |
| <u>+1 844 480 2029</u>                                         |                                  |                   |                    |                             |                               |                                |                           |                                |
| Email<br>prek@decal.ga.gov                                     | Student ID                       | Class ID          | Gender             | Begin Date in Class         | End Date in Class             | Attendance Overlap             | ▲ Duplicate Flag          | Action                         |
|                                                                | 0030306                          | 100009            | Male               | Jun 4, 2024                 |                               |                                |                           |                                |
|                                                                | 0030310                          | 100009            | Male               | Jun 4, 2024                 |                               |                                |                           |                                |
|                                                                | 0030310                          | 100009            | Male               | Jun 9, 2024                 |                               | 2                              |                           |                                |

\*The **Student Information** page will be displayed.

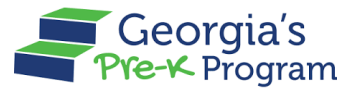

- 4. Scroll to the Additional Information section, then enter the End Date in Class.
- 5. Click the **Update** button.

| Georgia Dept<br>of Early Care<br>and Learning Pre-K Program |                                                            |                                                      | ,<br>Notifications                                   | DU Dhata Manage User 🔻          |
|-------------------------------------------------------------|------------------------------------------------------------|------------------------------------------------------|------------------------------------------------------|---------------------------------|
| Welcome to John Doe Provider ID 1737                        | 09                                                         |                                                      |                                                      | ← Return to Pre-K provider list |
|                                                             | Ves No                                                     |                                                      |                                                      |                                 |
|                                                             | * Is this student in a blended Head Start/Pre-K classroom? |                                                      |                                                      |                                 |
| 🔂 Home                                                      | Yes No                                                     |                                                      |                                                      |                                 |
| Stass Reporting Manager                                     | * Ethnicity                                                |                                                      |                                                      |                                 |
|                                                             | Not Hispanic/Latino                                        | •                                                    |                                                      |                                 |
| Manage Rosters                                              | * Race                                                     |                                                      |                                                      |                                 |
| Waiting Lists                                               | 🗌 American Indian or Alaskan Native 🛛 Asian 🗌              | Black or African American 🛛 🔽 Native Hawaiian or Oth | er Pacific Islander 🛛 🛛 White 🗌 Information Not Prov | vided                           |
|                                                             | Parent / Guardian Information                              |                                                      |                                                      |                                 |
| D Need Support?                                             |                                                            |                                                      |                                                      |                                 |
|                                                             | Parent / Guardian First Name                               | Parent / Guardian Last Name                          | • Relationship                                       |                                 |
| Contact Pre-K                                               | Anastasia                                                  | Father                                               | Father                                               | •                               |
| Phone                                                       | Parent/Guardian Email                                      | * Parent/Guardian Zip Code                           |                                                      |                                 |
| <u>+1 844 480 2029</u>                                      | testparent2@test.com                                       | 34528                                                |                                                      |                                 |
| Email                                                       |                                                            |                                                      |                                                      |                                 |
| prek@decal.ga.gov                                           | Additional Information                                     |                                                      |                                                      |                                 |
|                                                             |                                                            |                                                      |                                                      |                                 |
|                                                             | Class                                                      | Begin Date in Class                                  | End Date in Class                                    |                                 |
|                                                             | 100009                                                     | ▼ Jun 4, 2024                                        | ≣ Jun 11, 2024                                       | Ê                               |
|                                                             |                                                            |                                                      | <b>•</b>                                             |                                 |
|                                                             |                                                            |                                                      | 1                                                    |                                 |
|                                                             |                                                            |                                                      |                                                      |                                 |
|                                                             | Cancel                                                     |                                                      |                                                      | Update                          |
|                                                             | Guilder                                                    |                                                      |                                                      | Opuare                          |

\*The End date of the Class will be reflected on the page for the selected student in the Current Student section.

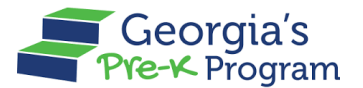

## Marking a Child as Did Not Attend

The Child Did Not Attend feature enables you to mark students as absent when they do not attend class, helping you manage attendance records efficiently and accurately. This ensures that your records remain up-to-date and reflective of actual attendance patterns.

To mark a child as Did Not Attend, perform the following steps:

1. On the selected site > Student data page, select the checkbox next to the student and click the **Edit** pencil icon in the Action column.

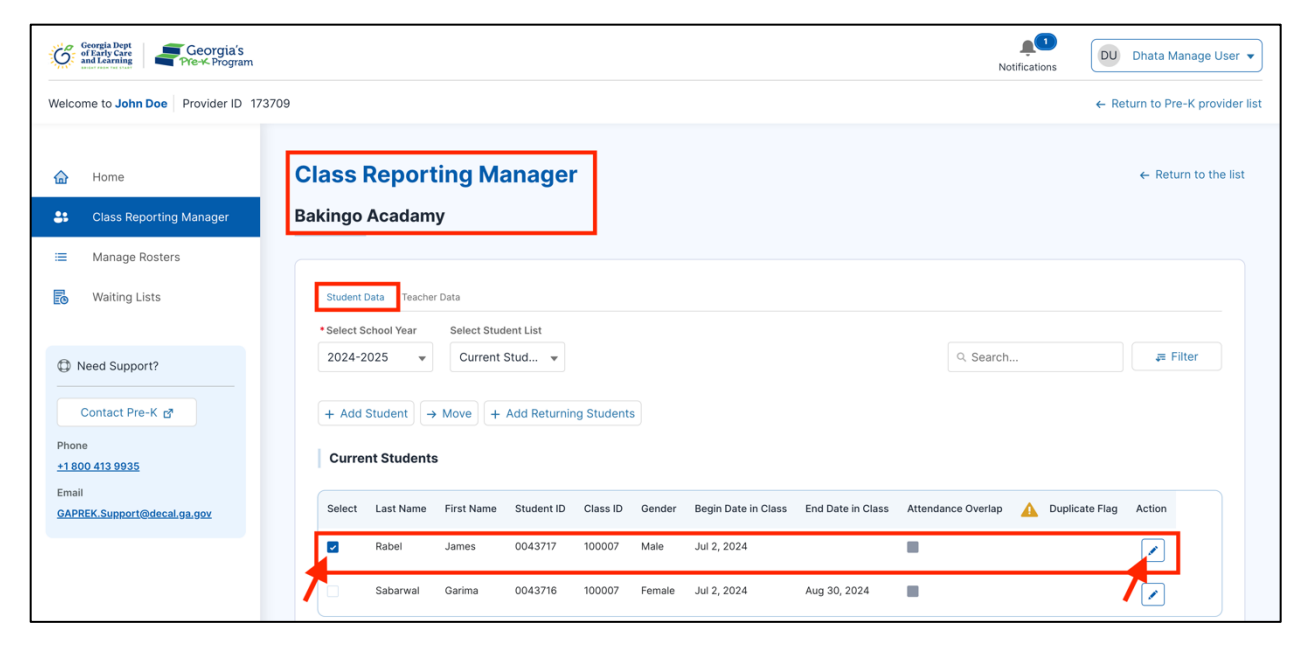

The **Edit Student > Student Information** page will be displayed.

2. Next, click the Mark Did Not Attend button on this page.

| Georgia Dept<br>of Early Care<br>and Learning<br>Head Learning<br>Head Learning<br>Head Learning | Georgia Dept<br>of Early Gree<br>and early and the second second |                                 |  |  |  |
|--------------------------------------------------------------------------------------------------|----------------------------------------------------------------------------------------------------|---------------------------------|--|--|--|
| Welcome to John Doe Provider ID 17                                                               | 3709                                                                                                    | ← Return to Pre-K provider list |  |  |  |
| <ul> <li>Home</li> <li>Class Reporting Manager</li> </ul>                                        | Class Reporting Manager<br>Edit Student                                                                                                    | ← Return to the list            |  |  |  |
| <ul> <li>Manage Rosters</li> <li>Waiting Lists</li> </ul>                                        | Student Information                                                                                                    | & Mark Did Not Attend           |  |  |  |
| Contact Pre-K                                                                                    | Select a method to Add Students       Add Manually     Bulk Upload       * indicates required field                                                                                                    |                                 |  |  |  |

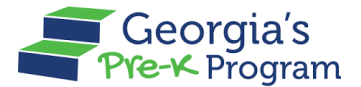

The Student Being Marked as Did Not Attend pop-up window will be displayed.

3. To confirm the submission, click the **Submit** button.

| 企   | Home                       | Class Reporting Manager                                      | ×   | $\leftarrow$ Return to the list |
|-----|----------------------------|--------------------------------------------------------------|-----|---------------------------------|
| \$: | Class Reporting<br>Manager | Student Being Marked as Did Not Attend                       | _   |                                 |
| =   | Manage Rosters             | Are you sure you want to mark the student as Did Not Attend? |     |                                 |
| E   | Waiting Lists              | Cancel                                                       | nit | 2. Mark Did Not Attend          |
| 1 ( | Need Support?              | Add Manually Bulk Upload                                     |     |                                 |

\*A success message will be displayed on the page and the student record will be displayed in Student Data > Current Data with no Begin Date and End Date.

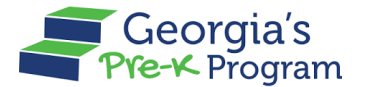

## **Adding a Teacher**

The Add Teacher feature allows you to Add one or more teachers to a site.

To add a teacher to the site, perform the following steps:

1. On the Pre-K Program welcome page click the **Class Reporting Manager** tab on the left panel.

| Ğ     | Georgia Dept<br>of Early Care<br>and Learning | Program Notifications              | DU Dhata Manage User 🔻          |
|-------|-----------------------------------------------|------------------------------------|---------------------------------|
| Welco | me to John Doe Prov                           | der ID 173709                      | ← Return to Pre-K provider list |
|       | Home                                          | Dashboard                          |                                 |
| 000   | Class Reporting<br>Manager                    | Important Communications           |                                 |
| =     | Manage Rosters                                | Upload/Input Financial Information | Upload                          |
| ľ     | Waiting Lists                                 |                                    |                                 |

The **Class Reporting Manager** page will be displayed.

2. To select a site for accessing the students, click the Manage button.

| Georgia Dept<br>of Early Care<br>and Learning Pre-K Program |                                                                 |                                         |                                                   |                 | Notifications                                   | ata Manage User                  |  |
|-------------------------------------------------------------|-----------------------------------------------------------------|-----------------------------------------|---------------------------------------------------|-----------------|-------------------------------------------------|----------------------------------|--|
| Welcome to John Doe Provider ID 17                          | 3709                                                            |                                         |                                                   |                 | ← Return                                        | to Pre-K provider                |  |
|                                                             | <b>Class Reportin</b>                                           | g Manag                                 | er                                                |                 |                                                 |                                  |  |
| 🔂 Home                                                      | Select a site to access the stu                                 | dent and teacher c                      | lata.                                             |                 |                                                 |                                  |  |
| Class Reporting Manager       Image Rosters                 | sparkle Acadam<br>3564 Neville Street,<br>Claus, GA, Appling, 3 | <b>1y</b><br>TEST, Santa<br>10436       | Texas Acadamy<br>3564 Neville Street, Sa<br>30436 | anta Claus, GA, | Bakingo Acada<br>3564 Neville Street<br>30436   | <b>amy</b><br>, Santa Claus, GA, |  |
| Waiting Lists                                               | Program Legal Name: John D                                      | Program Legal Name: John Doe Program Le |                                                   |                 | Program Legal Name: John Doe                    |                                  |  |
|                                                             | Site ID:                                                        | 173710                                  | Site ID:                                          | 173711          | Site ID:                                        | 173712                           |  |
| Contact Pre-K                                               | Classes at this site:<br>Students at this site:                 | 4<br>43                                 | Classes at this site:<br>Students at this site:   | 1<br>11         | Classes at this site:<br>Students at this site: | 3<br>14                          |  |
| Phone<br>+1 844 480 2029                                    | Manage                                                          |                                         | Manage                                            |                 | Manage                                          |                                  |  |
| prek@decal.ga.gov                                           |                                                                 |                                         |                                                   |                 |                                                 |                                  |  |

\*The selected site page will be displayed with the Student Data selected.

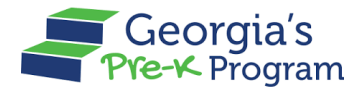

3. To add a teacher, click the **Teacher Data** tab. Then, click the **+ Add Teacher** button.

| Georgia Dept<br>of Early Cree<br>Bearly Georgia's<br>Pre-K Program | Notifications                                                                                 | Dhata Manage User         |
|--------------------------------------------------------------------|-----------------------------------------------------------------------------------------------|---------------------------|
| Welcome to John Doe Provider ID 173                                | 709 ← R                                                                                       | eturn to Pre-K provider I |
| ↔ Home Class Reporting Manager                                     | Class Reporting Manager<br>sparkle Acadamy                                                    | ← Return to the list      |
| ≔ Manage Rosters                                                   |                                                                                               |                           |
| B Waiting Lists                                                    | Student Data  * Select School Year                                                            |                           |
| Need Support?                                                      | 2023-2024 🔹                                                                                   | <b>₽</b> Filter           |
| Contact Pre-K                                                      | + Multiple Substitutes Used + Add Additional Staff + Add Teacher # Change Teacher Type + Move | 🖶 Print                   |
| Phone<br><u>+1 844 480 2029</u>                                    | 100015                                                                                        |                           |
| Email                                                              | Select Teacher Type Last Name First Name Start Date End Date PDS # Credential                 | ECE Degree                |
| NEV@Accar9a9Ax                                                     | Lead Teacher Hghg hhgh Jul 3, 2023 Insufficien                                                | t                         |

The **Teacher Information** Page will be displayed.

4. Enter the First Name, Last Name, PDS Number, and Last 4 digits of SSN. Then, click the Search button.

**Note**: Select the **Teacher does not have a GaPDS Number** checkbox if the teacher did not provide you with their GaPDS number.

| Georgia Dept<br>of Early Cart<br>and Learning<br>And Reaming<br>And Reaming<br>And And And Reaming<br>And And And And And And And An |                                      |                                | L.<br>Notifications | DU Dhata Manage User 🔻          |
|----------------------------------------------------------------------------------------------------|--------------------------------------|--------------------------------|---------------------|---------------------------------|
| Welcome to John Doe Provider ID 173709                                                                                                    |                                      |                                |                     | ← Return to Pre-K provider list |
| යි Home                                                                                                    | Teacher Information                  |                                |                     |                                 |
| Sclass Reporting Manager                                                                                                    | * indicates required field           |                                |                     |                                 |
| ≔ Manage Rosters                                                                                                    | Search Teacher                       |                                |                     |                                 |
| B Waiting Lists                                                                                                    | • First Name<br>Greece               | *Last Name<br>Desai            |                     |                                 |
| D Need Support?                                                                                                    | Teacher does not have a GaPDS Number | ×                              |                     |                                 |
| Contact Pre-K g*                                                                                                    | PDS Number                           | • Last 4 digits of SSN<br>8473 |                     |                                 |
| Email<br>prek@decal.ga.gov                                                                                                    |                                      |                                |                     | Search                          |

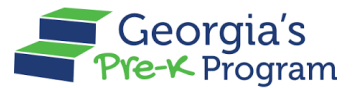

If the entered information matches the existing Teacher Information in the GAPREK system or the GaPDS system, the existing Teacher Information will be displayed. Select the **Teacher Type**, enter the **Class ID**, **Begin Date**, and **End Date (not mandatory)**, and then click **Save** to add the teacher to the class.

If the entered information does not match the existing Teacher information, then the **Add Teacher Manually** button will be displayed.

To add the Teacher Manually, perform the following steps:

5. Click the Add Teacher Manually button.

| Georgia Dept<br>of Sarty Care<br>and Factor Care<br>And Care<br>And C |                                                    | <b>Notifications</b>   | DU Dhata Manage User 🔻          |
|----------------------------------------------------------------------------------------------------|----------------------------------------------------|------------------------|---------------------------------|
| Welcome to John Doe Provider ID 17370                                                                                                    | 19                                                 |                        | ← Return to Pre-K provider list |
| Home                                                                                                    | * indicates required field<br>Search Teacher       |                        |                                 |
| Manager                                                                                                    | * First Name                                       | *Last Name             |                                 |
| ≔ Manage Rosters                                                                                                    | Greece                                             | Desai                  |                                 |
| Waiting Lists                                                                                                    | Teacher does not have a GaPDS Number<br>PDS Number | * Last 4 digits of SSN |                                 |
| Contact Pre-K                                                                                                    |                                                    |                        | Search                          |
| Phone<br><u>+1 844 480 2029</u><br>Email                                                                                                    | Add Teacher Manually                               |                        | 2                               |

The Add Teacher page will be displayed.

- 6. In the Teacher Information section, enter the following information:
  - a. Select the **Teacher Type** from the drop-down list.
  - b. Enter the Social Security Number and Email Address.
  - c. Select the **Credential** from the drop-down list.

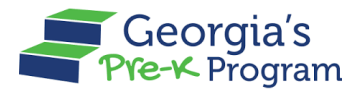

| Welcome to John Dee Provider ID 173709        <                                                                                                    | K provid<br>n to the I |
|----------------------------------------------------------------------------------------------------|------------------------|
| Add Teacher Add Teacher Class Reporting Manager Image Rosters Image Rosters <p< th=""><th>n to the l</th></p<> | n to the l             |
| Class Reporting Manager  Class Reporting Manager  Class Reporting Manager    Class Reporting Manager                                                                                                    |                        |
| Waiting Lists     • indicates required field       • Need Support?     • Lead Teacher       • First Name     • Last Name                                                                                                    |                        |
| Need Support?     Lead Teacher     First Name     Last Name                                                                                                    |                        |
| Contact Pre-K rd                                                                                                    | ¥                      |
| Greece Desai                                                                                                    |                        |
| Phone I do not have PDS<br>+1844 480 2029 Georgia Professional Development System<br>Number *Social Security Number *Email Address                                                                                                    |                        |
| prek@decal.ga.goz                                                                                                    |                        |
| Credential     Credential Effective Date     Professional Standards Commission Cert Number                                                                                                    | icate                  |
| ECE Bachelor's Degree or Higher 👻                                                                                                    |                        |

- d. Select the **Degree** and **Class ID** from the drop-down list.
- e. Enter the Creditable Years of Experience, Begin Date, and End Date (not mandatory).
- f. Select the *Yes/No* radio button for **Fluent in Other Language**.
- g. To save the Teacher Information, click the Save button.

| G          | Georgia Dept<br>of Early Care<br>and Learning Georgia's<br>Pre-K Program |                                      |     |                                |   | L.<br>Notifications | DU Dhata Manage User 🔻          |
|------------|--------------------------------------------------------------------------|--------------------------------------|-----|--------------------------------|---|---------------------|---------------------------------|
| Welco      | ome to John Doe Provider ID 173709                                       |                                      |     |                                |   |                     | ← Return to Pre-K provider list |
|            |                                                                          | * Credential                         |     | Credential Effective Date      |   | Number              |                                 |
|            |                                                                          | ECE Bachelor's Degree or Higher      | *   | May 7, 2024                    | = |                     |                                 |
| 合          | Home                                                                     | Degree                               |     | Creditable Years of Experience |   |                     |                                 |
| <b>8</b> 1 | Class Reporting Manager                                                  | Bachelor's Degree not related to ECI | E 👻 | 5                              |   |                     |                                 |
|            | Manage Rosters                                                           | Fluent in Other Languages            |     | 7                              |   |                     |                                 |
|            | Waiting Lists                                                            | 🔾 Yes 💿 No                           |     |                                |   |                     |                                 |
|            |                                                                          | Assign Teacher to a Class            |     |                                |   |                     |                                 |
|            | Need Support?                                                            | Provider Legal Name                  |     | Site Name                      |   | * Class ID          |                                 |
|            |                                                                          | John Doe                             |     | sparkle Acadamy                |   | 100009              | •                               |
|            | Contact Pre-K                                                            | • Begin Date                         |     | End Date                       |   | 1                   |                                 |
| Phor       | ne                                                                       | 5/7/2024                             | 首   | 6/11/2024                      | 首 |                     |                                 |
| <u>+18</u> | <u>44 480 2029</u>                                                       | 7                                    |     | 7                              |   |                     |                                 |
| Ema        | II<br>(@decal.ga.gov                                                     | •                                    |     |                                |   |                     |                                 |
|            |                                                                          |                                      |     |                                |   |                     |                                 |
|            |                                                                          | Cancel                               |     |                                |   |                     | Save                            |

After saving, a success message will be displayed, and you can view the teacher data in the Teacher Data tab.

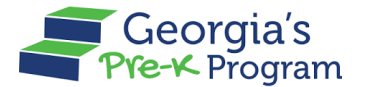

## Filtering a Teacher

The Filter feature on the GAPREK portal allows you to search for teachers using criteria like Class ID, First Name, Last Name, SSN, Teacher Type, and PDS, with results matching any criteria (OR conditions).

To filter a teacher, perform the following steps:

1. On the selected site > Teacher Data tab, click the **Filter** button.

| Georgia Dept<br>of Early Care<br>and Care<br>and Care<br>and Care<br>And Care<br>And | Notification                                                                                          | JD John David 🔻                 |
|----------------------------------------------------------------------------------------------------|----------------------------------------------------------------------------------------------------|---------------------------------|
| Welcome to John Doe Provider ID 1737                                                                                                    | 09                                                                                                    | ← Return to Pre-K provider list |
| 🟠 Home                                                                                                    | Class Reporting Manager                                                                               | ← Return to the list            |
| 😫 Class Reporting Manager                                                                                                    | sparkle Acadamy                                                                                       |                                 |
| I Manage Rosters                                                                                                    |                                                                                                    |                                 |
| Waiting Lists                                                                                                    | Student Data                                                                                          |                                 |
|                                                                                                    | * Select School Year                                                                                  |                                 |
| Need Support?                                                                                                    | 2023-2024 💌                                                                                           |                                 |
| Contact Pre-K                                                                                                    | + Multiple Substitutes Used $+$ Add Additional Staff $+$ Add Teacher $+$ Change Teacher Type $+$ Move | 🖶 Print                         |

2. Enter the Class ID/First Name/Last Name/SSN/Teacher Type/PDS#, then click the Show Results button.

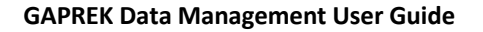

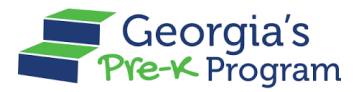

| Georgia Dept<br>of Early Care<br>and Learning<br>Pre-K Program |                                                                                                    | Notifications JD John David |
|----------------------------------------------------------------|----------------------------------------------------------------------------------------------------|-----------------------------|
| come to John Doe Provider ID 173                               | 09                                                                                                    | ← Return to Pre-K provider  |
|                                                                | sparkle Acadamy                                                                                        |                             |
| Home                                                           |                                                                                                    |                             |
| Class Reporting Manager                                        | Student Data Teacher Data                                                                              |                             |
| Manage Rosters                                                 | Select School Year                                                                                     |                             |
| Weikley Links                                                  | 2023-2024                                                                                              | <i>∓</i> Filter             |
| waiting Lists                                                  | L. Multiple Schullbases Hannis L. Add AddBlanel Field L. Add Tarabas (A. Channes Tarabas Tara) L. Mara | Class ID                    |
| Need Support?                                                  |                                                                                                    | Select Class ID 👻           |
|                                                                | 100009                                                                                                 | Eirst Name                  |
| Contact Pre-K                                                  | Select Teacher Type Last Name First Name Start Date End Date PDS # Credential                          | Desai                       |
| one                                                            | Lead Teacher Desai Greece May 7, 2024 Jun 11, 2024 ECE Bachelor's Degree or Higher                     |                             |
| ail                                                            | Lond Tanahar Daniel Bahart Jus 12 2024 ECE Backelor's Dansa ar Liebar                                  | Last Name                   |
| k@decal.ga.gov                                                 | Lead reacher Daniel Robert Jun 15, 2024 ECE bachelor's Degree or higher                                |                             |
|                                                                | 100015                                                                                                 | SSN                         |
|                                                                | Select Teacher Turo Last Name Eirst Name Start Date End Date DDS # Credential ECE Degree               | Enter SSN                   |
|                                                                | delect reacherityre castitelline mistitelline oreitioare timoare toola cheveniee toolayee              | Teacher Type                |
|                                                                | Lead Teacher Hghg hhgh Jul 3, 2023 Insufficient                                                        | Lead Teacher 👻              |
|                                                                |                                                                                                    | PDS#                        |
|                                                                |                                                                                                    | Enter PDS#                  |
|                                                                |                                                                                                    | Show Results Reset          |
|                                                                |                                                                                                    | Show Reset                  |

The search results will be displayed based on the selection entered.

| and Learning Georgia's              |              |                    |           |                |               |                 |             |                   |            |            | L.Notificati | JD John D               |
|-------------------------------------|--------------|--------------------|-----------|----------------|---------------|-----------------|-------------|-------------------|------------|------------|--------------|-------------------------|
| come to John Doe Provider ID 173709 |              |                    |           |                |               |                 |             |                   |            |            |              | ← Return to Pre-K pro   |
|                                     | sparkle A    | cadamy             |           |                |               |                 |             |                   |            |            |              |                         |
| Home                                |              |                    |           |                |               |                 |             |                   |            |            |              |                         |
| Class Reporting Manager             | Student Da   | ta Teacher Data    |           |                |               |                 |             |                   |            |            |              |                         |
| Manage Rosters                      | • Select Sch | nool Year          |           |                |               |                 |             |                   |            |            |              |                         |
| Waiting Lists                       | 2023-20      | 24                 |           |                | •             |                 |             |                   |            |            |              | a Filter                |
|                                     |              |                    |           | ditional Ctaff | L Add Teacher | Change Teach    |             |                   |            |            |              | E Driet                 |
| Need Support?                       | - manup      | ie oubstitutes ost |           |                | + Add Tedener | ., onunge reach |             | ove               |            |            |              | <b>U</b> Find           |
|                                     | 100009       |                    |           |                |               |                 |             |                   |            |            |              |                         |
| Contact Pre-K                       | Select       | Teacher Type       | Last Name | First Name     | Start Date    | nd Date Pl      | OS # Creden | tial              |            | ECE Degree | CYE          | 2 Year Degree Grandfath |
| one<br>844 480 2029                 |              | Lead Teacher       | Desai     | Greece         | May 7, 2024   | lun 11, 2024    | ECE Ba      | chelor's Degree o | or Higher  |            | 5            |                         |
| nail<br>sk@decal.ga.gov             |              | Lead Teacher       | Daniel    | Robert         | Jun 13, 2024  |                 | ECE Ba      | chelor's Degree o | or Higher  |            | 2            |                         |
|                                     | 100015       |                    |           |                |               |                 |             |                   |            |            |              |                         |
|                                     | Select       | Teacher Type       | Last Name | First Nam      | e Start Date  | End Date        | PDS #       | Credential        | ECE Degree | CYE        | 2 Year De    | gree Grandfathered      |
|                                     |              | Lead Teacher       | Hghg      | hhgh           | Jul 3, 2023   |                 |             | insufficient      |            | 2          |              |                         |
|                                     |              |                    |           |                |               |                 |             |                   |            |            |              |                         |
|                                     |              |                    |           |                |               |                 |             |                   |            |            |              |                         |
|                                     |              |                    |           |                |               |                 |             |                   |            |            |              |                         |
|                                     |              |                    |           |                |               |                 |             |                   |            |            |              |                         |

# Moving a Teacher

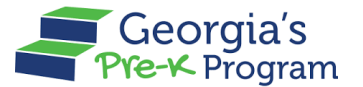

The Moving Teacher feature allows you to transfer a teacher from one site to another or from one class to another class.

To move a teacher, perform the following steps:

1. On the Pre-K Program welcome page, click the **Class Reporting Manager** tab on the left panel.

| Ğ     | Georgia Dept<br>of Early Care<br>and Learning | m Notifications                    | DU Dhata Manage User 🔻          |
|-------|-----------------------------------------------|------------------------------------|---------------------------------|
| Welco | me to John Doe Provider ID                    | 173709                             | ← Return to Pre-K provider list |
|       | Home                                          | Dashboard                          |                                 |
| 09    | Class Reporting<br>Manager                    | Important Communications           |                                 |
| =     | Manage Rosters                                | Upload/Input Financial Information | Upload                          |
| Ð     | Waiting Lists                                 |                                    |                                 |

The Class Reporting Manager page will be displayed.

2. To select a site to access the teachers, click the Manage button.

|                         |                                                              |                                   | _                                                |                  |                                                |                                  |
|-------------------------|--------------------------------------------------------------|-----------------------------------|--------------------------------------------------|------------------|------------------------------------------------|----------------------------------|
| Home                    | Class Reportir                                               | ig Manage                         | er                                               |                  |                                                |                                  |
| Class Reporting Manager | Select a site to access the stu                              | ident and teacher da              | ita.                                             |                  |                                                |                                  |
| Manage Rosters          | Sparkle Acadan<br>3564 Neville Street<br>Claus, GA, Appling, | <b>ny</b><br>TEST, Santa<br>30436 | Texas Acadamy<br>3564 Neville Street, 3<br>30436 | Santa Claus, GA, | Bakingo Acada<br>3564 Neville Street,<br>30436 | i <b>my</b><br>, Santa Claus, GA |
| Waiting Lists           | Program Legal Name: John                                     | Doe                               | Program Legal Name: John D                       | oe               | Program Legal Name: John                       | Doe                              |
| 1 Need Support?         | Site ID:                                                     | 173710                            | Site ID:                                         | 173711           | Site ID:                                       | 173712                           |
|                         | Classes at this site:                                        | 4                                 | Classes at this site:                            | 1                | Classes at this site:                          | 3                                |
| Contact Pre-K           | Students at this site:                                       | 49                                | Students at this site:                           | 11               | Students at this site:                         | 14                               |
| none                    |                                                              |                                   |                                                  |                  |                                                |                                  |
| 844 480 2029            | Manage                                                       |                                   | Manage                                           |                  | Manage                                         |                                  |
| nail                    |                                                              |                                   |                                                  |                  |                                                |                                  |

\*The selected site page will be displayed with the Teacher Data selected.

- 3. Go to the **Teacher Data** tab.
- 4. Click the checkbox to select the **Teacher**, then click the **Move** button.

#### GAPREK Data Management User Guide

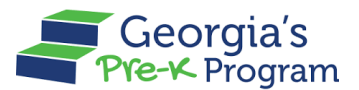

Name Of Document

| Georgia Dept<br>of Early Care<br>and Learning<br>Pre-K Program | Notifications                                                              | DU Dhata Manage User 👻          |
|----------------------------------------------------------------|----------------------------------------------------------------------------|---------------------------------|
| Welcome to John Doe Provider ID 17                             | 3709                                                                       | ← Return to Pre-K provider list |
|                                                                | Class Reporting Manager                                                    | ← Return to the list            |
| 숨 Home                                                         | Bakingo Acadamy                                                            |                                 |
| 🔐 Class Reporting Manager                                      |                                                                            |                                 |
| I Manage Rosters                                               | Student Data                                                               |                                 |
| Waiting Lists                                                  | Select School Year                                                         |                                 |
|                                                                | 2023-2024 💌                                                                | <i></i> , <b>∓</b> Filter       |
| Need Support?                                                  | + Multiple Substitutes Used + Add Additional Staff + Add Teacher           | Move 🖶 Print                    |
| Contact Pre-K                                                  | 100006                                                                     |                                 |
| <u>+1844 480 2029</u>                                          | Select Teacher Type Last Name First Name Start Date End Date PDS # Credent | ial                             |
| Email<br><u>prek@decal.ga.gov</u>                              | Lead Teacher Daniel Robert May 8, 2024 ECE Bac                             | helor's Degree or Higher        |
|                                                                | 100007                                                                     |                                 |
|                                                                | Select Teacher Type Last Name First Name Start Date End Date PD:           | S # Credential ECE [            |
|                                                                | Assistant Teacher Khaun biscuit May 8, 2024                                | Insufficient                    |

The **Move Teacher**s pop-up window will be displayed.

- 4. Select the appropriate radio button to indicate whether you want to **Move to Another Site** or **Move to Another Class** at the same site.
- 5. Next, select the **Site** from the drop-down list. Additional fields will be displayed to enter the information.
- 6. Select the **Class to which the teacher will be moving** and the **Teacher Type** from the drop-down list. Then click the **Submit** button.

**Note:** The **Teacher Begin Date in New Class** and **Teacher End Date in the Current Class** will be automatically populated on the Move Teachers pop-up window.

## GAPREK Data Management User Guide

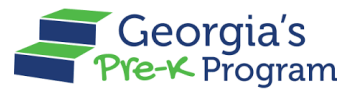

Name Of Document

| Georgia Dept<br>of Farty Care<br>and Lamine<br>Pre-K Program |          | X                                                                                                    | Notific     | ations          | DU Dhata Manage User 👻                                |
|--------------------------------------------------------------|----------|----------------------------------------------------------------------------------------------------|-------------|-----------------|-------------------------------------------------------|
| Welcome to John Doe Provider ID 173709                       | ass      | You have selected to move the teacher. Please select below if you are moving the teacher to another class or to another site. |             | ÷               | Return to Pre-K provider list<br>← Return to the list |
| 合 Home Ba                                                    | aking    | Move to Another Site O Move to Another Class                                                                                  |             |                 |                                                       |
| Sclass Reporting Manager                                     |          | * Select the site to which the teacher(s) will be moving                                                                      |             |                 |                                                       |
| ≔ Manage Rosters                                             | Stude    | Sparke Academy     Select the class to which the teacher will be moving                                                       |             |                 |                                                       |
| Waiting Lists                                                | * Select | 100009                                                                                                    |             |                 | ,≡ Filter                                             |
|                                                              | _/       | Teacher Type                                                                                                    |             |                 |                                                       |
| Need Support?                                                | + M      | Lead leacner                                                                                                    | eacher Type | → Move          | e Print                                               |
| Contact Pre-K                                                | 100      | Jun 13, 2024                                                                                                    |             |                 |                                                       |
| Phone<br><u>+1 844 480 2029</u>                              | Selec    | Teacher End Date in Current Class                                                                                             | PDS # C     | credential      |                                                       |
| Email<br>prek@decal.ga.gov                                   |          | Jun 11, 2024 👸                                                                                                    | E           | CE Bachelor's D | egree or Higher                                       |
| Many, and an gat                                             | 100      |                                                                                                    |             |                 |                                                       |
|                                                              | Selec    | Cancel Submit                                                                                                    | 1 Date      | PDS #           | Credential ECE I                                      |

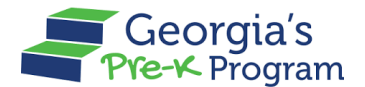

After submitting, a success message will be displayed on the page, and a new **Teacher** record will be created in the selected Site Teacher Data section.

| Georgia Dept<br>of Early Care<br>and Learning<br>Pre-K Program |                                                                                                    | DU Dhata Manage User 🔻          |
|----------------------------------------------------------------|----------------------------------------------------------------------------------------------------|---------------------------------|
| Welcome to John Doe Provider ID 173709                         | 9                                                                                                    | ← Return to Pre-K provider list |
| Home     Class Reporting Manager                               | Class Reporting Manager<br>sparkle Acadamy                                                                                                    | ← Return to the list            |
| ≔ Manage Rosters                                               |                                                                                                    |                                 |
| B Waiting Lists                                                | Student Data Teacher Data  • Select School Year                                                                                                    |                                 |
| Need Support?                                                  | 2023-2024 💌                                                                                                    | <i>⊊</i> Filter                 |
| Contact Pre-K                                                  | $+$ Multiple Substitutes Used $+$ Add Additional Staff $+$ Add Teacher $f$ $f$ Change Teacher Type $\rightarrow$                                                                                                    | Move 🖶 Print                    |
| Phone<br>+1 844 480 2029                                       | 100009                                                                                                    |                                 |
| Email<br><u>prek@decal.ga.gov</u>                              | Select         Teacher Type         Last Name         First Name         Start Date         End Date         PDS #         Creder           Lead Teacher         Daniel         Robert         Jun 13, 2024         ECE Ba | ntial                           |
|                                                                |                                                                                                    |                                 |

## **Changing a Teacher Type**

The Change Teacher Type feature allows you to change the Teacher type, allowing you to switch a teacher between roles such as Assistant Teacher and Lead Teacher, as needed.

To add a teacher to the site, perform the following steps:

1. On the Pre-K Program welcome page, click the **Class Reporting Manager** tab on the left panel.

| Ğ     | Georgia Dept<br>of Early Care<br>and Learning<br>Pre-K Program |                                    | <b>Q</b><br>Notifications | DU Dhata Manage User 🔻          |
|-------|----------------------------------------------------------------|------------------------------------|---------------------------|---------------------------------|
| Welco | ome to John Doe Provider ID 1                                  | 73709                              |                           | ← Return to Pre-K provider list |
|       | Home                                                           | Dashboard                          |                           |                                 |
| 89    | Class Reporting<br>Manager                                     | Important Communications           |                           |                                 |
| =     | Manage Rosters                                                 | Upload/Input Financial Information |                           | Upload                          |
| Ē     | Waiting Lists                                                  |                                    |                           |                                 |
|       |                                                                |                                    |                           |                                 |
|       | Need Support?                                                  |                                    |                           |                                 |

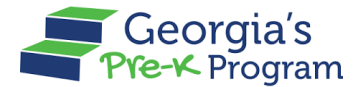

The **Class Reporting Manager** page will be displayed.

2. To select a site to access the teachers, click the Manage button.

| Home                    | Class Reportin                         | ig Manage                | er                                    |                              |                                      |                                  |
|-------------------------|----------------------------------------|--------------------------|---------------------------------------|------------------------------|--------------------------------------|----------------------------------|
| Class Reporting Manager | Select a site to access the stu        | ident and teacher d      | ata.                                  |                              |                                      |                                  |
| Manage Rosters          | sparkle Acadam<br>3564 Neville Street, | <b>ny</b><br>TEST, Santa | Texas Acadamy<br>3564 Neville Street, | <b>/</b><br>Santa Claus, GA, | Bakingo Acada<br>3564 Neville Street | <b>amy</b><br>t, Santa Claus, GA |
| Waiting Lists           | Claus, GA, Appling, 3                  | 30436                    | 30436                                 |                              | 30436                                |                                  |
|                         | Program Legal Name: John I             | Doe                      | Program Legal Name: John [            | Doe                          | Program Legal Name: John             | Doe                              |
| Need Support?           | Site ID:                               | 173710                   | Site ID:                              | 173711                       | Site ID:                             | 173712                           |
|                         | Classes at this site:                  | 4                        | Classes at this site:                 | 1                            | Classes at this site:                | 3                                |
| Contact Pre-K 🗗         | Students at this site:                 | 49                       | Students at this site:                | 11                           | Students at this site:               | 14                               |
| one                     |                                        |                          |                                       |                              |                                      |                                  |
| <u>344 480 2029</u>     | Manage                                 |                          | Manage                                |                              | Manage                               |                                  |
| ail                     |                                        |                          |                                       |                              |                                      |                                  |

\*The selected site page will be displayed with the Teacher **Data** tab selected.

- 3. Go to the **Teacher Data** tab.
- 4. Click the checkbox to select the **Teacher**, then click the **Change Teacher Type** button.

| Georgia Dept<br>of Early Care<br>and Learning Georgia's<br>Pre-X Program |            |                              |                     |                      |                           |                         |               |                            | ,<br>Notificat     | tions      | Dhata    | Manage I  | User 🔻    |
|--------------------------------------------------------------------------|------------|------------------------------|---------------------|----------------------|---------------------------|-------------------------|---------------|----------------------------|--------------------|------------|----------|-----------|-----------|
| Welcome to John Doe Provider ID 173709                                   |            |                              |                     |                      |                           |                         |               |                            |                    | ← Re       | eturn to | Pre-K pro | vider lis |
| Home                                                                     | Student Da | Teacher Data                 |                     |                      |                           |                         |               |                            |                    |            |          |           |           |
| Class Reporting Manager                                                  | 2023-20    | 24                           |                     | •                    |                           |                         |               |                            |                    |            | -        | Filter    |           |
| ≔ Manage Rosters                                                         | + Multipl  | le Substitutes Used          | bh bbh +            | ditional Staff       | + Add Teache              | r 🗗 Chan                | ge Teacher Ty | oe → Move                  |                    |            |          | 🖶 Print   |           |
| Waiting Lists                                                            | 100006     |                              |                     |                      |                           |                         |               |                            |                    |            |          |           |           |
| Need Support?                                                            | Select     | Teacher Type<br>Lead Teacher | Last Name<br>Daniel | First Name<br>Robert | Start Date<br>May 8, 2024 | End Date<br>Jun 11, 202 | PDS #         | Credential<br>ECE Bachelor | 's Degree or Highe | ECE De     | gree     | CYE<br>2  |           |
| Phone                                                                    | 100007     |                              |                     |                      |                           |                         |               |                            |                    |            |          |           |           |
| <u>+1844 480 2029</u><br>Email                                           | Select     | Teacher Type                 | Last Na             | me First N           | ame Start                 | Date                    | End Date      | PDS #                      | Credential         | ECE Degree | CYE      | 2 Yea     | r         |
| prek@decal.ga.gov                                                        |            | Assistant Teacher            | Khaun               | biscuit              | May 8                     | , 2024                  |               |                            | Insufficient       |            | 6        |           |           |
|                                                                          |            | Additional Staff             | Hoon                | Chota                | May 1                     | 0, 2024                 | May 13, 2024  |                            |                    |            |          |           |           |
|                                                                          | 100013     |                              |                     |                      |                           |                         |               |                            |                    |            |          |           |           |
|                                                                          | Select     | Teacher Type                 | Last Name           | First Name           | Start Date                | End Date                | PDS #         | Credential                 |                    | ECE Degr   | ree      | CYE       | 2         |
|                                                                          |            | Lead Teacher                 | Testes              | tests                | May 7, 2024               |                         |               | ECE Bachelor's             | Degree or Higher   |            |          | 3         | Phany     |

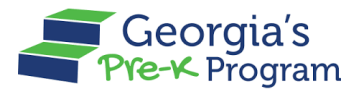

The **Change Teacher Type** pop-up window will be displayed.

- 5. Update the **Teacher Type** from the drop-down list.
- 6. Add the **Effective Date**.
- 7. Enter **Comments**, then click the **Save** button.

| Welco    | ome to John Doe Provider ID | 173709                                                            | ← Return to Pre-K provider list |
|----------|-----------------------------|-------------------------------------------------------------------|---------------------------------|
|          |                             | Change Teacher Type                                               |                                 |
| 습        | Home                        | * indicates required field                                        |                                 |
| \$;      | Class Reporting<br>Manager  | * Teacher Type * Effective Date<br>Assistant Teacher Jun 13, 2024 | a Filter                        |
| =        | Manage Rosters              | Comments                                                          | Teacher → Move → Print          |
|          | Waiting Lists               | Changing the teacher types to Assistant Teacher                   |                                 |
| <b>D</b> | Need Support?               | ľ                                                                 | Ind Date PDS # Crede            |
|          | Contact Pre-K               | Cancel                                                            | 1ún 11, 2024 ECE E              |

A success message will be displayed on the page, and the Teacher Type along with the updated Start Date will be shown in the Teacher Data section.

| Georgia Dept<br>of Early Care<br>Heat Learning<br>West rate for the |          |                   |           |               |               |                |        |                  | ,<br>Notificati   | ions       | J Dhata     | Manage User   |
|---------------------------------------------------------------------|----------|-------------------|-----------|---------------|---------------|----------------|--------|------------------|-------------------|------------|-------------|---------------|
| Welcome to John Doe Provider ID 173709                              |          |                   |           |               |               |                |        |                  |                   | ←          | Return to I | Pre-K provide |
| <b>☆</b> Home                                                       | + Multip |                   | + Add Add | itional Staff | - Add Teacher | £≇ Change Tead |        | → Move           |                   |            |             | Print         |
| St Class Reporting Manager                                          | Select   | Teacher Type      | Last Name | First Name    | Start Date    | End Date       | PDS #  | Credential       |                   | ECE        | Degree      | CYE           |
| I Manage Rosters                                                    |          | Lead Teacher      | Daniel    | Robert        | May 8, 2024   | Jun 11, 2024   |        | ECE Bachelor's D | Degree or Higher  |            |             | 2             |
| Waiting Lists                                                       | 100007   |                   |           |               |               |                |        |                  |                   |            |             |               |
| Need Support?                                                       | Select   | Teacher Type      | Last Nam  | ne First Nan  | ne Start Dat  | e End Da       | ite    | PDS# C           | Credential        | ECE Degree | CYE         | 2 Year        |
| Contact Pre-K                                                       |          | Assistant Teacher | Khaun     | biscuit       | May 8, 20     | 024            |        | Ir               | nsufficient       |            | 6           | •             |
| Phone<br>+1 844 480 2029                                            |          | Additional Staff  | Hoon      | Chota         | May 10, 2     | 2024 May 13    | , 2024 |                  |                   |            |             |               |
| Email<br>prek@decal.ga.gov                                          | 100013   |                   |           |               |               |                |        |                  |                   |            |             |               |
|                                                                     | Select   | Teacher Type      | Last Name | First Name    | Start Date    | End Date       | PDS #  | Credential       |                   | EC         | E Degree    | CYE           |
|                                                                     |          | Lead Teacher      | Testes    | tests         | May 7, 2024   | Jun 12, 2024   |        | ECE Bachelor     | r's Degree or Hig | her        |             | 3             |
|                                                                     |          | Assistant Teacher | Testes    | tests         | Jun 13, 2024  |                |        | ECE Bachelor     | r's Degree or Hig | gher       |             | 3             |
|                                                                     |          |                   |           |               |               |                |        |                  |                   |            |             |               |

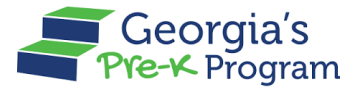

## Adding an Additional Staff

The Add Additional Staff feature allows you to add Lead and Assistant teachers to your Pre-K Program for enhanced operational efficiency and program support.

To add an Additional Staff to the site, perform the following steps:

1. On the Pre-K Program welcome page, then click the **Class Reporting Manager** tab on the left panel.

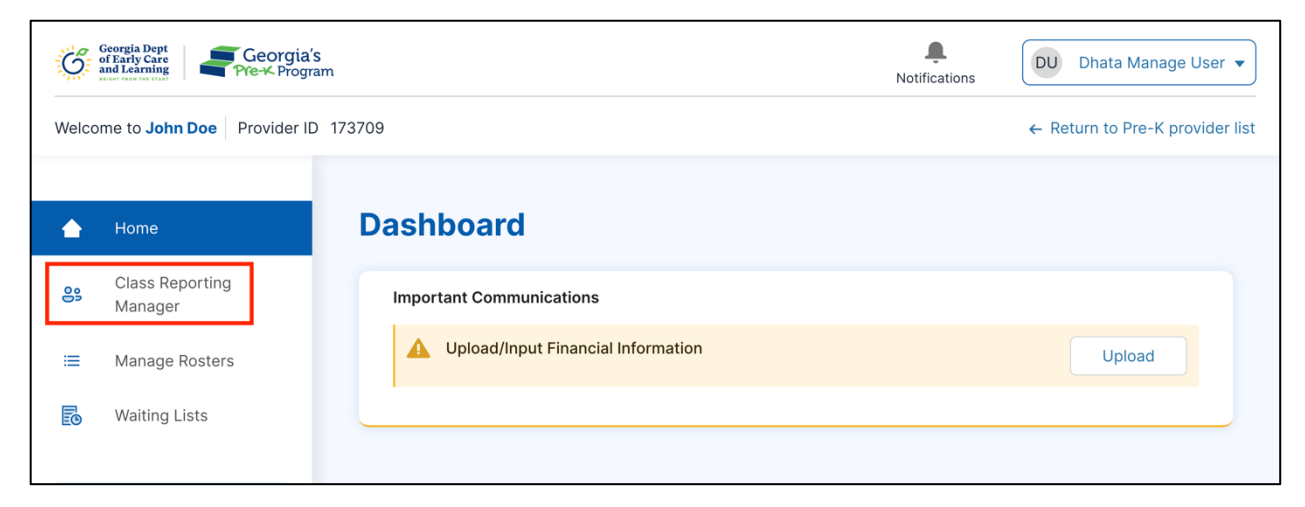

The **Class Reporting Manager** page will be displayed.

2. To select a site to access the additional staff, click the Manage button.

| Home                    | Class Reportin                       | ng Manag                   | er                                    |                              |                                      |                                  |
|-------------------------|--------------------------------------|----------------------------|---------------------------------------|------------------------------|--------------------------------------|----------------------------------|
| Class Reporting Manager | Select a site to access the st       | udent and teacher o        | data.                                 |                              |                                      |                                  |
| Manage Rosters          | Sparkle Acada<br>3564 Neville Street | <b>my</b><br>, TEST, Santa | Texas Acadamy<br>3564 Neville Street, | <b>/</b><br>Santa Claus, GA, | Bakingo Acada<br>3564 Neville Street | <b>amy</b><br>t, Santa Claus, GA |
| Waiting Lists           | Claus, GA, Appling,                  | 30436                      | 30436                                 |                              | 30436                                |                                  |
|                         | Program Legal Name: John             | Doe                        | Program Legal Name: John [            | Doe                          | Program Legal Name: John             | Doe                              |
| Need Support?           | Site ID:                             | 173710                     | Site ID:                              | 173711                       | Site ID:                             | 173712                           |
|                         | Classes at this site:                | 4                          | Classes at this site:                 | 1                            | Classes at this site:                | 3                                |
| Contact Pre-K 🗗         | Students at this site:               | 49                         | Students at this site:                | 11                           | Students at this site:               | 14                               |
| ione                    |                                      |                            |                                       |                              |                                      |                                  |
| 844 480 2029            | Manage                               |                            | Manage                                |                              | Manage                               |                                  |
| nail                    |                                      |                            |                                       |                              |                                      |                                  |

\*The selected site page will be displayed with the **Student Data** page selected.

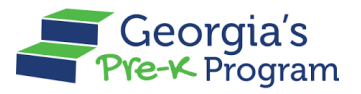

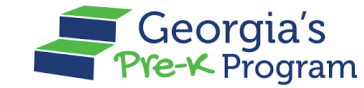

- 3. Go to the Teacher Data tab.
- 4. To add Additional Staff, click the + Add Additional Staff button.

| Georgia Dept<br>of Early Care<br>and Care to the total | Notifications                                                                                 | Dhata Manage User 🔻          |
|--------------------------------------------------------|-----------------------------------------------------------------------------------------------|------------------------------|
| Welcome to John Doe Provider ID 1                      | 173709 ← R                                                                                    | eturn to Pre-K provider list |
|                                                        | Class Reporting Manager                                                                       | ← Return to the list         |
| 🔂 Home                                                 | Bakingo Acadamy                                                                               |                              |
| 🔐 Class Reporting Manager                              |                                                                                               |                              |
| I Manage Rosters                                       | Student Data                                                                                  |                              |
| B Waiting Lists                                        | * Select School Year           2023-2024                                                      | a Filter                     |
| Contact Pre-K                                          | + Multiple Substitutes Used + Add Additional Staff + Add Teacher € Change Teacher Type → Move | 🖶 Print                      |
| Phone<br><u>+1 844 480 2029</u>                        | Select Teacher Type Last Name First Name Start Date End Date PDS # Credential                 |                              |
| Email                                                  | Lead Teacher Daniel Robert May & 2024 Jun 11 2024 FCE Rachelor's Dr                           | aree or Higher               |

The Add Additional Staff pop-up window will be displayed.

5. Next, click the **Continue** button on the Add Additional Staff pop-up window.

| Georgia Dept<br>of Early Care<br>and Learning<br>Pre-K Program |                                                                                                    | <b>A</b><br>Notifications | DU Dhata Manage User 🔻          |
|----------------------------------------------------------------|----------------------------------------------------------------------------------------------------|---------------------------|---------------------------------|
| Welcome to John Doe Provider ID 17370                          | 9                                                                                                    |                           | ← Return to Pre-K provider list |
| C                                                              | lass Reporting Manager                                                                                                    |                           | ← Return to the list            |
| Home B                                                         | akingo Acadamy                                                                                                    | ×                         |                                 |
| Class Reporting                                                | Add Additional Staff                                                                                                    | _                         |                                 |
| Anage Rosters te                                               | Iditional Staff are classroom staff separate from the Lead and Ass<br>achers. Additional Staff do not impact Pre-K grant payment amou | sistant<br>Ints.          |                                 |
| 🐻 Waiting Lists                                                | Cancel                                                                                                    | Continue                  | ⊊ Filter                        |
| Need Support?                                                  | + Multiple Substitutes<br>+ Used + Staff + Add Additional<br>+ Teacher                                                                |                           | r → Move → Print                |
| Contact Pre-K @                                                | 100006                                                                                                    |                           |                                 |
| <u>+1 844 480 2029</u>                                         | Select Teacher Type Last Name First Name Sta                                                                                          | art Date End Date         | PDS # Crede                     |
| Email<br>prek@decal.ga.gov                                     | Lead Teacher Daniel Robert Ma                                                                                                    | ay 8, 2024 Jun 11, 2      | 024 ECE E Privacy - Terms       |

The **Teacher Information** page will be displayed.

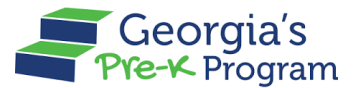

6. Enter the First Name, Last Name, PDS Number, and Last 4 digits of SSN. Then, click the Search button.

**Note**: Select the **Teacher does not have a GaPDS Number** checkbox if the teacher did not provide you with their GaPDS number.

| Georgia Bept<br>of Early Care<br>and Learning<br>But states to the |                                      |                               | L.<br>Notifications | DU Dhata Manage User 🔻          |
|--------------------------------------------------------------------|--------------------------------------|-------------------------------|---------------------|---------------------------------|
| Welcome to John Doe Provider ID 173709                             |                                      |                               |                     | ← Return to Pre-K provider list |
| <b>☆</b> Home                                                      | Teacher Information                  |                               |                     |                                 |
| Class Reporting Manager                                            | * indicates required field           |                               |                     |                                 |
| ≔ Manage Rosters                                                   | Search Teacher                       |                               |                     |                                 |
| B Waiting Lists                                                    | • First Name                         | *Last Name                    |                     |                                 |
|                                                                    | Greece                               | Desai                         |                     |                                 |
| D Need Support?                                                    | Teacher does not have a GaPDS Number | <b>X</b>                      |                     |                                 |
| Contact Pre-K d                                                    | PDS Number                           | Last 4 digits of SSN     8473 |                     |                                 |
| +1844 480 2029<br>Email<br>prek@decal.ga.gov                       |                                      |                               |                     | Search                          |

If the entered information matches the existing Teacher Information, the existing Teacher Information will be displayed. Select the **Teacher Type**, enter the **Class ID**, **Begin Date**, and **End Date (not mandatory)**, and then click **Save** to add the teacher to the class.

If the entered information does not match the existing Teacher information, then the Add **Teacher Manually** button will be displayed.

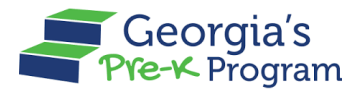

To add the Teacher Manually, perform the following steps:

7. Next, click the Add Teacher Manually button.

| Georgia Dept<br>of Early Care<br>and Learning<br>Pre-K Program |                                                    | <b>L</b><br>Notifications      | DU Dhata Manage User 🔻          |
|----------------------------------------------------------------|----------------------------------------------------|--------------------------------|---------------------------------|
| Welcome to John Doe Provider ID 17370                          | 9                                                  |                                | ← Return to Pre-K provider list |
| Home                                                           | * indicates required field<br>Search Teacher       |                                |                                 |
| Manager                                                        | * First Name                                       | * Last Name                    |                                 |
| ≔ Manage Rosters                                               | Greece                                             | Desai                          |                                 |
| B Waiting Lists                                                | Teacher does not have a GaPDS Number<br>PDS Number | • Last 4 digits of SSN<br>8473 |                                 |
| Contact Pre-K                                                  |                                                    |                                | Search                          |
| Phone<br><u>+1844 480 2029</u><br>Email                        | Add Teacher Manually                               |                                |                                 |

The Add Teacher page will be displayed.

- 8. In the Teacher Information section, enter the following information:
  - a. Select the **Teacher Type** from the drop-down list.
  - b. Enter the Social Security Number and Email Address.
  - c. Select the **Credential** from the drop-down list.

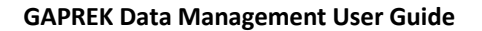

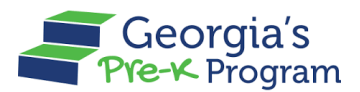

| Georgia Dept<br>of Early Care<br>and Learning<br>Pre-K Program |                                                   |                           | Notifications DU Dhata Manage Us                        | ser 🔻  |
|----------------------------------------------------------------|---------------------------------------------------|---------------------------|---------------------------------------------------------|--------|
| Velcome to John Doe Provider ID 17                             | 3709                                              |                           | ← Return to Pre-K provid                                | der li |
| ඬ Home                                                         | Add Teacher                                       |                           | ← Return to the                                         | list   |
| Class Reporting Manager Manage Rosters                         | Teacher Information                               |                           |                                                         |        |
| Waiting Lists                                                  | * indicates required field<br>* Teacher Type      |                           |                                                         |        |
| D Need Support?                                                | Lead Teacher                                      |                           | •                                                       |        |
| Contact Pre-K                                                  | First Name<br>Greece                              | • Last Name<br>Desai      |                                                         |        |
| Phone<br><u>+1 844 480 2029</u>                                | ✓ I do not have PDS                               |                           |                                                         |        |
| Email                                                          | Georgia Professional Development System<br>Number | Social Security Number    | Email Address                                           |        |
| NIEV@NEFGIÂG'ÂXX                                               |                                                   | ***-**-7584               | chinmayee.chirasmita@mtxb2b.com                         |        |
|                                                                | * Credential                                      | Credential Effective Date | Professional Standards Commission Certificate<br>Number |        |
|                                                                | ECE Bachelor's Degree or Higher                   | •                         | <b>ii</b>                                               |        |

- d. Select the **Degree** and **Class ID** from the drop-down list.
- e. Select the *Yes/No* radio button for **Fluent in Other Language**.
- f. Enter the Creditable Years of Experience, Begin Date, and End Date (not mandatory).
- g. To save the Teacher Information, click the **Save** button.

|                         | * Cradantial                 |             | Cradential Effective Date      |   | Number     | , notan to no n provide |
|-------------------------|------------------------------|-------------|--------------------------------|---|------------|-------------------------|
|                         | 505 Deahalaria Damas an l    | ll aib a a  | Marin 7, 0004                  |   | Number     |                         |
| Home                    | ECE Bachelor's Degree or F   | ligner 🔻    | May 7, 2024                    |   |            |                         |
| Home                    | Degree                       |             | Creditable Years of Experience |   |            |                         |
| Class Reporting Manager | Bachelor's Degree not relate | ed to ECE 👻 | 5                              |   |            |                         |
| Manage Rosters          | Fluent in Other Languages    | 1           |                                |   |            |                         |
| Manage Rosters          | 🔿 Yes 💿 No                   | •           |                                |   |            |                         |
| Waiting Lists           |                              |             |                                |   |            |                         |
|                         | Assign Teacher to a Class    |             |                                |   |            |                         |
| Need Support?           | Provider Legal Name          |             | Site Name                      |   | * Class ID |                         |
|                         | John Doe                     |             | sparkle Acadamy                |   | 100009     | •                       |
| Contact Pre-K           | *Begin Date                  |             | End Date                       |   | 1          |                         |
| one                     | 5/7/2024                     | ⇔           | 6/11/2024                      | ÷ | •          |                         |
| 844 480 2029            | 1                            | 1           |                                |   |            |                         |
| nail<br>ek@decal.ga.gov | •                            | /           |                                |   |            |                         |
| ALGENERAL ST. ST.       |                              |             |                                |   |            |                         |
|                         |                              |             |                                |   |            |                         |

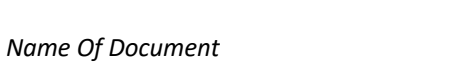

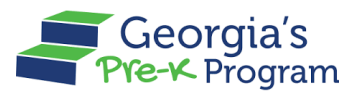

After saving, a success message will be displayed, and you can view the teacher data in the Teacher Data tab.

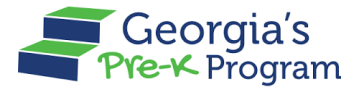

## Adding a Substitute Teacher

This feature allows you to add/assign a substitute teacher when the existing teacher associated with a Class is on leave for an extended period.

To add a Substitute Teacher, perform the following steps:

1. On the Pre-K program welcome page click the **Class Reporting Manager** tab on the left panel.

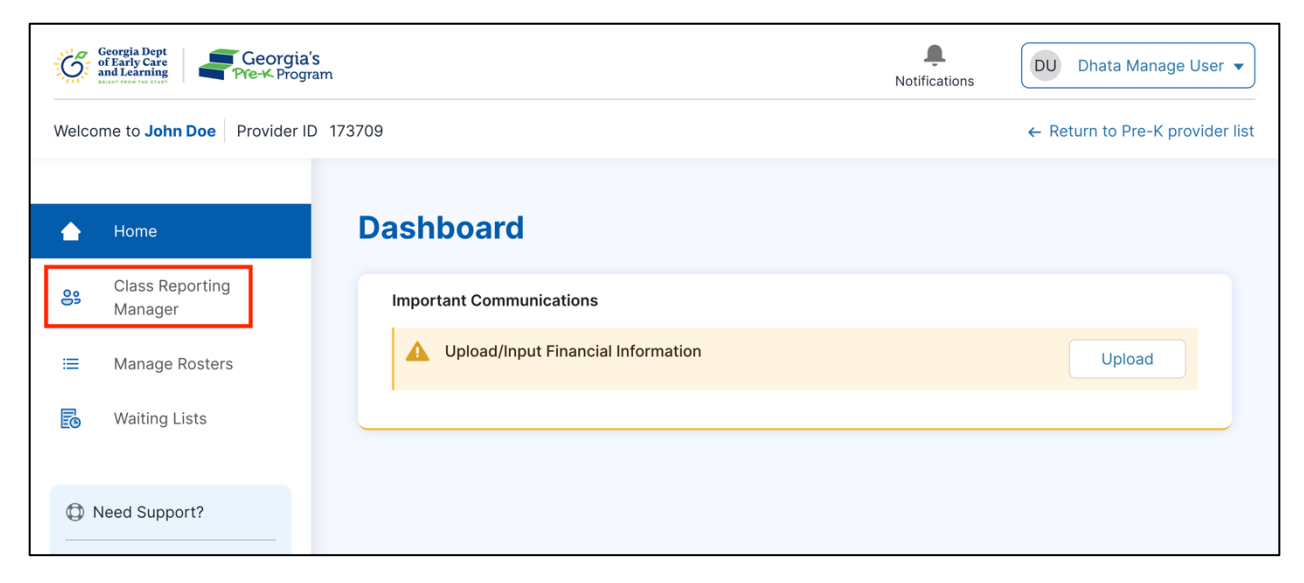

The **Class Reporting Manager** page will be displayed.

2. To select a site to access the substitute teachers, click the Manage button.

| Home                    | <b>Class Reportin</b>                                       | ng Manago                           | er                                           |                                |                                               |                                   |  |
|-------------------------|-------------------------------------------------------------|-------------------------------------|----------------------------------------------|--------------------------------|-----------------------------------------------|-----------------------------------|--|
| Class Reporting Manager | Select a site to access the st                              | udent and teacher d                 | ata.                                         |                                | C                                             |                                   |  |
| Manage Rosters          | Sparkle Acada<br>3564 Neville Street<br>Claus, GA, Appling, | <b>my</b><br>, TEST, Santa<br>30436 | Texas Acadam<br>3564 Neville Street<br>30436 | <b>y</b><br>, Santa Claus, GA, | Bakingo Acada<br>3564 Neville Street<br>30436 | <b>amy</b><br>t, Santa Claus, GA, |  |
| waiting Lists           | Program Legal Name: John                                    | Doe                                 | Program Legal Name: John                     | Doe                            | Program Legal Name: John Doe                  |                                   |  |
| Need Support?           | Site ID:                                                    | 173710                              | Site ID:                                     | 173711                         | Site ID:                                      | 173712                            |  |
|                         | Classes at this site:                                       | 4                                   | Classes at this site:                        | 1                              | Classes at this site:                         | 3                                 |  |
| Contact Pre-K           | Students at this site:                                      | 49                                  | Students at this site:                       | 11                             | Students at this site:                        | 14                                |  |
| one                     |                                                             |                                     |                                              |                                |                                               |                                   |  |
| <u>344 480 2029</u>     | Manage                                                      |                                     | Manage                                       |                                | Manage                                        |                                   |  |
| ail                     |                                                             |                                     |                                              |                                |                                               |                                   |  |

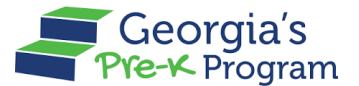

\*The selected site page will be displayed with the Substitute Teacher **Data** selected.

- 3. To add a Substitute teacher, go to the **Teacher Data** tab.
- 4. Next, click the checkbox to select the **Teacher**, then click the **+ Multiple Substitute Used** button.

| Georgia Dept<br>of Early Care<br>and Learning<br>Meter Meter Meter Meter<br>Pre-K Program |                        |                              |                     |                  |                   |                      |                          | Notific        | ations     | DU Dhata M       | Manage Us  | ser 🔻           |
|-------------------------------------------------------------------------------------------|------------------------|------------------------------|---------------------|------------------|-------------------|----------------------|--------------------------|----------------|------------|------------------|------------|-----------------|
| Welcome to John Doe Provider ID 173709                                                    |                        |                              |                     |                  |                   |                      |                          |                |            | ← Return to P    | re-K provi | der list        |
| 🔝 Home                                                                                    | 3akingo /              | Acadamy                      |                     |                  |                   |                      |                          |                |            |                  |            |                 |
| Class Reporting Manager                                                                   | Student D              | ata Teacher Data             |                     |                  |                   |                      |                          |                |            |                  |            |                 |
| <ul> <li>Manage Rosters</li> <li>Waiting Lists</li> </ul>                                 | * Select Sc<br>2023-20 | hool Year<br>124             | a                   | •                | Stoff I.A         | dd Toophor           | (* Chang                 | o Tooghor Turo | A Mayo     | Ţ.               | Filter     |                 |
| Need Support?                                                                             | 100006                 |                              |                     | Additional       | Stan T A          |                      | if Chang                 | e reacher Type | - Move     |                  | e rint     |                 |
| Phone<br>+1 844 480 2029                                                                  | Select                 | Teacher Type<br>Lead Teacher | Last Name<br>Daniel | First N<br>Rober | lame Sta<br>t Maj | rt Date<br>y 8, 2024 | End Date<br>Jun 11, 2024 | PDS #          | Credential | 's Degree or Hig | gher       |                 |
| Email<br>p <u>rek@decal.ga.gov</u>                                                        | 100007                 |                              |                     |                  |                   |                      |                          |                |            |                  |            |                 |
|                                                                                           | Select                 | Teacher Type                 | Las                 | t Name           | First Name        | Start Da             | ate                      | End Date       | PDS #      | Credential       | ECE [      |                 |
|                                                                                           |                        | Assistant Teacher            | Kha                 | un               | biscuit           | May 8, 2             | 2024                     |                |            | Insufficient     |            |                 |
|                                                                                           |                        | Additional Staff             | Hoo                 | n                | Chota             | May 10,              | 2024                     | May 13, 2024   |            |                  |            | Privacy - Terms |

The **Replace with MSU** pop-up window will be displayed.

5. Add the Former Teacher End date, then click Confirm.

**Note**: The **Substitute Teacher Start Date** will be automatically updated after selecting the **Former Teacher End Date**.

| <b>A</b>                        | Bakingo Acadamy                                 |                                                                                                    |
|---------------------------------|-------------------------------------------------|----------------------------------------------------------------------------------------------------|
| 份 Home                          | Replace with MSU                                |                                                                                                    |
| Class Reporting Manager         | Stude                                           |                                                                                                    |
| ⊞ Manage Rosters                | *Selec<br>Replacing Teacher Name: biscuit Khaun | - 5                                                                                                    |
| Waiting Lists                   | * Former Teacher End Date                       | ¢≖ Pitt                                                                                                    |
|                                 | Jun 6, 2024                                     | eacher Type → Move  eacher Type → Move  eacher Hype → Move  eacher Hype → Move  eacher Hype → Hype → |
| D Need Support?                 | Substitute Teacher(s) Start Date                |                                                                                                    |
|                                 | Jun 7, 2024                                     |                                                                                                    |
| Contact Pre-K g                 | Serec                                           | PDS # Credential                                                                                                    |
| Phone<br><u>+1 844 480 2029</u> | Ca                                              | Confirm ECE Bachelor's Degree or Higher                                                                                                    |
| Email                           |                                                 |                                                                                                    |
| prek@decal.ga.gov               | 100007                                          |                                                                                                    |

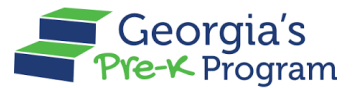

A success message will be displayed, and you can view the substitute teacher record in the Teacher Data section.

### **Closing a Teacher**

As a Data Management User, you can manually close a teacher record by adding an end date. Additionally, the system automatically closes all teachers at the end of the school year, setting the end date to June 30th.

To close a teacher manually, perform the following steps:

1. On the selected site > Teacher Data tab, click the **Edit** pencil icon in the Action column.

| Georgia Depi<br>of Early Care<br>and Larning<br>Medications |                                                                                                    | Locations                                         | DU Dhata Manage User         |
|-------------------------------------------------------------|----------------------------------------------------------------------------------------------------|---------------------------------------------------|------------------------------|
| Welcome to John Doe Provider ID 17370                       | 19                                                                                                    |                                                   | ← Return to Pre-K provider I |
| Home Class Reporting Manager                                | Class Reporting Manager<br>Bakingo Acadamy                                                                                               |                                                   | ← Return to the list         |
| I Manage Rosters<br>Waiting Lists                           | Student Data Teacher Data  Select School Year  2024-2025                                                                                 |                                                   | a Filter                     |
| Need Support? Contact Pre-K g Phone                         | + Multiple Substitutes Used + Add Additional Staff + Add Teacher @ Change Teacher Type null                                              | → Move                                            | Print                        |
| +1 800 413 9935<br>Email                                    | Select Teacher Last First Start End PDS Credential ECEDegree CYE<br>Type Name Name Date Date #                                           | 2 Year Degree Request<br>Grandfathered CYE Change | Teacher Action<br>Overlap    |
| SAMKER. SUPPORTOPORCal. 98, 902                             | Assistant Testet akhilli Jul 1, Jul Non-ECE Associate 2<br>Teacher 2024 26, Bachelor's Degree with<br>2024 Degree or ECE Major<br>Higher | Request                                           | •                            |

\*The Edit Teacher page will be displayed.

2. In the Assign Teacher to Class section, update the End Date, then click the Save button.

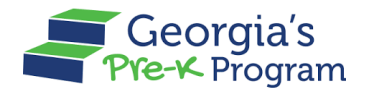

| elcome to John Doe Provider ID 1737  | 709                             |                                                      |                 | ← Return to Pre-K provider |
|--------------------------------------|---------------------------------|------------------------------------------------------|-----------------|----------------------------|
|                                      | Accompanying ECE Credential     | Professional Standards Commission Certificate Number | Degree          |                            |
| Home                                 | Associate Degree with ECE Major |                                                      |                 |                            |
| Class Reporting Manager              | *Email Address                  | Creditable Years of Experience                       |                 |                            |
|                                      | trsexdgrf@fmsadas.comm          | 2                                                    |                 |                            |
| Manage Rosters                       | Fluent in Secondary Language    |                                                      |                 |                            |
| Waiting Lists                        | 🔾 Yes 💿 No                      |                                                      |                 |                            |
|                                      | Assign Teacher to a Class       |                                                      |                 |                            |
| D Need Support?                      | Provider Legal Name             | Site Name                                            | Class ID        |                            |
| Contact Pre-K                        | John Doe                        | Bakingo Acadamy                                      | Select Class ID | *                          |
| Phone                                | *Begin Date                     | End Date                                             |                 |                            |
| +1 800 413 9935                      | Jul 1, 2024                     | <br>Jul 24, 2024 🗰                                   |                 |                            |
| Email<br>GAPREK.Support@decal.ga.gov | Comments                        | 1                                                    |                 |                            |
|                                      |                                 |                                                      |                 |                            |
|                                      |                                 |                                                      |                 |                            |
|                                      |                                 |                                                      |                 |                            |
|                                      |                                 |                                                      |                 |                            |

\*The End date will be reflected on the page for the selected teacher in the Teacher Data section.

## Adding a Student to the Waiting List

The Adding a Student to Waiting List feature allows you to add one or more students to the waiting list effortlessly.

To add a student to the waiting list, perform the following steps:

1. On the Pre-K Program Welcome page, click the **Waiting Lists** tab on the left panel.

| G     | Georgia Dept<br>of Early Care<br>and Learning<br>Pre-K Progr | s fam Notifications                | DU Dhata Manage User 🔻          |
|-------|--------------------------------------------------------------|------------------------------------|---------------------------------|
| Welco | me to John Doe Provider II                                   | D 173709                           | ← Return to Pre-K provider list |
|       | Home                                                         | Dashboard                          |                                 |
| 09    | Class Reporting<br>Manager                                   | Important Communications           |                                 |
| ≔     | Manage Rosters                                               | Upload/Input Financial Information | Upload                          |
| E     | Waiting Lists                                                |                                    |                                 |

The **Waiting List > Student Waiting Lists** page will be displayed.

2. To add students to the waiting list, click the +Add Student to Waiting List button.

#### GAPREK Data Management User Guide

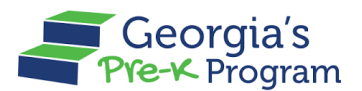

Name Of Document

| Ğ     | Georgia Dept<br>of Early Care<br>and Learning<br>Pre-K Program |                                        |                      |                                 |  |  |  |  |  |
|-------|----------------------------------------------------------------|----------------------------------------|----------------------|---------------------------------|--|--|--|--|--|
| Welco | me to John Doe Provider                                        | ID 173709                              |                      | ← Return to Pre-K provider list |  |  |  |  |  |
| ۵     | Home                                                           | Waiting List                           | Archive Students + A | dd Student to Waiting List      |  |  |  |  |  |
| 000   | Class Reporting<br>Manager                                     | Student Waiting Lists                  |                      |                                 |  |  |  |  |  |
| =     | Manage Rosters                                                 | * indicates required field             |                      |                                 |  |  |  |  |  |
| 6     | Waiting Lists                                                  | Select School Year     2023-2024     ▼ |                      |                                 |  |  |  |  |  |
| 1 (   | Need Support?                                                  | 👬 Provider Details                     |                      |                                 |  |  |  |  |  |

The **Waiting List > Add Students** page will be displayed.

- 3. On the Add Students page or section, enter the following information:
  - a. In the Site Details section, select a **Site** from the drop-down list.
  - b. Enter the First Name, Middle Name, Last Name, Date of Birth, and Social Security Number.
  - c. Select the **Gender** from the drop-down list.
  - d. Select the *Yes/No* radio button for **Multilingual Learner**.

**Note:** Fields marked with a red asterisk (\*) are mandatory fields.

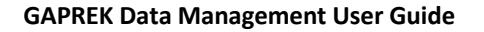

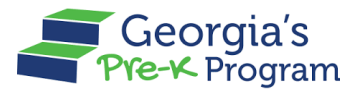

| Georgia Dept<br>of Early Care<br>and Learning the Pret Program                             |                                                             |                            | Notificati  | DU Dhata Manage User 🔻          |
|--------------------------------------------------------------------------------------------|-------------------------------------------------------------|----------------------------|-------------|---------------------------------|
| Welcome to John Doe Provider ID 173                                                        | 709                                                         |                            |             | ← Return to Pre-K provider list |
| ☆ Home                                                                                     | Add Student                                                 |                            |             |                                 |
| <ul> <li>Class Reporting Manager</li> <li>Manage Rosters</li> <li>Waiting Lists</li> </ul> | Select a method to Add Students<br>Add Manually Bulk Upload |                            |             |                                 |
| Need Support?                                                                              | Site Details                                                |                            |             |                                 |
| Contact Pre-K                                                                              | * Select a Site<br>sparkle Acadamy                          | ¥                          |             |                                 |
| <u>+1 844 480 2029</u><br>Email                                                            | Student Information                                         |                            |             |                                 |
| prek@decal.ga.gov                                                                          | • First Name                                                | * Middle Name              | • Last Name |                                 |
|                                                                                            | James                                                       | B No Middle Name on Docume | Oliver      |                                 |
|                                                                                            | Name Suffix                                                 | • Date of Birth            | Gender      |                                 |
|                                                                                            |                                                             | Jun 12, 2019               | tii Male    | •                               |
|                                                                                            | * Multilingual Learner                                      | 1                          | 1           |                                 |
|                                                                                            | Last 4 digits of SSN                                        |                            |             |                                 |
|                                                                                            | 8787                                                        |                            |             | 2                               |
|                                                                                            |                                                             |                            |             | Privacy - Terr                  |

e. In the Address section, enter the Street Address, City, County of Residence, and Zip code.
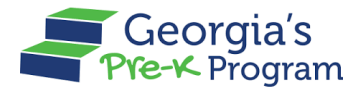

f. In the Parent/Guardian Information section, enter the Parent /Guardian First Name, Parent / Guardian Last Name, Relationship, Parent/Guardian Email Address, and Parent/Guardian Zip Code.

| Georgia Dept<br>of Early Care<br>and Lycare<br>And Lycare<br>And Ly |                                                                                                    |                                                                            | DU Dhata Mana                                 | ige User 🔻    |
|----------------------------------------------------------------------------------------------------|----------------------------------------------------------------------------------------------------|----------------------------------------------------------------------------|-----------------------------------------------|---------------|
| Welcome to John Doe Provider ID 17370                                                                                                    | 9                                                                                                    |                                                                            | ← Return to Pre-K                             | provider list |
| <ul> <li>ᢙ Home</li> <li>Class Reporting Manager</li> <li>■ Manage Rosters</li> <li>✔aiting Lists</li> </ul>                                                                                                    | 8/8/ Address * Street Address - 1 0 Merk Rd/Camp Creek Parkway * County of Residence Bleckley Parent/Guardian Information                           | Street Address - 2<br>State<br>GA                                          | • City<br>South Fulton<br>• Zip Code<br>30331 |               |
| Need Support?      Contact Pre-K of Phone +1844480 2020 Email prek@decal.ge.gox                                                                                                    | Parent/Guardian First Name     Chinmayee     Parent/Guardian Email Address     chinmayee.chirasmita@mtxb2b.com     Additional Contact Person Inform | Parent/Guardian Last Name Chirasmita Parent/Guardian Zip Code 30331 Antion | • Relationship<br>Guardian                    |               |
|                                                                                                    |                                                                                                    |                                                                            |                                               |               |

- g. In the Additional Contact Person Information section, you can add additional Guardian details, including the Parent/Guardian First Name, Parent/Guardian Last Name, Relationship, Parent/Guardian Email Address, and Parent/Guardian Zip Code.
- h. Select the **Date Started on Waiting List** and the **School Year** from the drop-down list, then click the **Save** button.

| Welcome                                    | e to John Doe Provider ID 173709          |                                                                   |                                   | ← Return to Pre-K provider list     |
|--------------------------------------------|-------------------------------------------|-------------------------------------------------------------------|-----------------------------------|-------------------------------------|
| <b>≙</b> ⊦                                 | Home                                      | Parent/Guardian Email Address     chinmayee.chirasmita@mtxb2b.com | Parent/Guardian Zip Code 30331    |                                     |
| <u>8</u> 0                                 | Class Reporting Manager                   | Additional Contact Person Information                             | tion                              |                                     |
| ™ ≕<br>∿ 5]                                | Vanage Rosters<br>Naiting Lists           | Parent/Guardian First Name                                        | Parent/Guardian Last Name         | Relationship<br>Select Relationship |
| D Nee                                      | ed Support?                               | Parent/Guardian Email Address                                     | Parent/Guardian Zip Code          |                                     |
| Cor<br>Phone<br>+18444<br>Email<br>prek@de | ntact Pre-K of<br>180 2029<br>acal.ga.gov | *Date Started on Waiting List<br>Jun 12, 2024                     | * Select School Year<br>2024-2025 |                                     |
|                                            |                                           | Save and Add                                                      |                                   | Save                                |

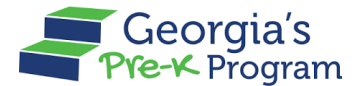

After submitting, a successful record creation message will be displayed on the page.

4. On the **Waiting List** > **Students Waiting Lists** page, scroll down to the Waiting List per Site section, then select the required option from the **Select Site** drop-down list.

| Georgia Dept<br>of Early Care<br>and Learning<br>Pre-K Program                    |                                                                                                    | Notifications                                  |
|-----------------------------------------------------------------------------------|----------------------------------------------------------------------------------------------------|------------------------------------------------|
| Welcome to John Doe Provider ID 173                                               | 709                                                                                                    | ← Return to Pre-K provider list                |
| Home     Class Reporting Manager     Manager Restorer                             | Waiting List Student Waiting Lists                                                                                                    | Archive Students + Add Student to Waiting List |
| Waiting Lists Water Provide S Waiting Lists Contact Pre-K g* Phone +1844 480 2028 | <ul> <li>Indicates required field</li> <li>Select School Year</li> <li>2024-2025</li> <li>✓</li> <li></li></ul>                                                                                                    | Phone                                          |
| Email<br>prek@decal.ga.gov                                                        | Archived Students (0)         Archiving students removes them from the waiting list and saves their details for future reference.         Waiting Lists per Site         Select Sites         Select Sites         Athing         Texas Acadamy         Texas Acadamy | View Archived Students                         |

The recently added student record will be displayed.

### GAPREK Data Management User Guide

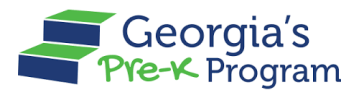

Name Of Document

| Georgia Dept<br>of Farty Care<br>and Learning<br>PYE+X Program |                                                         |                            |                        |                                 | <b>Q</b><br>Notification      | DU Dhata M                  | Manage User 🔻    |
|----------------------------------------------------------------|---------------------------------------------------------|----------------------------|------------------------|---------------------------------|-------------------------------|-----------------------------|------------------|
| Welcome to John Doe Provider ID 173709                         |                                                         |                            |                        |                                 |                               | ← Return to P               | re-K provider li |
| Home Class Reporting Manager Manage Rosters                    | Archived Students (0)<br>Archiving students removes the | em from the waiting list a | and saves their detail | s for future reference.         |                               | View Archived Studer        | nts              |
| Waiting Lists                                                  | Waiting Lists per Site                                  |                            |                        |                                 |                               |                             |                  |
| Contact Pre-K g*                                               | Select Sites                                            | Ŧ                          |                        |                                 |                               |                             |                  |
| Phone<br><u>+1844 480 2029</u><br>Email                        | sparkle Acadamy                                         |                            |                        | (                               |                               |                             |                  |
| prek@decal.ga.gov                                              | 1                                                       |                            |                        |                                 | Move Students to              | Class Reporting Manag       | jer              |
|                                                                | Select Last First D<br>Name Name                        | OOB Gender                 | Phone                  | Email Id                        | Entered Last Mod<br>On By     | ified Last Modified<br>Date | Action           |
|                                                                | Oliver James J                                          | Jun 12, 2019 Male          |                        | chinmayee.chirasmita@mtxb2b.com | Jun 12, Dhata Ma<br>2024 User | nage Jun 12, 2024           |                  |
|                                                                |                                                         |                            |                        |                                 |                               |                             | Privacy          |

### **Archiving a Student**

To remove students from the waiting list, you can archive them, which effectively removes their status from the list while retaining their information for future reference if needed.

To Archive Students, perform the following steps:

1. On the Pre-K Program Welcome page, click the **Waiting Lists** tab on the left panel.

| Ğ     | Georgia Dept<br>of Early Care<br>and Learning<br>Pre-K Program | <b>A</b><br>Notifications          | DU Dhata Manage User • |                                 |
|-------|----------------------------------------------------------------|------------------------------------|------------------------|---------------------------------|
| Welco | me to John Doe Provider ID 17                                  | 73709                              |                        | ← Return to Pre-K provider list |
|       | Home                                                           | Dashboard                          |                        |                                 |
| 09    | Class Reporting<br>Manager                                     | Important Communications           |                        |                                 |
| =     | Manage Rosters                                                 | Upload/Input Financial Information |                        | Upload                          |
| E     | Waiting Lists                                                  |                                    |                        |                                 |

The **Waiting List > Student Waiting Lists** page will be displayed.

### GAPREK Data Management User Guide

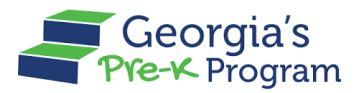

Name Of Document

| Georgia Dept<br>of Entry Care<br>and Care and Care Pre-K Program | n<br>173709                      | Noi                                                   | tifications                   |
|------------------------------------------------------------------|----------------------------------|-------------------------------------------------------|-------------------------------|
| Home                                                             | Waiting List                     | Archive Students                                      | + Add Student to Waiting List |
| Class Reporting<br>Manager                                       | Student Waiting Lists            |                                                       |                               |
| ≔ Manage Rosters                                                 | * indicates required field       |                                                       |                               |
| o Waiting Lists                                                  | Select School Year     2023-2024 |                                                       |                               |
| Need Support?                                                    | Provider Details                 |                                                       |                               |
| Contact Pre-K 🗗<br>Phone<br>+1 844 480 2029                      | Legal Name<br>John Doe           | Address<br>3150 Junior Avenue, Norcross,<br>GA, 30003 | Phone                         |
| Email<br><u>prek@decal.ga.gov</u>                                | Arabivad Studente (1)            |                                                       | View Arabived Students        |

2. Scroll the **Waiting List > Student Waiting Lists** page to the Waiting List per Site section. Then, click the checkbox to select the **Student**.

| Georgia Dept<br>of Early Care<br>and Learning<br>Pre-K Program |                                            |                       | Notifications                           | DU Dhata Manage                            | User 🖣   |
|----------------------------------------------------------------|--------------------------------------------|-----------------------|-----------------------------------------|--------------------------------------------|----------|
| Welcome to John Doe Provider ID 173709                         |                                            |                       |                                         | ← Return to Pre-K pro                      | ovider I |
| 🔂 Home                                                         | Waiting Lists per Site                     |                       |                                         |                                            |          |
| S Class Reporting Manager                                      | Select Sites                               |                       |                                         |                                            |          |
| ■ Manage Rosters                                               | Select Sites                               | •                     |                                         |                                            |          |
| Waiting Lists                                                  | sparkle Acadamy                            |                       |                                         |                                            |          |
| Need Support? Contact Pre-K a                                  | Sparkle Acadamy<br>Kids Listed Status<br>1 |                       | Move Students to Class Rep              | porting Manager                            |          |
| Phone<br><u>▶1 844 480 2029</u><br>Email                       | Select Last First DOB<br>Name Name         | Gender Phone Email Id | Entered<br>On                           | l Last Last<br>Modified Modifie<br>By Date | ed       |
| <u>orek@decal.ga.gov</u>                                       | Oliver James Jun 12, 2019                  | Male chinmaye         | e.chirasmita@mtxb2b.com Jun 12,<br>2024 | Dhata Jun 12,<br>Manage 2024<br>User       |          |
|                                                                | 1                                          |                       |                                         |                                            | Priva    |

3. Scroll to the top, then click the **Archive Students** button.

### GAPREK Data Management User Guide

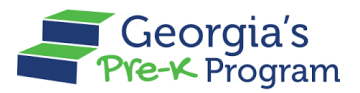

Name Of Document

| Georgia Dept<br>of Early Care<br>and Learning<br>Welcomment | Notifications                                                                                                    |
|-------------------------------------------------------------|----------------------------------------------------------------------------------------------------|
| Welcome to John Doe Provider ID 1/3/                        | V09 ← Return to Pre-K provider list                                                                                                    |
| <ul> <li>Home</li> <li>Class Reporting Manager</li> </ul>   | Waiting List       Archive Students       + Add Student to Waiting List         Student Waiting Lists                                                          |
| i≡ Manage Rosters                                           |                                                                                                    |
| Waiting Lists                                               | * indicates required field<br>* Select School Year<br>2024-2025                                                                                                |
| Contact Pre-K a*<br>Phone<br>+1 844 480 2029                | Legal Name Address Phone<br>John Doe 3150 Junior Avenue, Norcross, GA, 30003                                                                                   |
| Email<br>prek@decal.ga.gov                                  | Archived Students (0)       View Archived Students         Archiving students removes them from the waiting list and saves their details for future reference. |
|                                                             | Waiting Lists per Site                                                                                                    |

The Archive Students pop-up window will be displayed.

4. Click the radio button to select the **appropriate reason** for archiving students, then click the **Confirm Move** button.

| Ğ                     | Georgia Dept<br>of Early Care<br>and Learning | Georgia's<br>e-≮ Program                      |                    |                       |                |                |                                            | Notifications      | DU Dhata Manage U     | lser 🔻          |
|-----------------------|-----------------------------------------------|-----------------------------------------------|--------------------|-----------------------|----------------|----------------|--------------------------------------------|--------------------|-----------------------|-----------------|
| Welco                 | me to John Doe Pr                             | ovider ID 173709                              |                    |                       |                |                |                                            |                    | ×Return to Pre-K prov | rider list      |
|                       |                                               |                                               |                    |                       | Arc            | hive Stu       | dents                                      |                    |                       |                 |
| 企                     | Home                                          | * indicates req                               | uired field        |                       |                |                |                                            |                    | ident to Waiting Lis  |                 |
| 89                    | Class Reporting Ma                            | * Select one of t                             | he following reaso | ons for archiving the | student from t | the waiting li | st                                         |                    |                       |                 |
| =                     | Manage Rosters                                | Enrolled in I     Family With     Could pet C | Program<br>Idrew   |                       |                |                |                                            |                    |                       |                 |
| Ţ.                    | Waiting Lists                                 | O Could not C                                 | contact            |                       |                |                |                                            |                    |                       |                 |
|                       | Need Support?                                 | Selected Stud                                 | ents Informatio    | n                     |                |                |                                            |                    |                       |                 |
|                       |                                               | Last Name                                     | First Name         | DOB                   | Gender         | Phone          | Email Id                                   | Entered On         |                       |                 |
|                       | Contact Pre-K 🗗                               | Oliver                                        | James              | Jun 12, 2019          | Male           |                | chinmayee.chirasmita@mtxb2b.com            | Jun 12, 2024       |                       |                 |
| Phon<br>+1.84         | ne<br>44 480 2029                             |                                               |                    |                       |                |                |                                            |                    |                       |                 |
| Emai<br><u>prek</u> ( | l<br>@decal.ga.gov                            |                                               |                    |                       |                |                | C                                          | ancel Confirm Move | red Students          |                 |
|                       |                                               |                                               | Archiving          | g students remove     | s them from    | the waiting    | list and saves their details for future re | ference.           |                       |                 |
|                       |                                               |                                               | Waiting I          | Lists per Site        |                |                |                                            |                    |                       | Privacy - Terms |

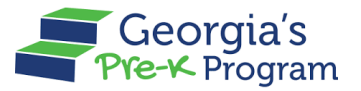

\*The **Student data archived successfully** message will be displayed on the page and the student record will be removed from the waiting list.

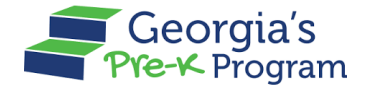

## Viewing a Student Roster

To view a Student Roster, perform the following steps:

1. On the Pre-K Program welcome page, click the **Manage Rosters** tab on the left panel.

| Georgia Dept<br>of Early Care<br>and Learning<br>Pre-K Program              |                                    | <b>A</b><br>Notifications | DU Dhata Manage User 🔻          |
|-----------------------------------------------------------------------------|------------------------------------|---------------------------|---------------------------------|
| Welcome to John Doe Provider ID 173                                         | 709                                |                           | ← Return to Pre-K provider list |
| 🔶 Home                                                                      | Dashboard                          |                           |                                 |
| S Class Reporting Manager                                                   | Important Communications           |                           |                                 |
| ≔ Manage Rosters                                                            | Upload/Input Financial Information |                           | Upload                          |
| Bo Waiting Lists                                                            |                                    |                           |                                 |
| Need Support? Contact Pre-K  T Phone 11844 480 2029 Email Prek@decal.ga.gox |                                    |                           |                                 |
|                                                                             |                                    |                           | Physy-Terms                     |

The Manage Rosters page will be displayed.

2. To select a site for accessing the roster, click the **Manage** button.

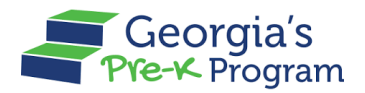

| Home                               | Manage Rosters                                                                   |                                                                 | n Print Rosters                                                   |  |
|------------------------------------|----------------------------------------------------------------------------------|-----------------------------------------------------------------|-------------------------------------------------------------------|--|
| Class Reporting Manager            | Select a site to access the roster.                                              |                                                                 |                                                                   |  |
| Manage Rosters                     | sparkle Acadamy<br>3564 Neville Street, TEST, Santa<br>Claus, GA, Appling, 30436 | Texas Acadamy<br>3664 Neville Street, Santa Claus, GA,<br>30436 | Bakingo Acadamy<br>3564 Neville Street, Santa Claus, GA,<br>30436 |  |
| waiting Lists                      | Program Legal Name: John Doe                                                     | Program Legal Name: John Doe                                    | Program Legal Name: John Doe                                      |  |
| Need Support?                      | Classes at this site: 4                                                          | Classes at this site: 1                                         | Classes at this site: 3                                           |  |
| Contact Pre-K                      | Students in the Current Roster: 18<br>Roster Status Not Submitted                | Students in the Current Roster: 0 Roster Status                 | Students in the Current Roster: 11 Roster Status Not Submitted    |  |
| one<br><u>844 480 2029</u><br>nail | Manage                                                                           | Manage                                                          | Manage                                                            |  |

The selected site **Student Roster** page will be displayed allowing you to access the Student Roster.

| Georgia Dept<br>of Early Care<br>and Larming<br>Pre-K Program |                                                    |                                                                    |                                                     |                               |                                 | Notifications | DU Dhata Manage       | User 🔻          |
|---------------------------------------------------------------|----------------------------------------------------|--------------------------------------------------------------------|-----------------------------------------------------|-------------------------------|---------------------------------|---------------|-----------------------|-----------------|
| Welcome to John Doe Provider ID 173709                        | 9                                                  |                                                                    |                                                     |                               |                                 |               | ← Return to Pre-K pro | ovider list     |
|                                                               | Manage Rosters                                     |                                                                    |                                                     |                               |                                 | ٩             | ← Return to ti        | he list<br>er   |
| Waiting Lists                                                 | Student Roster                                     |                                                                    |                                                     |                               |                                 |               |                       |                 |
| Need Support? Contact Pre-K &                                 | School Year: 2023-2024<br>Count Date: Jun 13, 2024 | Site Roster Status: Not Submittee<br>Roster Due Date: Jun 14, 2024 | Roster: FY24 Roster C                               | ycle 4 Clas                   | ss Roster Submission Count: 0/3 |               |                       |                 |
| <u>+1844480 2029</u><br>Email<br>prek@decal.ga.goy            | Lead Teacher:<br>Class ID: 100009                  | Total Students: 16<br>Category 2 with Transportation:              | Category 1 with Transp<br>14 Roster Due Date: Jun 1 | ortation: 0 Assist<br>2, 2024 | ant Teacher:                    |               |                       |                 |
|                                                               | Last Name                                          | First Name                                                         | Student ID                                          | Gender                        | Begin Date                      | End Date D    | uplicate Flag         |                 |
|                                                               | Antoine                                            | Wright                                                             | 0030310                                             | Male                          | Jun 04, 2024                    |               |                       |                 |
|                                                               | Antoine                                            | Wright                                                             | 0030310                                             | Male                          | Jun 09, 2024                    |               |                       |                 |
|                                                               | Beatriz                                            | Hammond                                                            | 0030308                                             | Male                          | Jun 04, 2024                    |               | <b>L</b>              |                 |
|                                                               | Beatriz                                            | Hammond                                                            | 0034905                                             | Male                          | Jun 11, 2024                    |               | <b>A</b>              |                 |
|                                                               | Coleman                                            | Maria                                                              | 0030304                                             | Male                          | Jun 04, 2024                    |               | A                     | Privacy - Terms |

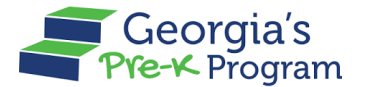

## Filtering a Roster

The Filter feature on the GAPREK portal allows you to search for students in the roster cycle using criteria like School Year, Roster Cycle, Class ID, Socioeconomic, Transportation, Multilingual Learner, and Special Education Services, with results matching any criteria (OR conditions).

To filter a student roster, perform the following steps:

1. On the selected site > Student Roster page, click the **Filter** button.

**Note**: You can search for a student by entering their First Name or Last Name in the Search bar.

| Ğ     | Georgia Dept<br>of Early Care<br>and Learning<br>Pre-K Program | 1                                                  |                                                                          | L. Notifications            | DU Dhata Manage User 🔻                |
|-------|----------------------------------------------------------------|----------------------------------------------------|--------------------------------------------------------------------------|-----------------------------|---------------------------------------|
| Welco | me to John Doe Provider ID                                     | 173709                                             |                                                                          |                             | ← Return to Pre-K provider list       |
| 습     | Home                                                           | Manage Roste                                       | rs                                                                       |                             | ← Return to the list                  |
| 89    | Class Reporting<br>Manager                                     | Bakingo Acadamy                                    |                                                                          | ٩                           | ⊊ Filter                              |
| ≡     | Manage Rosters                                                 |                                                    |                                                                          |                             |                                       |
| Eo    | Waiting Lists                                                  | Student Roster                                     |                                                                          |                             |                                       |
| 1 @   | Need Support?                                                  | School Year: 2024-2025<br>Count Date: Jul 01, 2024 | Site Roster Status: Not<br>Submitted<br>Roster Due Date: Jul 10,<br>2024 | Roster: FY25 Roster Cycle 1 | Class Roster Submission<br>Count: 0/4 |
| Phon  | e                                                              | Print Submit All Ro                                | sters                                                                    |                             |                                       |

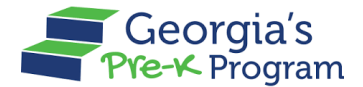

2. Select the School Year/Roster Cycle/Class ID/

**Socioeconomic/Transportation/Multilingual Learner/Special Education Services** from the drop-down list, then click the **Show Results** button.

| Georgia Dept<br>of Early Care<br>and Learning Pre-K-Program |                          |                  |                              |                        |                            | N         | otifications                        |
|-------------------------------------------------------------|--------------------------|------------------|------------------------------|------------------------|----------------------------|-----------|-------------------------------------|
| Welcome to John Doe Provider ID 173                         | 709                      |                  |                              |                        |                            |           | ← Return to Pre-K provider lis      |
|                                                             | Manage Rost              | ers              |                              |                        |                            |           | ← Return to the list                |
| Home Class Reporting Manager                                | Bakingo Acadam           | /                |                              |                        |                            | ٩         | a≣ Filter                           |
| ≔ Manage Rosters                                            | Student Roster           |                  |                              |                        |                            |           | School Year                         |
| Waiting Lists                                               | School Year: 2024-2025   | Site Roster Stat | us: Not Submitted Roster: F  | Y25 Roster Cycle 1     | Class Roster Submission Co | ount: 0/4 | 2024-2025                           |
| D Need Support?                                             | Count Date: Jul 01, 2024 | Roster Due Date  | e: Jul 10, 2024              |                        |                            |           | Roster Cycle FY25 Roster Cycle 1    |
| Contact Pre-K                                               |                          | ROSTETS          |                              |                        |                            |           | Class ID                            |
| Phone                                                       | Lead Teacher:            | Total Students:  | 7 Category 1                 | with Transportation: 0 | Assistant Teacher:         |           | 100007                              |
| <u>+1800 413 9935</u>                                       | Class ID: 100010         | Category 2 with  | Transportation: 0 Roster Due | Date: Jul 10, 2024     |                            |           | Socioeconomic (category 1 students) |
| Email<br>GAPREK.Support@decal.ga.gov                        | Print Submit             | Roster           |                              |                        |                            |           | Category 1                          |
|                                                             | Last Name                | First Name       | Student ID                   | Gender                 | Begin Date                 | End Date  | Transportation                      |
|                                                             | AnDersonn                | coReyy           | 0034979                      | Male                   | Jun 05, 2024               |           | All                                 |
|                                                             | Benton                   | Branden          | 0007332                      | Male                   | Jun 11, 2024               |           | Multilingual Learner                |
|                                                             | Garner                   | Daquan           | 0043635                      | Male                   | Jun 17, 2024               |           | All                                 |
|                                                             | KinGG                    | chEEnaa          | 0040581                      | Male                   | Jun 12, 2024               |           | Special Education Services          |
|                                                             | Kingg                    | Cheenaa          | 0040580                      | Male                   | Jun 12, 2024               |           | All                                 |
|                                                             | Mushqill                 | Commandoo        | 0043634                      | Male                   | Jun 14, 2024               |           | Show Results Reset                  |

The search results will be displayed based on the selection entered.

| Georgia Dept<br>of Early Gre<br>and Locaria<br>Pre-K Program                                                                                                    |                                                                                                    | Notifications                   |
|----------------------------------------------------------------------------------------------------|----------------------------------------------------------------------------------------------------|---------------------------------|
| Welcome to John Doe Provider ID 17                                                                                                    | 73709                                                                                                    | ← Return to Pre-K provider list |
| 🔂 Home                                                                                                    | Manage Rosters                                                                                                    | ← Return to the list            |
| Since the second second secon | Bakingo Acadamy                                                                                                    | ۹. بې Filter                    |
| Bo Waiting Lists                                                                                                    | Student Roster                                                                                                    |                                 |
| Contact Pre-K g*                                                                                                    | School Year: 2024-2025     Site Roster Status: Not Submitted     Roster: FY25 Roster Cycle 1     Class Roster Submission       Count Date: Jul 01, 2024     Roster Due Date: Jul 10, 2024       Print     Submit All Rosters                           | on Count: 0/1                   |
| <u>+1 800 413 9935</u><br>Email<br><u>GAPREK.Support@decal.ga.gov</u>                                                                                                    | Lead Teacher:       Total Students: 1       Category 1 with Transportation: 0       Assistant Teacher: akhill T         Class ID: 100007       Category 2 with Transportation: 0       Roster Due Date: Jul 10, 2024         Print       Submit Roster | Testet                          |
|                                                                                                    | Last Name First Name Student ID Gender Begin Date Enc                                                                                                    | d Date Duplicate Flag           |
|                                                                                                    | Rabel James 0043717 Male Jul 02, 2024                                                                                                    |                                 |
|                                                                                                    |                                                                                                    | Read-Land                       |

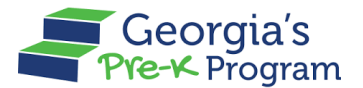

# SUBMITTING A NEW INCIDENT (HELP DESK TICKET)

The Need Support section provides a feature that helps you create an incident for reporting issues, seeking assistance, and requesting support for the Provider Portal. You can submit an Incident to quickly connect with the Pre-K staff for prompt resolution of technical issues, feature questions, or process guidance.

To submit a New Incident, perform the following steps:

1. On the Pre-K Program welcome page, click the **Contact Pre-K** button in the Need Support section.

Note: You can also use the Phone number and Email address mentioned in the Need Support section to contact the Pre-K staff.

| Ĝ                  | Georgia Dept<br>of Early Care<br>and Learning<br>Deter fees to total | n                        | Notifications                   |
|--------------------|----------------------------------------------------------------------|--------------------------|---------------------------------|
| Welco              | ome to John Doe Provider ID                                          | 173709                   | ← Return to Pre-K provider list |
|                    | Home                                                                 | Dashboard                |                                 |
| 000                | Class Reporting<br>Manager                                           | Important Communications |                                 |
| ≔                  | Manage Rosters                                                       |                          |                                 |
| Đ                  | Waiting Lists                                                        |                          |                                 |
| Phor<br>+18<br>Ema | Need Support?<br>Contact Pre-K 📑<br>1e<br>44 480 2029                |                          |                                 |
| prek               | @decal.ga.gov                                                        |                          | Piracy - Terms                  |

The **Pre-K Incident > New Incident** page will be displayed.

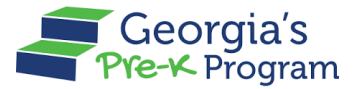

- 2. Select the **Category** and **Sub Category** from the drop-down list.
- 3. In the **Description** field, enter the reason for creating the incident.

**Note**: The Provider Name, Provider Type, Provider Number, Provider ID, Email, and Phone Number fields will be auto-populated and are not editable.

4. Click the **Save&Next** button.

| New Incident All Incident      |                |  |
|--------------------------------|----------------|--|
| Provider Name                  | Provider Type  |  |
| Vikhyat Mehra Project Director | Licensed       |  |
| Provider Number                | Provider ID    |  |
| 360022853                      | 167919         |  |
| Email                          | Phone Number   |  |
| testone@gmail.com              | 5443217897     |  |
| Category                       | Sub Category   |  |
| Payment                        | Teacher Salary |  |
| Description                    | <b></b>        |  |
| Need more information          | 1              |  |

A successful incident creation message will be displayed, and you will be directed to the **Pre-K Incident > New Incident** tab.

5. To attach relevant documents or images, click the **Select Files To Upload** button.

| Pre-K Incident            |  |
|---------------------------|--|
| New Incident All Incident |  |
| Select Files To Upload    |  |
| Submit                    |  |

The **Uploaded Files** pop-up window will be displayed.

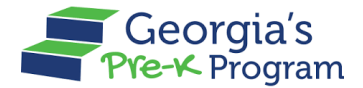

6. To select the file, click the **Upload Files** button.

| - |        |                                   |  |
|---|--------|-----------------------------------|--|
|   | Select | Upload Files                      |  |
|   | Subm   | File T Upload Files Or drop files |  |
|   |        | Close                             |  |

You will be directed to your local system to select a file.

7. Select the file, then click the **Open** button.

| Pre-K | Favourites     | $\langle \rangle \blacksquare \bullet$ | 000 v           | esktop — iCloud | <b>Q</b> 9 | Search    |
|-------|----------------|----------------------------------------|-----------------|-----------------|------------|-----------|
|       | 🙏 Applications |                                        |                 |                 |            |           |
| New I | Downloads      | -                                      |                 |                 |            |           |
| Calar | iCloud         |                                        | k               |                 |            |           |
| Selec | 📑 Shared       | Help Ticket                            | gadecal         | gadecal         | СС         | NMDWS     |
|       | 🛆 iCloud Drive | Issue.png                              | mergeq) (1).png | mergeqtop).png  |            |           |
|       | Desktop        |                                        |                 |                 |            |           |
| Subi  | Documents      | GA Presk                               |                 |                 |            |           |
|       | Tags           | DOCX                                   |                 |                 |            |           |
|       | • Red          | GA_Pre-<br>K_Prima24.docx              |                 |                 |            |           |
|       | Orange         |                                        |                 |                 |            |           |
|       | Yellow         |                                        |                 |                 |            |           |
|       | Green          |                                        |                 |                 |            |           |
|       | • Blue         | Show Options                           |                 |                 | Ca         | ncel Open |

The uploaded file will be displayed on the Uploaded Files pop-up window.

8. To finish uploading the file, click the **Upload** button.

| Upload Files                               |   | Upload Files            | New  |  |
|--------------------------------------------|---|-------------------------|------|--|
| Sele<br>1. Help Ticket Issue.png<br>Upload | ] | . Help Ticket Issue.png | Sele |  |
| Su                                         | ] | Close                   | Sul  |  |

A message stating File Successfully Uploaded will be displayed.

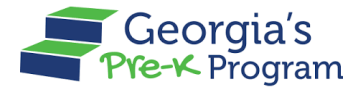

9. To close the Uploaded Files pop-up window, click the **Close** button.

| Now            |                                                         |       |
|----------------|---------------------------------------------------------|-------|
|                | Upload Files                                            |       |
| Sele<br>Help T | 1. Help Ticket Issue.png<br>File Successfully Uploaded. | ×     |
| Sul            |                                                         | Close |

You will be directed to the Pre-K Incident > New Incident tab.

10. To submit the incident, click the **Submit** button.

| Pre-K Incident                                  |  |
|-------------------------------------------------|--|
| New Incident All Incident                       |  |
| Select Files To Upload<br>Help Ticket Issue.png |  |
| Submit                                          |  |
|                                                 |  |

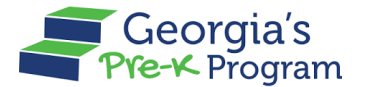

# **MANAGING PROFILES**

The Managing Profiles feature allows you to edit the user information section and view the Provider Information and Grant Contract Signatory Information sections.

To view the information, perform the following steps:

- 1. On the Provider Dashboard page, click the drop-down arrow next to your name in the top right.
- 2. Select the My Profile button from the drop-down list.

| Ĝ        | Georgia Dept<br>of Early Care<br>and Learning<br>Pre-K Program |                          | <b>Q</b><br>Notifications | VU Very New Data Management User 🔻 |
|----------|----------------------------------------------------------------|--------------------------|---------------------------|------------------------------------|
| Welco    | me to Vikhyat Mehra Legal O                                    | wner Provider ID 167919  |                           | My Profile provider list           |
|          | Home                                                           | Dashboard                |                           |                                    |
| 00       | Class Reporting<br>Manager                                     | Important Communications |                           |                                    |
| <b>=</b> | Manage Rosters                                                 |                          |                           |                                    |

You will be directed to the **My Profile** page.

## **Viewing Provider Information**

On My Profile page, the **Provider Information** section displays the **Provider Details**, **Business Address**, and **Business Mailing Address sections**.

| Haci information                                                                                                 |                                                                     |                                     |
|----------------------------------------------------------------------------------------------------|---------------------------------------------------------------------|-------------------------------------|
| B                                                                                                    |                                                                     |                                     |
| Provider Details                                                                                                 | -                                                                   |                                     |
| Vikhvat Mehra Legal Owner                                                                                        | - EIN<br>123455555                                                  | Licensed                            |
|                                                                                                    |                                                                     |                                     |
| Business Address                                                                                                 |                                                                     |                                     |
| Street Address - 1                                                                                               | Street Address - 2                                                  | • City                              |
| Clock Tower                                                                                                    | Tower-2                                                             | Amalapuram                          |
| County                                                                                                    | * State                                                             | • Zip Code                          |
|                                                                                                    |                                                                     |                                     |
| Indal                                                                                                    | AP                                                                  | 53322                               |
| Indal<br>Business Mailing Address                                                                                | АР                                                                  | 53322                               |
| Indal Business Mailing Address Usiness Mailing Address is the same as Busin                                      | AP<br>iness Address                                                 | 53322                               |
| Indal Business Mailing Address Business Mailing Address is the same as Busin Street Address - 1                  | AP<br>iness Address<br>• Street Address - 2                         | 53322<br>• City                     |
| Indal Business Mailing Address II Business Mailing Address is the same as Busin Street Address - 1 TTT           | AP iness Address *Street Address - 2 ttt-2                          | • City<br>Test                      |
| Indal Business Mailing Address Business Mailing Address is the same as Busin Street Address - 1 TTT County       | AP<br>iness Address<br>*Street Address - 2<br>ttt-2<br>*State       | *City<br>Test<br>*Zip Code          |
| Indal Business Mailing Address Business Mailing Address is the same as Busin Street Address - 1 TTT County India | AP<br>iness Address<br>*Street Address - 2<br>ttt-2<br>*State<br>UP | *City<br>Test<br>*Zip Code<br>12346 |

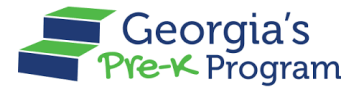

## **Viewing Grant Contract Signatory Information**

 On the My Profile page, scroll to the Grant Contract Signatory Information section to view the Provider Details, Business Address, and Business Mailing Address of the provider who signed the Grant Contract.

**Note**: This information will be displayed only if the status of the new/continuous Pre-K application is updated to **Grant Agreement Finalized**.

|                                  | My Profile                    |               |  |
|----------------------------------|-------------------------------|---------------|--|
| nt Contract Signatory Informatio | n                             |               |  |
|                                  |                               |               |  |
| Provider Details                 |                               |               |  |
| Full Name                        | • Title                       | • Phone       |  |
| Tets                             | Chief Executive Officer (CEO) | 9,876,543,211 |  |
| • Extension                      | * Email                       |               |  |
|                                  | pranay.kasliwal@mtxb2b.com    |               |  |
|                                  |                               |               |  |
| Business Address                 |                               |               |  |
| Street Address - 1               | * Street Address - 2          | * City        |  |
| test                             | 1/11/2023                     | Te            |  |
| County                           | * State                       | • Zip Code    |  |
| te                               | AL                            | 43211         |  |

### **Viewing and Editing User Information**

1. On the My Profile page, scroll to the **User Information** section to view the **First Name**, **Last Name**, **Email**, **Phone Number**, and **Role** of the user.

| · · · · · · · · · · · · · · · · · · · |                                    |                                      |
|---------------------------------------|------------------------------------|--------------------------------------|
| test                                  | address                            | AL                                   |
| * County                              | * State                            | * Zip Code                           |
| Те                                    | AL                                 | 43211                                |
| er Information                        |                                    |                                      |
| er Information                        | *Last Name                         | Email                                |
| • First Name<br>Very New              | •Last Name<br>Data Management User | Email<br>vikhyat.mehra+11@mtxb2b.com |

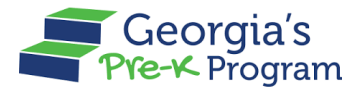

To edit the First Name, Last Name, and Phone Number, click the Edit button.
 Note: As a Data Management user, you cannot edit the Email and Role of the User.

| test                                     | address                                                              | AL                                   |
|------------------------------------------|----------------------------------------------------------------------|--------------------------------------|
| * County                                 | * State                                                              | * Zip Code                           |
| Те                                       | AL                                                                   | 43211                                |
|                                          |                                                                      |                                      |
| er Information                           |                                                                      |                                      |
| • First Name                             | *Last Name                                                           | Email                                |
| • First Name<br>Very New                 | • Last Name<br>Data Management User                                  | Email<br>vikhyat.mehra+11@mtxb2b.com |
| • First Name<br>Very New<br>Phone Number | • Last Name<br>Data Management User<br>Role                          | Email<br>vikhyat.mehra+11@mtxb2b.com |
| • First Name<br>Very New<br>Phone Number | Last Name     Data Management User     Role     Data Management User | Email<br>vikhyat.mehra+11@mtxb2b.com |

3. Make the necessary changes if needed, then click the **Save** button.

|                                                         | My Profile                                                            |                                                 |        |
|---------------------------------------------------------|-----------------------------------------------------------------------|-------------------------------------------------|--------|
| test                                                    | address                                                               | AL                                              |        |
| * County                                                | * State                                                               | *Zip Code                                       |        |
| Те                                                      | AL                                                                    | 43211                                           |        |
|                                                         |                                                                       |                                                 |        |
|                                                         |                                                                       |                                                 |        |
| er Information                                          |                                                                       |                                                 |        |
|                                                         |                                                                       |                                                 |        |
|                                                         |                                                                       |                                                 |        |
|                                                         |                                                                       |                                                 |        |
|                                                         |                                                                       | 🖌 Edit                                          | t      |
| * First Name                                            | • Last Name                                                           | Email                                           | t      |
| • First Name<br>Very New                                | •Last Name<br>Data Management User                                    | Email<br>vikhyat.mehra+11@mtxb2b.com            | t      |
| • First Name<br>Very New<br>Phone Number                | * Last Name<br>Data Management User<br>Role                           | Email vikhyat.mehra+11@mtxb2b.com               | t      |
| First Name     Very New     Phone Number     567890-123 | Last Name     Data Management User     Role     Data Management User  | Email<br>vikhyat.mehra+11@mtxb2b.com            | t      |
| First Name Very New Phone Number 567890-123             | Last Name     Data Management User     Role     Data Management User  | Edit Vikhyat.mehra+11@mtxb2b.com                | t      |
| First Name     Very New     Phone Number     567890-123 | Last Name     Data Management User      Role     Data Management User | Emil<br>vikhyat.mehra+11@mtxb2b.com<br>x Cancel | t<br>e |
| First Name     Very New Phone Number 567890-123         | Last Name     Data Management User     Role     Data Management User  | Email<br>vikhyat.mehra+11@mtxb2b.com            | t<br>e |

This concludes the GAPREK Data Management User Guide.